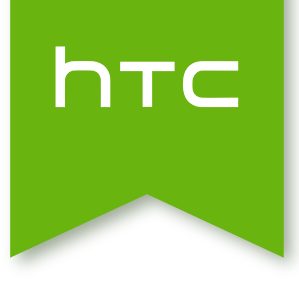

# HTC One™ (M8) (0P6B160/0P6B120) Te invitamos a leer la Guía del usuario

# Contenido de la caja

| HTC One                                    | 10 |
|--------------------------------------------|----|
| Tarjeta nano SIM                           | 11 |
| Tarjeta de almacenamiento                  | 13 |
| Cargando la batería                        | 15 |
| Encender o apagar                          | 15 |
| ¿Quiere una guía rápida sobre su teléfono? | 16 |

# Configuración del teléfono y transferencia

| 17 |
|----|
| 18 |
| 19 |
| 20 |
| 20 |
| 21 |
| 21 |
| 22 |
| 22 |
| 23 |
| 24 |
| 26 |
| 27 |
| 27 |
|    |

# La primera semana con su nuevo teléfono

| Acerca del teléfono | 28 |
|---------------------|----|
| Fundamentos         | 31 |
| Motion Launch       | 39 |
| HTC BlinkFeed       | 43 |
| Notificaciones      | 46 |
| Trabajar con texto  | 48 |
| Batería             | 53 |
|                     |    |

# Personalizar

| Hacer que su HTC One sea verdaderamente suyo          | 57 |
|-------------------------------------------------------|----|
| Tonos de llamada, sonidos de notificaciones y alarmas | 58 |
| Fondo de pantalla para la pantalla Inicio             | 58 |
| Barra de inicio                                       | 59 |
| Agregar widgets a la pantalla Inicio                  | 59 |
| Agregar accesos directos a la pantalla Inicio         | 60 |
|                                                       |    |

.....

## Cámara

| Fundamentos de la cámara                              | 67 |
|-------------------------------------------------------|----|
| Tomar una foto                                        | 69 |
| Consejos para capturar mejores fotos                  | 69 |
| Grabar un video                                       | 70 |
| Tomar capturas de la cámara continuas                 | 71 |
| Uso de Cámara Zoe                                     | 72 |
| Tomar autorretratos                                   | 73 |
| Mejorar los foto retratos                             | 73 |
| Tomar una foto panorámica                             | 73 |
| Tomar una foto Pan 360                                | 74 |
| Usar el modo de captura dual                          | 75 |
| Usar HDR                                              | 76 |
| Grabar videos en cámara lenta                         | 76 |
| Ajustar manualmente la configuración de la cámara     | 77 |
| Guardar su configuración como un modo de cámara       | 77 |
| Cosas que se deben recordar al utilizar la Duo Camera | 78 |
|                                                       |    |

.....

# Galería

| Visualizar fotos y videos en Galería           | 81 |
|------------------------------------------------|----|
| Ver fotos y videos organizados por tiempo      | 81 |
| Ver fotos y videos por álbum                   | 81 |
| Ver fotos por ubicación                        | 83 |
| Encontrar fotos coincidentes                   | 84 |
| Editar sus fotos                               | 85 |
| Presentamos Efectos Dúo                        | 86 |
| UFocus                                         | 86 |
| Primer plano                                   | 87 |
| Estaciones del año                             | 88 |
| Dimension Plus                                 | 88 |
| Ver fotos de Pan 360                           | 90 |
| Crear un gif animado                           | 91 |
| Crear una foto en secuencia de acción          | 91 |
| Editar una foto grupal                         | 92 |
| Eliminar objetos no deseados en una foto       | 92 |
| Recortar un video                              | 93 |
| Guardar una foto desde un video                | 93 |
| Cambiar la velocidad de reproducción del video | 93 |
|                                                |    |

# Zoe

| Crear un Zoe en Galería                     | 95 |
|---------------------------------------------|----|
| Acerca de la aplicación Zoe                 | 96 |
|                                             |    |
| Llamadas telefónicas                        |    |
| Hacer una llamada con Marcación inteligente | 97 |

| Marcar un número de extensión                                               | 97  |
|-----------------------------------------------------------------------------|-----|
| Devolver una llamada perdida                                                | 98  |
| Usar Marcado rápido                                                         | 98  |
| Llamar a un número en un mensaje, correo electrónico o evento de calendario | 99  |
| Hacer una llamada de emergencia                                             | 99  |
| Recibir Ilamadas                                                            | 99  |
| ¿Qué puedo hacer durante una llamada?                                       | 100 |
| Configurar una llamada en conferencia                                       | 101 |
| Historial de llamadas                                                       | 102 |
| Cambiar la configuración del tono de llamada                                | 103 |
| Marcación nacional                                                          | 103 |

## Mensajes

| Enviar un mensaje de texto (SMS)                 | 105 |
|--------------------------------------------------|-----|
| Enviar un mensaje multimedia (MMS)               | 105 |
| Enviar un mensaje de grupo                       | 106 |
| Reanudar un mensaje de borrador                  | 106 |
| Responder a un mensaje                           | 107 |
| Guardar un mensaje de texto como una tarea       | 107 |
| Reenviar un mensaje                              | 107 |
| Mover mensajes a la casilla segura               | 108 |
| Bloquear mensajes no deseados                    | 108 |
| Copiar un mensaje de texto a la tarjeta nano SIM | 109 |
| Eliminar mensajes y conversaciones               | 109 |

# Búsqueda y navegador web

| Obtener información instantánea con Google Now | 110 |
|------------------------------------------------|-----|
| Buscar en el HTC One y en la Web               | 112 |
| Explorando la Web                              | 114 |
| Marcar una página web                          | 116 |
| Usar el historial de navegación                | 116 |
| Borrar el historial de navegación              | 117 |

# Entretenimiento

| Música HTC          | 118 |
|---------------------|-----|
| TV                  | 122 |
| YouTube             | 129 |
| Radio FM            | 130 |
| Medios inalámbricos | 131 |
|                     |     |
|                     |     |

# Almacenamiento

| Almacenamiento del teléfono | 133 |
|-----------------------------|-----|
| Google Drive                | 135 |

# Sincronizar, hacer una copia de seguridad y restablecer

| Sincronización en línea | 140 |
|-------------------------|-----|
| Copia de seguridad      | 141 |
| HTC Sync Manager        | 148 |
| Restablecer             | 150 |

#### Contactos

| Su lista de contactos                | 153 |
|--------------------------------------|-----|
| Configuración de su perfil           | 154 |
| Agregar un nuevo contacto            | 155 |
| Editar la información de un contacto | 156 |
| Ponerse en contacto con un contacto  | 156 |
| Importar o copiar contactos          | 156 |
| Fusionar información de contacto     | 157 |
| Enviar información de contacto       | 158 |
| Grupos de contactos                  | 159 |
| Contactos privados                   | 160 |
|                                      |     |

# Correo electrónico

| Gmail  | 161 |
|--------|-----|
| Correo | 163 |
|        |     |

# Calendario

| Ver el Calendario                             | 169 |
|-----------------------------------------------|-----|
| Programar o editar un evento                  | 170 |
| Elegir qué calendarios mostrar                | 171 |
| Compartir un evento                           | 171 |
| Aceptar o rechazar una invitación a un evento | 172 |
| Descartar o posponer recordatorios de eventos | 172 |
|                                               |     |

# .....

| Viajes y mapas             |     |
|----------------------------|-----|
| Configuración de ubicación | 173 |
| Google Maps                | 173 |
| HTC Car                    | 176 |

# ..... Otras aplicaciones

| Usar Garabato                     | 179 |
|-----------------------------------|-----|
| Uso del Reloj                     | 182 |
| Revisar Meteorología              | 182 |
| Hacer grabaciones de voz          | 183 |
| Manténgase al tanto de sus tareas | 183 |
| Modo Infantil                     | 184 |

## **Conexiones de Internet**

| Conexión de datos                                                                | 186 |
|----------------------------------------------------------------------------------|-----|
| Administrar el uso de datos                                                      | 187 |
| Wi-Fi                                                                            | 189 |
| Conectarse a una VPN                                                             | 191 |
| Usar el HTC One como un punto de acceso Wi-Fi                                    | 192 |
| Compartir la conexión a Internet de su teléfono mediante conexión compartida USB | 193 |

# Compartir red inalámbrica

| Activar o desactivar Bluetooth     |  |
|------------------------------------|--|
| Conectar un auricular de Bluetooth |  |

194 194

| Desvincularse de un dispositivo Bluetooth | 195 |
|-------------------------------------------|-----|
| Recibir archivos a través de Bluetooth    | 195 |
| Usar NFC                                  | 196 |

# Configuración y seguridad

| Comprobar la versión de HTC Sense de su teléfono       | 198 |
|--------------------------------------------------------|-----|
| Modo avión                                             | 198 |
| Modo No molestar                                       | 199 |
| Programar cuándo desactivar la conexión de datos       | 200 |
| Giro automático de la pantalla                         | 201 |
| Establecer cuándo se debe apagar la pantalla           | 201 |
| Brillo de la pantalla                                  | 201 |
| Cambiar la fuente de la pantalla                       | 201 |
| Vibración y sonido al tocar                            | 202 |
| Cambiar el idioma de la pantalla                       | 202 |
| Configuración de accesibilidad                         | 202 |
| Activar o desactivar Gestos de ampliación              | 203 |
| Trabajar con certificados                              | 203 |
| Asignar un PIN a la tarjeta nano SIM                   | 204 |
| Inhabilitar una aplicación                             | 204 |
| Notificaciones de la pantalla de bloqueo               | 204 |
| Ocultar la persona que llama de la pantalla de bloqueo | 205 |
| Establecer un bloqueo de pantalla                      | 205 |
| Configurar el desbloqueo facial                        | 205 |
| Pasar por alto la pantalla de bloqueo                  | 206 |
| Navegar el HTC One con TalkBack                        | 206 |

# Marcas comerciales y derechos de autor

Índice

# Convenciones usadas en esta guía

En esta guía de usuario, utilizamos los siguientes símbolos para indicar información útil e importante:

Esta es una nota. Una nota a menudo proporciona información adicional, como lo que sucede cuando usted decide realizar o dejar de realizar cierta acción. Una nota también proporciona información que puede ser aplicable sólo en algunas situaciones.

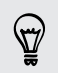

Este es un consejo. Un consejo le proporciona una manera alternativa de realizar un paso o procedimiento en particular, o le da a conocer una opción que le puede ser de ayuda.

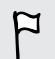

Esto indica información importante que usted necesita para lograr una tarea específica o para hacer que una función del teléfono funcione adecuadamente.

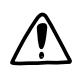

Esto proporciona información de seguridad importante, información con la que usted tiene tener mucho cuidado para evitar posibles problemas.

# Aviso importante sobre radiofrecuencia (RF)

Este dispositivo ha sido probado y se ha determinado que respeta los límites de la Tasa de Absorción Específica (SAR, por sus siglas en ingles) estipulados por la FCC y la Industria de Canadá para exposición a radiofrecuencia (RF) durante operaciones típicas de uso en el cuerpo. Para asegurarse de que los niveles de exposición a radiofrecuencia (RF) se mantienen dentro de los niveles probados o son inferiores a los mismos, utilice un clip para el cinturón, una funda u otro accesorio similar para mantener una distancia de separación mínima de 1,0 cm entre el cuerpo y el dispositivo, ya sea con la parte delantera o trasera del dispositivo orientada hacia el cuerpo. Tales accesorios no deben contener componentes metálicos. Los accesorios para llevar sobre el cuerpo que no cumplan con estas especificaciones podrían no respetar los límites de la Tasa de Absorción Específica (SAR, por sus siglas en ingles) aplicables y deberá evitarse su utilización.

IFT : La operación de este equipo está sujeta a las siguientes dos condiciones:
(1) es posible que este equipo o dispositivo no cause interferencia perjudicial y
(2) este equipo o dispositivo debe aceptar cualquier interferencia, incluyendo la que pueda causar su operación no deseada.

# Nota importante sobre datos recuperables

Es posible que archivos y otros datos que han sido eliminados o borrados de su dispositivo puedan ser recuperados por un software de recuperación de datos de terceros. Incluso un restablecimiento de fábrica puede no eliminar permanentemente todos los datos del teléfono, incluida la información personal.

# Contenido de la caja

# **HTC One**

# Panel frontal

- 1. Altavoces duales
- 2. Bandeja para tarjeta nano SIM con orificio para expulsión
- 3. Conector USB
- 4. Conector para audífonos de 3,5mm
- 5. Volumen
- Bandeja para tarjeta microSD<sup>™</sup> con orificio para expulsión
- 7. Sensor de proximidad
- 8. Cámara frontal
- 9. Encendido y Sensor IR
- 10. LED de notificación
- > HTC One está disponible en las versiones 3G o LTE™, según la región y el operador móvil. Necesita un plan de LTE para utilizar la red 4G/LTE de su operador para llamadas de voz y servicios de datos. Consulte a su operador para mayor información.
  - Si desea usar un estuche, no cubra ni bloquee el sensor de proximidad. Adquiera un estuche diseñado para el HTC One.

#### Panel posterior

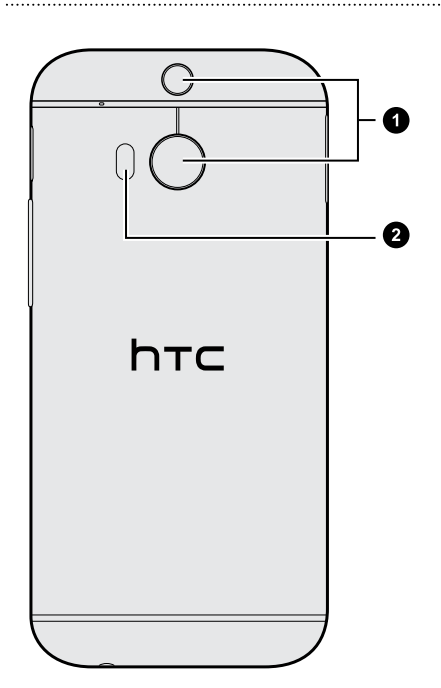

- 1. Duo Camera
- 2. Flash LED

# Tarjeta nano SIM

HTC One utiliza una tarjeta nano SIM. La tarjeta nano SIM contiene su número de teléfono, los detalles de su servicio y la memoria para almacenar los contactos de la agenda y/o los mensajes de texto.

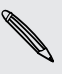

Es posible que su teléfono solo sea compatible con la red de su operador móvil. Contacte a su operador móvil para mayor información.

#### Insertar la tarjeta nano SIM

Use solo una tarjeta nano SIM estándar. Insertar una tarjeta modificada puede provocar que la tarjeta no encaje adecuadamente o dañar la ranura para tarjetas.

- 1. Sostenga el teléfono boca arriba.
- Inserte el extremo de la herramienta para expulsión de bandeja (o un pequeño clip doblado) en el orificio para expulsión de la bandeja junto a la ranura de la bandeja para tarjeta nano SIM.

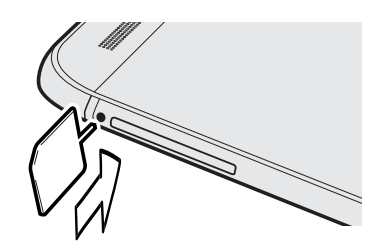

- 12 Contenido de la caja
  - **3**. Empuje el extremo hasta el fondo en el orificio hasta que se expulse la bandeja para tarjeta nano SIM.
  - 4. Saque la bandeja para la tarjeta nano SIM y coloque la tarjeta nano SIM (con los contactos hacia abajo) en la bandeja.

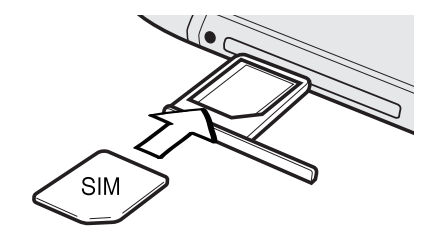

5. Inserte la bandeja de la tarjeta nano SIM de nuevo en la ranura.

Retirar la tarjeta nano SIM

P

Asegúrese de apagar su HTC One antes de retirar la tarjeta nano SIM.

- 1. Mantenga el teléfono boca arriba y el panel superior hacia usted.
- 2. Inserte el extremo de la herramienta para expulsión de bandeja (o un pequeño clip doblado) en el orificio para expulsión de la bandeja junto a la ranura de la bandeja para tarjeta nano SIM.

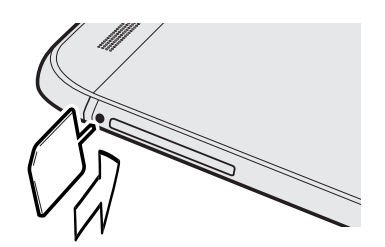

- **3.** Empuje el extremo hasta el fondo en el orificio hasta que se expulse la bandeja para tarjeta nano SIM.
- 4. Saque la bandeja para la tarjeta nano SIM y retire la tarjeta nano SIM.

Después de retirar la tarjeta nano SIM, asegúrese de volver a insertar la bandeja de la tarjeta nano SIM vacía en la ranura.

# Tarjeta de almacenamiento

Use una tarjeta de almacenamiento para guardar sus fotos, videos y música.

## Insertar la tarjeta microSD

- 1. Sostenga el teléfono boca arriba.
- 2. Inserte el extremo de la herramienta para expulsión de bandeja (o un pequeño clip doblado) en el orificio para expulsión de la bandeja junto a la ranura de la bandeja para tarjeta microSD.

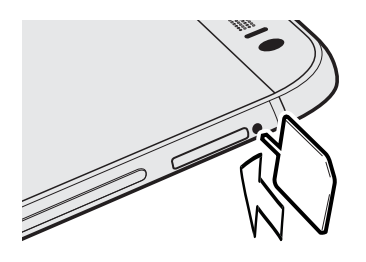

- **3.** Empuje el extremo hasta el fondo en el orificio hasta que se expulse la bandeja para tarjeta microSD.
- 4. Saque la bandeja para la tarjeta microSD y coloque la tarjeta microSD (con los contactos hacia abajo) en la bandeja.

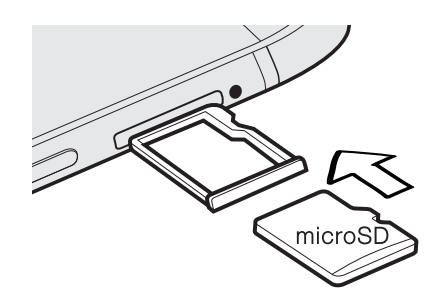

5. Inserte la bandeja para la tarjeta microSD de nuevo en la ranura.

#### Desactivar la tarjeta de almacenamiento

Cuando necesite retirar la tarjeta de almacenamiento con el HTC One encendido, primero debe desactivar la tarjeta de almacenamiento para evitar corromper o dañar los archivos en la tarjeta de almacenamiento.

- 1. Vaya a Ajustes y luego pulse Almacenamiento.
- 2. Pulse Desmontar la tarjeta SD.

P

#### Quitar la tarjeta microSD

Asegúrese de desmontar la tarjeta microSD antes de retirarla.

- 1. Mantenga el teléfono boca arriba y el panel superior hacia usted.
- 2. Inserte el extremo de la herramienta para expulsión de bandeja (o un pequeño clip doblado) en el orificio para expulsión de la bandeja junto a la ranura de la bandeja para tarjeta microSD.

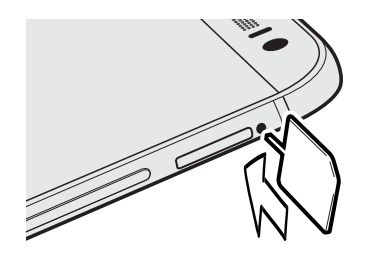

- **3.** Empuje el extremo hasta el fondo en el orificio hasta que se expulse la bandeja para tarjeta microSD.
- 4. Saque la bandeja para la tarjeta microSD y retire la tarjeta microSD.

Después de retirar la tarjeta microSD, asegúrese de volver a insertar la bandeja de la tarjeta microSD vacía en la ranura.

# Cargando la batería

Antes de encender y comenzar a utilizar su HTC One, se recomienda que cargue la batería.

Utilice solamente el adaptador y el cable USB incluidos con el HTC One para cargar la batería. Cuando el nivel de la batería es muy bajo, asegúrese de usar el adaptador de corriente para realizar la carga, en lugar de usar el cable de conexión USB con la computadora.

1. Inserte el extremo pequeño del cable USB en el conector USB.

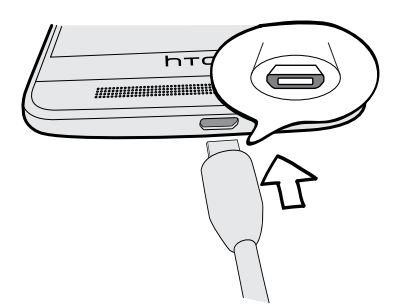

- 2. Inserte el otro extremo del cable USB en el adaptador de corriente.
- 3. Conecte el adaptador de corriente a una toma de corriente para comenzar a cargar la batería.
- Como precaución de seguridad, la batería puede dejar de cargar para evitar un sobrecalentamiento.
  - Cuando está usando Internet y cargando la batería, el HTC One podría calentarse. Esto es normal.
  - Para ahorrar energía, desconecte el adaptador de corriente de la toma de corriente después de haber terminado la carga.

# Encender o apagar

#### Encendido

Presione el botón de ENCENDIDO hasta que el HTC One vibre.

Cuando encienda el HTC One por primera vez, se le pedirá que lo configure.

#### Apagado

- 1. Si la pantalla está apagada, presione el botón ENCENDIDO para volver a encenderla. Si ha establecido un bloqueo de pantalla, deberá desbloquearla.
- 2. Pulse durante unos segundos el botón ENCENDIDO.
- 3. Pulse Apagar en el menú de opciones.

# ¿Quiere una guía rápida sobre su teléfono?

Vea las demostraciones paso a paso y las preguntas frecuentes en la aplicación Consejos y Ayuda para aprender a utilizar el teléfono.

- Cuando vea un azulejo de Consejos y Ayuda en HTC BlinkFeed<sup>™</sup>, solo pulse el azulejo para saber más acerca del consejo.
- Para abrir Consejos y Ayuda desde la pantalla Inicio, pulse III > Consejos y Ayuda.

Luego puede explorar por contenido y tema. O bien, pulse  ${\sf Q}\,$  y luego ingrese lo que desea buscar.

# Configuración del teléfono y transferencia

# Configurar su nuevo teléfono por primera vez

Cuando encienda su nuevo teléfono por primera vez, se le pedirá que lo configure.

Puede habilitar TalkBack para navegar por mensaje de voz antes de seleccionar el idioma. Presione por unos segundos dos dedos en la pantalla hasta escuchar un mensaje que indique que el modo de accesibilidad está habilitado.

Recorra la configuración en el dispositivo para elegir su conexión a Internet, iniciar sesión en sus cuentas, etc.

Existen diferentes opciones entre las que puede elegir para configurar su nuevo teléfono:

- Si tiene contenido de otro teléfono que desea transferir, ya sea desde un Android<sup>™</sup> u otro teléfono, seleccione Obtener contenidos del teléfono antiguo.
- Si tiene una copia de seguridad del teléfono anterior que desea restaurar desde su almacenamiento en línea, seleccione Restaurar desde la Copia de seguridad de HTC.

Para que le resulte más fácil hacer una copia de seguridad y restaurar el contenido desde el HTC One a otro teléfono HTC en el futuro, seleccione Hacer copia de seguridad del teléfono a diario.

Algunas funciones que necesitan conectarse a la Internet como los servicios basados en la ubicación y la sincronización automática de sus cuentas en línea pueden generar cargos adicionales por datos. Para evitar generar cargos por datos, desactive estas funciones en Configuración. Para mayor información sobre servicios de ubicación, consulte Activar o desactivar los servicios de ubicación en página 173.

# Restaurar su copia de seguridad del almacenamiento en línea

Si ha usado Copia de seguridad de HTC antes, puede restaurar su copia de seguridad en el HTC One cuando enciende el teléfono por primera vez o después de un restablecimiento de fábrica.

- En función de la cantidad de contenido, restaurar la copia de seguridad en su teléfono a través de su conexión de datos podría generar gastos adicionales por datos y tomar mucho tiempo. Se recomienda utilizar una conexión de Wi-Fi<sup>®</sup>.
  - 1. Cuando se le pregunte si tiene una Cuenta de Google®, inicie sesión en su cuenta.
  - 2. Use la conexión de datos móvil o de Wi-Fi para conectar su teléfono a Internet.
  - 3. Si ha usado las credenciales de acceso de Google como su Cuenta HTC y su copia de seguridad está en Google Drive<sup>™</sup>, pulse Iniciar sesión con Google.

De lo contrario, pulse Avisarme más tarde, vaya a la pantalla Transferir o restaurar y seleccione Restaurar desde la Copia de seguridad de HTC.

- 4. Siga las instrucciones en pantalla para restaurar la copia de seguridad y continúe la configuración de su teléfono.
- 5. Abra el panel de notificaciones y compruebe si hay alguna notificación para terminar de configurar su teléfono.

Las aplicaciones gratuitas de Google Play<sup>™</sup> se restaurarán en segundo plano y usted puede hacer un seguimiento del progreso a través de una notificación en la barra de estado. Para restaurar las aplicaciones de pago, debe descargarlas e instalarlas desde Google Play.

Sus aplicaciones aparecerán en la pantalla de Aplicaciones a medida que se instalan. Los accesos directos de Aplicaciones y la pantalla Inicio serán reorganizados al igual que en la copia de seguridad luego de que se hayan instalado todas sus aplicaciones. Puede seguir usando su HTC One mientras se restauran las aplicaciones.

# Transferir contenido desde un teléfono Android

En su antiguo teléfono Android, descargue la Herramienta de transferencia de HTC y úsela para transferir su contenido a su nuevo teléfono HTC. Los tipos de contenido almacenados localmente en el teléfono antiguo que la herramienta puede transferir incluyen contactos, mensajes, eventos de calendario, marcadores web, música, fotos y videos. También pueden transferirse algunas configuraciones.

- Necesita la versión de Android 2.2 o más reciente para utilizar la Herramienta de transferencia de HTC en su teléfono antiguo.
  - Si su antiguo teléfono tiene la versión de Android 2.1 o una versión anterior, necesita usar la transferencia por Bluetooth<sup>®</sup>. Para más información, consulte Transferir contactos desde su antiguo teléfono a través de Bluetooth en página 20.
  - 1. Si está configurando su nuevo teléfono HTC por primera vez, seleccione Obtener contenidos del teléfono antiguo.

O bien, vaya a Configuración y luego pulse Obtener contenidos de otro teléfono.

- 2. Elija si desea transferir desde un teléfono Android de HTC antiguo u otro teléfono Android.
- 3. Pulse Transferencia completa y luego pulse Siguiente.
- Siga los pasos que aparecen en su nuevo teléfono para descargar la Herramienta de transferencia de HTC desde Google Play a su teléfono antiguo, instale y abra la herramienta.
- 5. Cuando vea un PIN en su teléfono antiguo, asegúrese de que el mismo PIN también aparece en su nuevo teléfono antes de continuar.

Si el código PIN no aparece, esto puede significar que su teléfono antiguo no puede conectarse al teléfono nuevo. Si ocurre esto, pulse **Intente con otro método de transferencia** en el teléfono nuevo para usar Bluetooth y así transferir contactos desde su teléfono antiguo.

- 6. En su teléfono antiguo, elija los tipos de contenido que desea transferir y luego pulse Iniciar o Transferir.
- 7. Espere hasta que finalice la transferencia.
- 8. Pulse Finalizado en ambos teléfonos.

# Transferir contenido desde un teléfono iPhone

Si tiene un iPhone, es rápido y fácil transferir sus contactos, mensajes y otros contenidos cuando utiliza HTC Sync Manager.

Para aprender a hacerlo, consulte Transferir contenido y aplicaciones de iPhone a su teléfono HTC en página 149.

Si sólo necesita migrar sus contactos, también puede utilizar la transferencia por Bluetooth. Para más información, consulte Transferir contactos desde su antiguo teléfono a través de Bluetooth en página 20.

# Transferir contactos desde su antiguo teléfono a través de Bluetooth

Use Bluetooth para transferir contactos desde un iPhone, un teléfono que tiene la versión de Android 2.1 (o una versión anterior) u otros tipos de teléfonos. En función de las capacidades de su antiguo teléfono, usted podrá transferir no sólo los contactos, sino también otros datos como los eventos de calendario y mensajes de texto a su nuevo teléfono HTC.

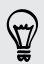

Use HTC Sync Manager para transferir más tipos de contenido desde un iPhone.

1. Si está configurando su nuevo teléfono HTC por primera vez, seleccione Obtener contenidos del teléfono antiguo.

O bien, vaya a Ajustes y luego pulse Obtener contenidos de otro teléfono.

- Elija si desea transferir desde un teléfono Android, iPhone u otros tipos de teléfono. Si ha elegido transferir desde un teléfono Android, pulse Transferencia rápida.
- 3. En su teléfono antiguo, active Bluetooth.
- 4. Siga las instrucciones en pantalla en ambos teléfonos, el antiguo y el nuevo, para vincularlos e inicie la transferencia de datos.

# Otras formas de ingresar contactos y otro contenido

Existen diferentes maneras de agregar contactos y otro contenido de forma individual en el HTC One.

| Sincronizar el<br>dispositivo con la<br>computadora        | Use HTC Sync Manager para sincronizar contactos,<br>documentos, listas de reproducción, etc. entre el HTC One y<br>su computadora con el sistema operativo Windows® o Mac<br>OS. |
|------------------------------------------------------------|----------------------------------------------------------------------------------------------------|
|                                                            | También puede usarla para transferir la copia de seguridad de<br>iTunes que contiene contactos, mensajes y otros contenidos<br>desde una iPhone de su computadora al HTC One.    |
| Cuenta de Google                                           | Los contactos de Google son importados a su HTC One una<br>vez que inicia sesión en su cuenta de Google. También puede<br>crear más contactos de Google desde su HTC One.        |
| Cuentas de la red<br>social                                | Inicie sesión en sus redes sociales favoritas para sincronizar<br>información de contacto desde las mismas.                                                                      |
| Microsoft <sup>®</sup> Exchange<br>ActiveSync <sup>®</sup> | HTC One sincroniza sus contactos de trabajo desde el<br>Microsoft Exchange ActiveSync Server en su lugar de trabajo.                                                             |
| Contactos de<br>teléfono                                   | Puede crear contactos localmente en el HTC One, si prefiere<br>no almacenarlos en sus cuentas en línea.                                                                          |
| Tarjeta nano SIM                                           | Copie todos sus contactos de la nano SIM a su HTC One.                                                                                                    |

# Transferir fotos, videos y música entre el teléfono y la computadora

Puede transferir sus medios de dos maneras desde y hacia la computadora.

- Conectar su HTC One a una computadora. Su computadora lo reconocerá como cualquier unidad USB extraíble y podrá copiar sus medios entre ellos.
- Descargue y use el software de HTC Sync Manager en su computadora. Puede configurarlo para que automáticamente descargue música, fotos y videos desde el HTC One a la computadora. También puede sincronizar listas de reproducción desde su computadora al teléfono.

Si tiene un iPhone, incluso puede conectarlo y transferir fotos del rollo de la cámara a su computadora. Luego reconecte el HTC One y cópielos.

# Pantalla Inicio

Después de haber encendido y configurado el HTC One por primera vez, verá HTC BlinkFeed.

- Personalice HTC BlinkFeed para mostrar publicaciones desde sus redes sociales, titulares desde sus medios de noticias favoritos, etc. Para mayor información, consulte Su pantalla Inicio dinámica en página 43.
- Deslícese hacia la izquierda y descubrirá paneles de widgets para agregar sus widgets favoritos, aplicaciones, etc., para que estén a un toque de distancia. Si necesita más espacio para sus cosas, puede agregar más paneles. Para obtener detalles, consulte Personalizar en página 57.
- Puede cambiar las aplicaciones en la barra de inicio en la parte inferior de la pantalla Inicio. Consulte Barra de inicio en página 59.

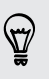

Mientras esté en otra pantalla o aplicación, presione  $\Delta$  para regresar a la última pantalla Inicio que ha visitado.

# Uso de Configuración rápida

En el panel de Configuración rápida, active o desactive rápidamente configuraciones como Wi-Fi y Bluetooth.

- 1. Con dos dedos, deslícese hacia abajo desde la barra de estado para abrir la Configuración rápida.
- 2. Para activar o desactivar una configuración, solo pulse su azulejo.
- **3.** Para cambiar las opciones para una configuración, presione durante unos segundos su azulejo. O bien pulse ••••.

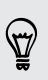

También puede pulsar 📮 para cambiar a Configuración rápida desde el panel de notificaciones.

#### Personalización de Configuración rápida

Aparte de los azulejos predeterminados, hay muchos más azulejos disponibles en Configuración rápida.

- Con dos dedos, deslícese hacia abajo desde la barra de estado para abrir la Configuración rápida.
- 2. Pulse 📝 y haga una de las siguientes acciones:
  - En la lista de Configuración rápida, presione durante unos segundos junto al elementos que desea mover y arrástrelo para reorganizar la lista.

Hay un límite en el número de azulejos que pueden aparecer en Configuración rápida. Es posible que necesite eliminar un elemento existente para hacer lugar para otro. Para eliminar un elemento, arrástrelo debajo de Elementos ocultos.

# Conozca la configuración

¿Quiere cambiar el tono de timbre, configurar una conexión Wi-Fi o agregar sus cuentas? Haga esto y mucho más en Configuración.

- 1. Abra Ajustes ya sea desde el panel de Configuración rápida o la pantalla Aplicaciones.
  - Con dos dedos, deslícese hacia abajo desde la barra de estado para abrir la Configuración rápida y luego pulse <sup>(Q)</sup>.
  - Desde la pantalla Inicio, pulse III para cambiar a la pantalla Aplicaciones y luego pulse Ajustes.
- 2. Estas son algunas de las configuraciones básicas que puede cambiar:
  - Pulse el botón de Activar/Desactivar junto a un elemento como Wi-Fi para activarlo o desactivarlo. Pulse el elemento mismo para establecer su configuración.
  - Pulse **Sonido** para establecer un tono de timbre, elegir un perfil de sonido y establecer la configuración de sonido de llamada entrante.
  - Pulse **Personalizar** para cambiar el fondo de pantalla, agregar widgets y accesos directos a la pantalla Inicio, etc.
  - Pulse Cuentas y sincronización para agregar e iniciar sesión en cuentas diferentes, tales como el correo electrónico, las redes sociales, etc.
  - Pulse **Seguridad** para ayudar a proteger su HTC One, por ejemplo, con un bloqueo de pantalla.

# Actualizar el software del teléfono

HTC One puede hacer una búsqueda y notificarle si hay una nueva actualización disponible. También puede elegir descargar automáticamente las actualizaciones o verificar manualmente si hay una actualización disponible.

#### Habilitar actualizaciones automáticas

Puede elegir descargar e instalar automáticamente las actualizaciones de software de HTC o aplicaciones de operadores móviles.

- 1. Vaya a Ajustes y luego pulse Acerca de.
- 2. Pulse Actualizaciones de software.
- 3. Para ahorrar en el uso de datos, puede elegir actualizar solo a través de Wi-Fi.
- 4. Elija si desea descargar automáticamente actualizaciones del sistema, actualizaciones de aplicaciones o ambas.

Las actualizaciones de aplicaciones se instalan automáticamente. Aún así deberá confirmar cuándo instalar las actualizaciones del software del sistema.

#### Instalar una actualización de software

Cuando la conexión a Internet está activada y hay una nueva actualización de software disponible, aparecerá el icono de notificación de actualización 😟 en la barra de estado.

- 1. Abra el panel de notificaciones y luego pulse la notificación de actualización del sistema.
- 2. Si no desea descargar la actualización a través de su conexión de datos, seleccione Actualizar sólo a través de Wi-Fi.
- 3. Pulse Descargar.
- 4. Cuando se haya terminado la descarga, seleccione **Instalar ahora** y luego pulse Aceptar.

Después de la actualización, el HTC One se reiniciará.

#### Instalar una actualización de una aplicación

Cuando la conexión a Internet está activada y hay una actualización disponible para sus aplicaciones de HTC o de su operador móvil, aparecerá el icono de notificación de actualización 🚱 en la barra de estado.

1. Abra el panel de notificaciones y luego pulse la notificación de la actualización.

Se abre la pantalla Actualizaciones con la lista de actualizaciones de la aplicación para ser instaladas.

- 2. Pulse un elemento para ver su información y luego pulse ildash.
- **3.** Cuando haya terminado de revisar las actualizaciones, pulse **Instalar**. Se le pedirá que reinicie el HTC One si es necesario.

#### Buscar actualizaciones manualmente

- 1. Vaya a Ajustes y luego pulse Acerca de.
- 2. Pulse Actualizaciones de software. HTC One comprueba si hay actualizaciones disponibles.

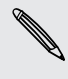

Si no dispone de una conexión a Internet, se le pedirá que active los datos móviles o que se conecte a una red Wi-Fi. Una vez conectado, pulse **Verificar ahora** para comprobar si hay actualizaciones.

# **Obtener aplicaciones de Google Play**

Google Play es el lugar que debe visitar para encontrar aplicaciones nuevas para HTC One. Elija entre una amplia variedad de aplicaciones gratuitas y de pago, desde aplicaciones de productividad, ocio y a otras de juego.

- Se necesita un servicio de pago de Google Wallet<sup>™</sup> para comprar una aplicación paga. Se le pedirá que confirme un método de pago al comprar una aplicación.
- El nombre de la aplicación Play Store puede diferir según su región.
- La capacidad para comprar aplicaciones varía según la región.

#### Buscar e instalar una aplicación

Cuando instale aplicaciones y las use en el HTC One, es posible que requieran acceso a su información personal o acceso a ciertas funciones o configuración. Descargue e instale sólo aplicaciones de confianza.

- Tenga cuidado al descargar aplicaciones que tengan acceso a funciones o a una cantidad importante de su información en HTC One. Usted es responsable de las consecuencias de utilizar las aplicaciones descargadas.
  - 1. Abra la aplicación Play Store.
  - 2. Explorar o buscar una aplicación.
  - **3.** Cuando encuentre la aplicación que le guste, pulse en ésta y lea su descripción y los comentarios de usuarios.
  - 4. Para descargar o comprar la aplicación, pulse Instalar (para aplicaciones gratuitas) o el botón del precio (para aplicaciones pagadas).
  - 5. Pulse Aceptar.

A veces las aplicaciones se actualizan con mejoras o correcciones de errores. Para descargar automáticamente actualizaciones, después de instalar la aplicación, pulse > Actualización automática de aplicaciones.

Para abrir la aplicación, vaya a la pantalla Aplicaciones y pulse la aplicación.

Restaurar aplicaciones de Google Play

¿Se ha actualizado a un nuevo teléfono, ha reemplazado uno que perdió o realizado un restablecimiento de fábrica? Restaure las aplicaciones que descargó anteriormente.

- 1. Abra la aplicación Play Store.
- 2. Pulse para abrir el menú deslizable.

- 27 Configuración del teléfono y transferencia
  - **3.** Pulse **Mis aplicaciones**, deslícese hacia la ficha Todos y luego pulse la aplicación que desea restaurar.
  - 4. Instalar la aplicación.

Para más detalles, consulte la ayuda de Google Play.

# Descargar aplicaciones desde la web

Puede descargar aplicaciones directamente desde sitios web.

- Las aplicaciones descargadas desde los sitios web pueden provenir de fuentes desconocidas. Para ayudar a proteger el HTC One y sus datos personales, le recomendamos encarecidamente que sólo realice descargas desde sitios web de confianza.
  - Antes de que pueda instalar la aplicación descargada, asegúrese de haber configurado el HTC One para que permita la instalación de aplicaciones de terceros en Ajustes > Seguridad > Fuentes desconocidas.
  - 1. Abra el navegador y luego vaya al sitio web donde quiera descargar la aplicación que desea.
  - 2. Siga las instrucciones de descarga del sitio web para la aplicación.

Después de instalar la aplicación, asegúrese de volver a Ajustes > Seguridad y desmarque la opción Fuentes desconocidas.

# Desinstalar una aplicación

Si ya no necesita una aplicación que ha descargado e instalado, puede desinstalarla.

ho La mayoría de las aplicaciones precargadas no se pueden desinstalar.

Desde la pantalla Aplicaciones, presione por unos segundos la aplicación que desea eliminar y luego arrástrela hasta **Desinstalar**.

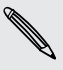

Si compró una aplicación en Play Store, puede desinstalarla y obtener un reembolso dentro de un plazo limitado. Para conocer más sobre las políticas de reembolsos para aplicaciones pagadas, consulte la ayuda de Google Play.

# La primera semana con su nuevo teléfono

# Acerca del teléfono

#### Funciones que disfrutará en su HTC One

HTC One le ofrece opciones para una configuración rápida y fácil. Se puede transferir el contenido de su antiguo teléfono como los contactos, los mensajes y los medios desde su mismo HTC One.

Además, disfrute al tomar fotos con la cámara, comprobar contenido personalizado con HTC BlinkFeed, etc.

#### Fácil configuración del teléfono y transferencia

 Transfiera fácilmente sus contactos, mensajes, música, fotos, videos, etc. desde un teléfono Android al HTC One. Consulte Transferir contenido desde un teléfono Android en página 19.

Al usar HTC Sync Manager, incluso puede migrar contenido desde un iPhone. Consulte Transferir contenido y aplicaciones de iPhone a su teléfono HTC en página 149.

• Haga una copia de seguridad del HTC One en la nube así le resulta mucho más fácil restaurar su contenido en un nuevo teléfono la próxima vez.

#### Pantalla Inicio dinámica

Con HTC BlinkFeed, personalice su Pantalla Inicio con la información y las actualizaciones que más le interesan. Consulte una variedad de contenido como transmisiones acerca de noticias y sus intereses, actualizaciones de redes sociales, consejos de HTC One, etc. El contenido se actualiza de forma periódica cuando está conectado a Internet. Consulte Su pantalla Inicio dinámica en página 43.

#### Nuevas formas de compartir recuerdos

- Utilice fotos y videos con la aplicación Zoe<sup>™</sup> para narrar una historia desde su punto de vista. Invite a sus amigos y familiares a narrar la suya cuando descargan la aplicación Zoe. Consulte Acerca de la aplicación Zoe en página 96.
- Muestre la emoción de su evento. Se crea automáticamente un Zoe a partir de lo más destacado seleccionado de un evento o un álbum con música de fondo y efectos especiales. Consulte Crear un Zoe en Galería en página 95.

#### Funciones de la cámara destacadas

- La Duo Camera en el HTC One toma las fotos con una mayor profundidad y hace que sea posible agregar efectos especiales a las fotos más tarde en Galería.
- Elija entre una variedad de modos predefinidos de la cámara o cree sus propios perfiles de cámara. Consulte Seleccionar un modo de captura en página 67.
- Con Pan 360, puede tomar una foto perfecta de lo que está a su alrededor.
   Consulte Tomar una foto Pan 360 en página 74.
- Capture momentos completos con imágenes y sonido y mírelos cobrar vida otra vez con el modo **Cámara Zoe**. Consulte Uso de Cámara Zoe en página 72.
- Cambie a Manual para obtener el control total sobre la exposición, el balance de blancos, etc. Consulte Ajustar manualmente la configuración de la cámara en página 77.
- Con VideoPic, puede tomar una foto mientras graba un video. Consulte Tomar una foto mientras graba un video — VideoPic en página 71.
- Cambie a **Barrido panorámico** y mueva la cámara para capturar una vista de gran angular del paisaje. Consulte Tomar una foto panorámica en página 73.
- Con el modo **Captura dual**, capture la escena y su propio autorretrato en una sola foto o video. Consulte Usar el modo de captura dual en página 75.
- Use el modo **Tomas continuas** para capturar 20 tomas consecutivas (o más) de un sujeto en movimiento.
- Con solo presionar el botón del disparador, tome múltiples fotos del sujeto con diferentes exposiciones y combínelas en una linda foto con exposición uniforme.

Con la cámara principal, también puede grabar videos HDR con calidad de sonido auténtico.

Consulte Usar HDR en página 76.

#### Dé rienda suelta a su creatividad

- Cree fotos con un aspecto profesional al aplicar Efectos Dúo a las fotos tomadas con Duo Camera en HTC One. Consulte Presentamos Efectos Dúo en página 86.
- Retoque las fotos tomadas en Cámara Zoe o modos de tomas continuas con Eliminación de objeto, Sonreír siempre y Fotos en secuencia. Incluso puede crear una animación breve con Creador de GIF. Consulte Galería en página 81.
- Con Velocidad de reproducción variable, añada un toque cinematográfico a sus videos al disminuir la velocidad en escenas determinadas. Consulte Cambiar la velocidad de reproducción del video en página 93.

## Sumérjase en la música

- Mire visualizaciones cautivantes mientras reproduce canciones en Música HTC. Además, si la letra está disponible, esta aparecerá en pantalla. Consulte Ver las letras de canciones en página 121.
- Los altavoces duales del teléfono producen un audio potente, mientras que los amplificadores integrados proporcionan un sonido rico y agudo. Con HTC BoomSound<sup>™</sup>, escuchará los detalles sutiles no sólo mientras escucha música, sino también al ver videos, jugar, etc. Consulte Perfil de HTC BoomSound en página 119.

## Entretenimiento con HTC Sense TV

HTC Sense TV<sup>™</sup> trae el entretenimiento a su teléfono y lo extiende a su TV. Usted puede:

 Acceder a su guía de programas de TV con la aplicación TV. Con sólo pulsar una vez, mire un programa en la TV de su casa. Consulte Disfrutar de la TV con el HTC One en página 122.

También puede convertir su HTC One en un control remoto para su TV, decodificador (receptor para TV por cable) y sistema de cine en casa. Consulte Configurar su control remoto en página 126.

- Conéctese a los sitios web oficiales y medios sociales relacionados de sus programas favoritos. Consulte Socializar en la aplicación TV en página 125.
- Vea información deportiva dinámica mientras mira un evento deportivo en vivo. Consulte Revisar los resultados de deportes, las estadísticas, etc. en página 126.
- Use HTC Media Link HD para compartir de forma inalámbrica sus medios desde el HTC One a su TV HD. Consulte Conectarse al sistema de entretenimiento de su casa en página 131.

## Integración de Google Drive

HTC One cuenta con un almacenamiento adicional de 50GB de Google Drive gratuito por 2 años. Consulte Activar su almacenamiento de Google Drive gratuito en página 136.

# **Fundamentos**

#### Botones de navegación en pantalla

HTC One cuenta con botones de navegación en pantalla en la parte inferior de la misma que giran cuando se cambia la orientación.

- ← Va a la pantalla anterior.
- △ Va a la pantalla Inicio.
- D Muestra las miniaturas de las aplicaciones más usadas recientemente.

Deslícese hacia arriba desde cualquiera de los botones de navegación para acceder a la búsqueda Google.

#### Modo en Suspensión

El Modo en Suspensión ahorra energía al colocar su HTC One en un estado de bajo consumo de energía mientras la pantalla está apagada. También evita que se presione accidentalmente un botón cuando su HTC One está en su bolso.

#### Cambiar a Modo en Suspensión

Para apagar la pantalla y hacer que el teléfono entre en el Modo en suspensión, usted puede:

- Presionar brevemente el botón de ENCENDIDO.
- Pulsar dos veces la pantalla de bloqueo.

HTC One pasa automáticamente al modo en Suspensión si se lo deja inactivo durante un tiempo. Puede cambiar el tiempo antes de que el HTC One pase a inactivo al establecer el tiempo de espera de la pantalla. Para mayor información, consulte Establecer cuándo se debe apagar la pantalla en página 201.

#### Activar del Modo en Suspensión

- Presione el botón ENCENDIDO.
- Use Motion Launch<sup>™</sup> para activar y desbloquear el teléfono directamente en una aplicación o pantalla. Consulte Activar el teléfono con Motion Launch en página 39.

#### Desbloquear la pantalla

- Arrastre el dedo hacia arriba para desbloquear la pantalla, deslícese hacia la derecha para ir directamente a HTC BlinkFeed o deslícese hacia la izquierda para ir al panel de widgets de Inicio.
- También puede presionar durante unos segundos el icono de bloqueo y luego arrastrarlo hacia arriba, la derecha o la izquierda.

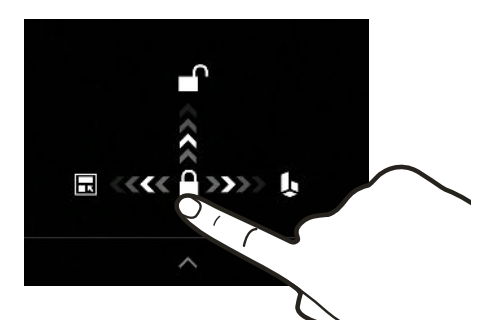

Si ha establecido un bloqueo de pantalla, se le pedirá que proporcione sus credenciales antes de que HTC One se desbloquee.

Si ha establecido un recordatorio de evento o una alarma, puede posponer o descartar el evento o la alarma desde la pantalla de bloqueo. Basta con arrastrar  $\bigcirc$  o  $\times$  hacia arriba.

#### Gestos de movimiento

Use gestos de movimiento para silenciar el HTC One, bajar el volumen del timbre, etc.

#### Levantar el teléfono para responder automáticamente una llamada

Para responder automáticamente una llamada entrante, levante el teléfono y mire la pantalla primero para ver quién está llamando antes de acercarlo a la oreja.

Puede activar o desactivar esta función. Vaya a Ajustes, pulse Llamadas y luego seleccione o desmarque Responder llamadas automáticamente.

#### Girar para silenciar

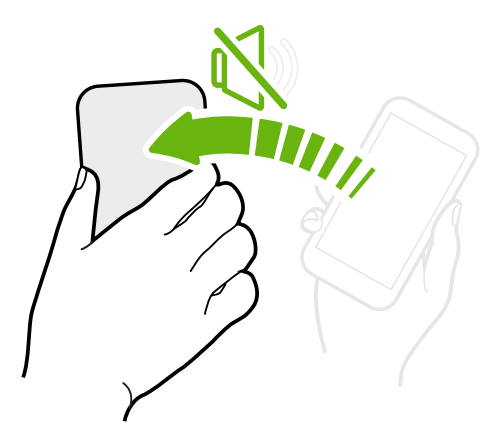

Si su teléfono está boca arriba cuando entra una llamada, gire el teléfono para silenciarlo.

Si va a Ajustes y luego pulsa **Sonido > Girar para silenciar**, puede configurar el teléfono para:

| Silenciar<br>una vez | Silenciar solo una vez después<br>de girar el teléfono. Mientras el<br>teléfono esté aún hacia abajo,<br>volverá a sonar cuando haya<br>otras llamadas entrantes.         |
|----------------------|----------------------------------------------------------------------------------------------------|
| Silenciar<br>siempre | Después de girar el teléfono<br>para silenciar una llamada,<br>manténgalo siempre silenciado<br>mientras aún está hacia abajo<br>cuando haya otras llamadas<br>entrantes. |

#### Atienda para bajar el volumen

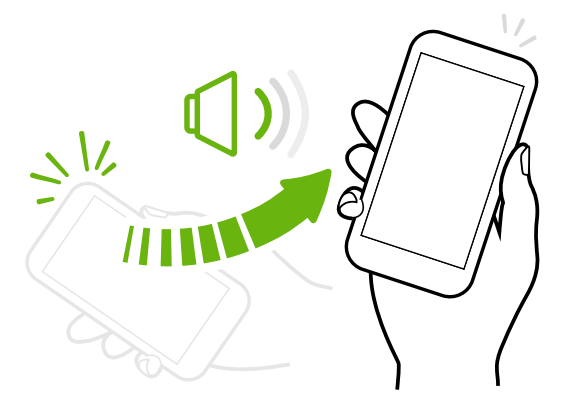

En una reunión de negocios o un restaurante, atienda el HTC One cuando entre una llamada para bajar el volumen del timbre automáticamente.

Puede activar o desactivar esta función. Vaya a Ajustes, pulse **Sonido** y luego seleccione o desmarque **Silenciar el timbre al levantarlo**.

# Incrementar automáticamente el volumen del timbre cuando el teléfono está en su bolsillo o bolso

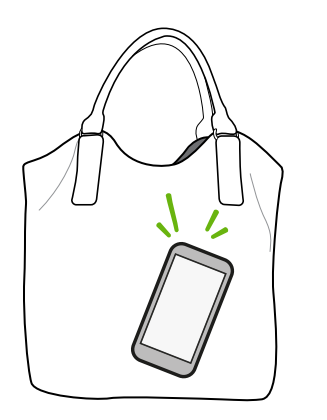

Modo de bolsillo hace que su HTC One reconozca cuando el teléfono está en su bolso o bolsillo y aumenta el volumen del timbre para que lo pueda escuchar en ambientes ruidosos.

Puede activar o desactivar esta función. Vaya a Ajustes, pulse **Sonido** y luego seleccione o desmarque **Modo de bolsillo**.

#### Gire su HTC One para una mejor visión

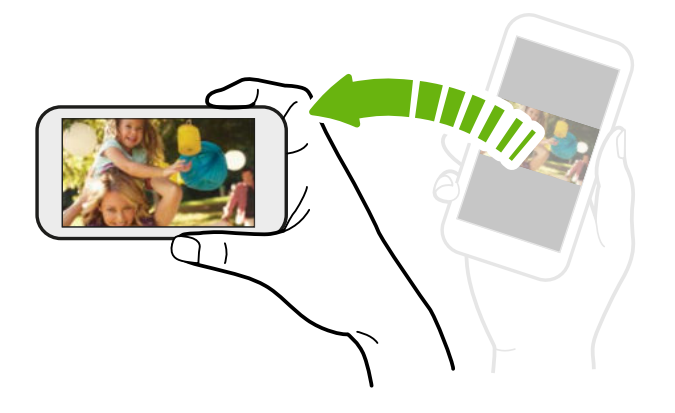

Para la mayoría de las pantallas, puede cambiar automáticamente la orientación de la pantalla de vertical a horizontal girando su HTC One de lado.

Al ingresar texto, puede girar su HTC One para que aparezca un teclado más grande.

#### Gestos táctiles

Use gestos táctiles para moverse por la pantalla Inicio, abrir aplicaciones, desplazarse por las listas, etc.

#### Pulsar

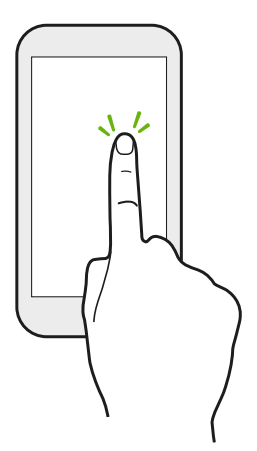

- Pulse la pantalla con el dedo cuando desee seleccionar elementos en pantalla tales como iconos de configuración y aplicaciones o presione botones en pantalla.
- Después de haberse desplazado hacia abajo por una larga lista o pantalla (en aplicaciones como Correo y Contactos), pulse la barra de estado para saltar directamente a la parte superior de la pantalla.

#### Presionar por unos segundos

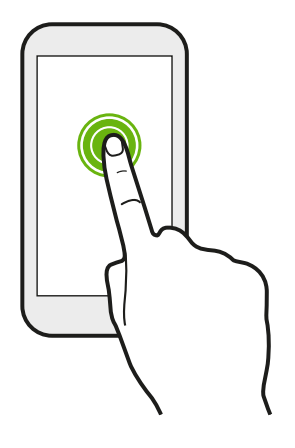

Para abrir las opciones disponibles para un elemento (por ejemplo, contacto o enlace en una página web), solo pulse el elemento durante varios segundos.

#### Pasar o deslizar el dedo

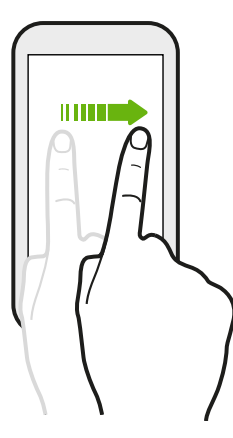

Deslice rápidamente el dedo vertical u horizontalmente a través de la pantalla para ir a otras páginas de Inicio, desplazarse por documentos, etc.

#### Arrastrar

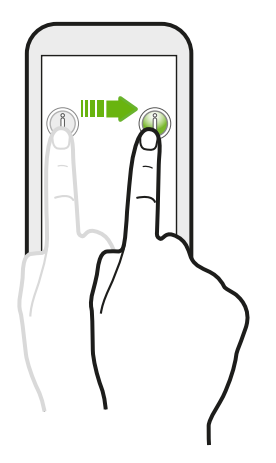

Presione por unos segundos con el dedo antes de comenzar a arrastrar. Mientras realiza el arrastre, no suelte el dedo hasta que no haya llegado a la posición de destino.

#### Pulsar rápidamente

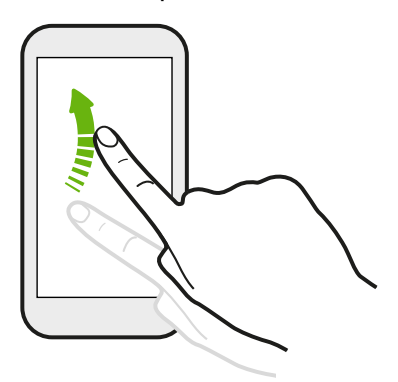

Pulsar rápidamente sobre la pantalla es similar a deslizarse, salvo que se debe deslizar el dedo con golpecitos más suaves y rápidos, como al moverse de derecha e izquierda en la pantalla Inicio o al hojear los contactos o la lista de mensajes.

#### Presionar y mover el dedo rápidamente

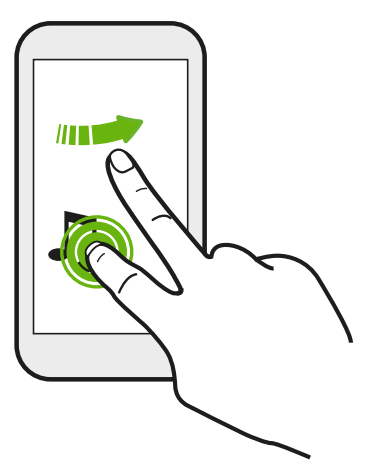

En la pantalla Inicio, puede mover fácilmente un widget o icono de una pantalla a otra.

Presione durante unos segundos el widget o icono con un dedo, y muévase rápidamente en la pantalla hacia la nueva ubicación con otro dedo.

Deslizar dos dedos separándolos

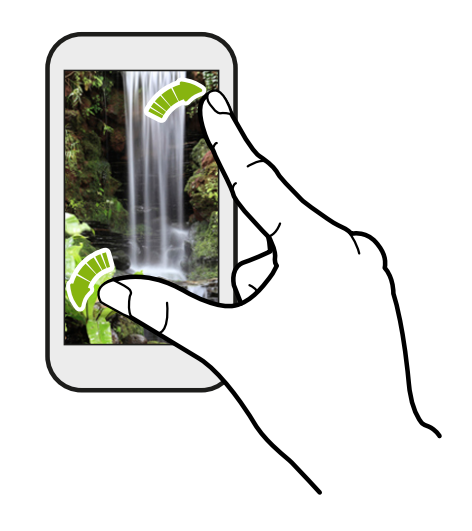

En algunas aplicaciones, como Galería, Mensajes, Correo o el explorador web, puede deslizar dos dedos separándolos sobre la pantalla para hacer una acercamiento cuando ve una imagen o un texto.

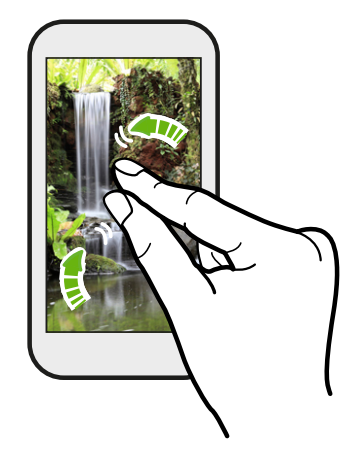

Deslice dos dedos juntándolos para hacer un alejamiento cuando ve una imagen o un texto.
#### Deslizarse con dos dedos

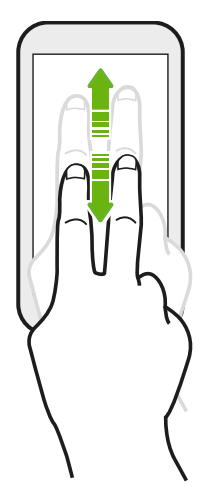

Deslícese hacia abajo desde la barra de estado con dos dedos para acceder a la Configuración rápida.

#### Deslizarse con tres dedos

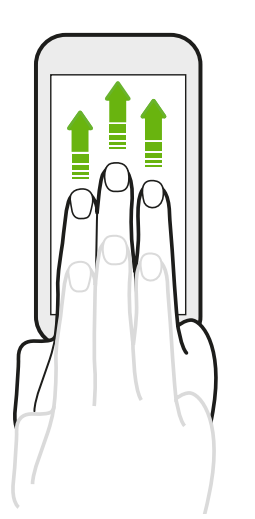

- Deslícese hacia arriba con tres dedos para elegir un dispositivo donde compartir contenidos como fotos, videos y música desde su HTC One. También puede compartir sus medios de transmisiones desde aplicaciones como YouTube<sup>®</sup>.
- Deslícese hacia abajo para desconectarse del dispositivo.

Gesto de medios se activa en Configuración por defecto, lo que hace que el gesto con tres dedos solo funcione al compartir contenido o usar aplicaciones de HTC.

#### Pulsar con tres dedos

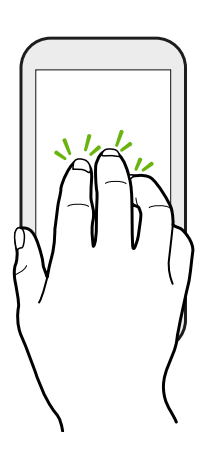

Mientras usa la aplicación HTC Car, pulse la pantalla con tres dedos para activar el modo de comando de voz.

#### Abrir una aplicación

- Pulse una aplicación en la barra de inicio en la parte inferior de la pantalla Inicio.
- Pulse III para ir a la pantalla Aplicaciones y luego pulse la aplicación que quiere utilizar.
- En la pantalla Aplicaciones, pulse Q y luego introduzca el nombre de la aplicación que está buscando.

#### Abrir una aplicación o carpeta desde la pantalla de bloqueo

En la pantalla de bloqueo, arrastre el icono de la aplicación o carpeta hacia arriba para desbloquear la pantalla y pasar directamente a esa aplicación o carpeta.

Los accesos directos en la pantalla de bloqueo son los mismos que están en la barra de inicio de la pantalla Inicio. Para cambiar los accesos directos de la pantalla de bloqueo, reemplace las aplicaciones o carpetas en la barra de inicio.

Si ha establecido otra capa de seguridad como un patrón de bloqueo de pantalla o PIN, se le pedirá que primero proporcione sus credenciales antes de que HTC One abra la aplicación o carpeta.

#### Compartir contenido

¿Tiene algo para compartir, como una foto o un video?

- 🔹 En una aplicación, solo pulse el icono de compartir: 😵 o 🧲 .
- Si no ve el icono, pulse > Compartir.

#### Cambiar entre aplicaciones recientemente abiertas

Cuando está realizando múltiples tareas y utiliza diferentes aplicaciones en el HTC One, puede cambiar rápidamente a otras aplicaciones recientemente abiertas.

Presione 🗗 para ver las aplicaciones recientemente abiertas.

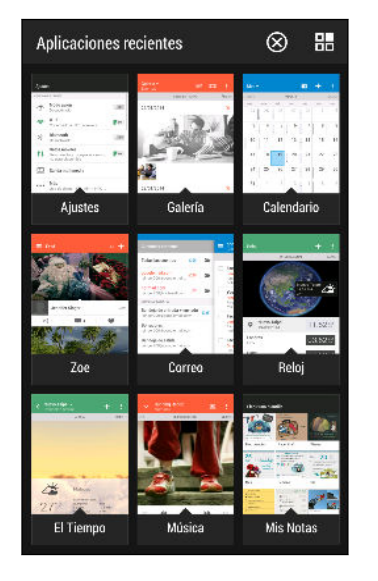

- Para volver a una aplicación, solo tiene que pulsarla.
- Para eliminar una aplicación de la lista, arrástrela hacia arriba.

#### Actualizar contenido

En algunas aplicaciones, puede fácilmente actualizar el contenido que se sincroniza o descarga desde la Web con un simple movimiento del dedo.

- 1. Mientras ve contenido como el tiempo o la bandeja de entrada de Correo, desplácese hasta la parte superior de la pantalla.
- 2. Baje con el dedo y luego suelte para actualizar.

#### Capturar la pantalla del teléfono

¿Quiere hacer alarde de su mejor puntaje de juego o escribir un blog acerca de las funciones de HTC One? Es fácil tomar una foto de la pantalla y compartirla desde Galería.

Presione durante unos segundos ENCENDIDO y BAJAR VOLUMEN al mismo tiempo.

La imagen se guarda en el álbum de Capturas de pantalla en Galería.

También puede compartir la imagen al ver 🔳 en la barra de estado. Abra el panel de Notificaciones y luego pulse 😵 bajo la notificación de captura de pantalla. Si no ve 😵, deslice dos dedos separándolos sobre la notificación de captura de pantalla.

### **Motion Launch**

#### Activar el teléfono con Motion Launch

Cuando la pantalla está apagada y el HTC One está en modo en Suspensión, use Motion Launch para activar y desbloquear el teléfono directamente en una aplicación o pantalla. Motion Launch es una combinación de un gesto de movimiento, levantar el teléfono, seguido por un gesto del dedo.

Si ha establecido un bloqueo de pantalla con credenciales, se le pedirá que primero proporcione sus credenciales antes de que HTC One desbloquee la aplicación o carpeta correspondientes.

#### Activar el teléfono

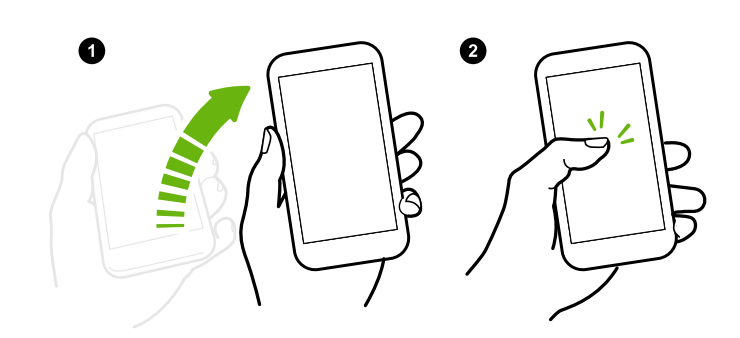

- Levante el teléfono en orientación vertical.
- 2. Pulse dos veces la pantalla inmediatamente.

Asegúrese de que no está tocando la pantalla cuando el teléfono vibra.

#### Active y desbloquee la pantalla

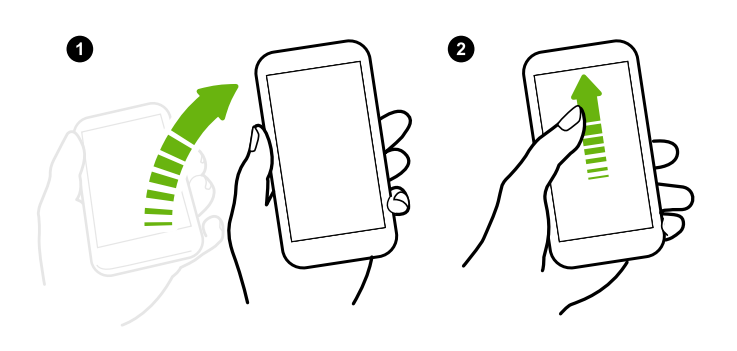

- Levante el teléfono en orientación vertical.
- 2. Deslícese hacia arriba en la pantalla de inmediato. Tiene que empezar a deslizarse desde la mitad inferior de la pantalla.

Asegúrese de que no está tocando la pantalla cuando el teléfono vibra.

#### Activar el teléfono directamente en HTC BlinkFeed

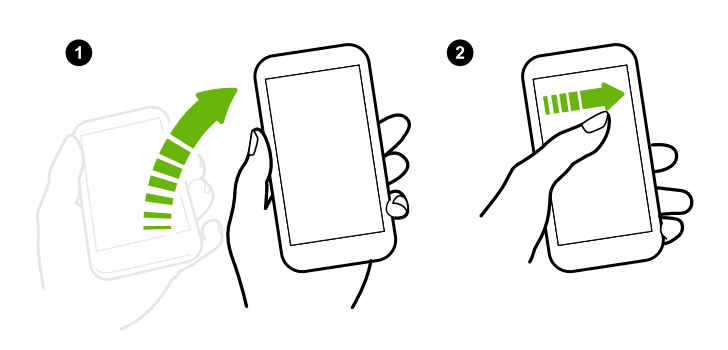

- Levante el teléfono en orientación vertical.
- Deslícese hacia la derecha por la pantalla de inmediato.

Asegúrese de que no está tocando la pantalla cuando el teléfono vibra.

#### Activar el teléfono directamente en el panel de widgets de Inicio

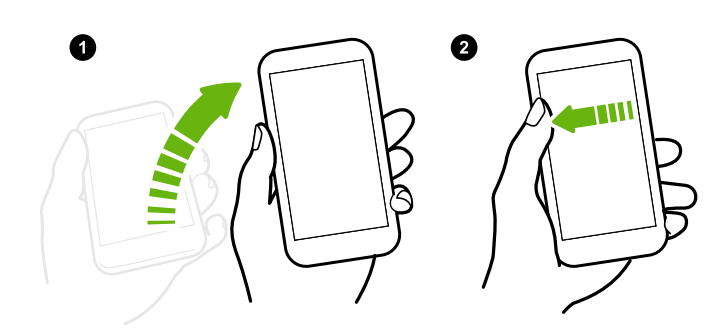

- Levante el teléfono en orientación vertical.
- Deslícese hacia la izquierda por la pantalla de inmediato.

Asegúrese de que no está tocando la pantalla cuando el teléfono vibra. 41 La primera semana con su nuevo teléfono

#### Activar el teléfono directamente en la Cámara

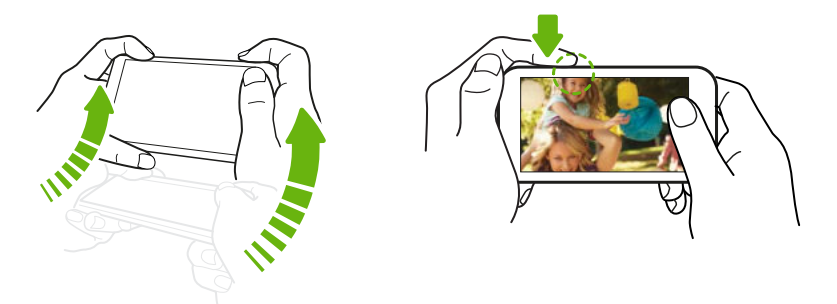

- 1. Levante el teléfono en orientación horizontal.
- 2. Presione el botón de SUBIR VOLUMEN o BAJAR VOLUMEN de inmediato.

Hacer una llamada con Llamada rápida

P

Cuando la pantalla está apagada y el HTC One está en el modo en Suspensión, realice una llamada con facilidad al deslizar y utilizar los comandos de voz.

.....

- Asegúrese de que Gestos de Motion Launch y Llamada rápida estén activados en Ajustes > Pantalla y gestos > Gestos de Motion Launch.
  - Si ha establecido un bloqueo de pantalla con credenciales, se le pedirá que primero proporcione sus credenciales antes de poder realizar la llamada.
  - 1. Levante el teléfono en orientación vertical.
  - 2. Deslícese hacia abajo en la pantalla de inmediato. Tiene que empezar a deslizarse desde la mitad superior de la pantalla.

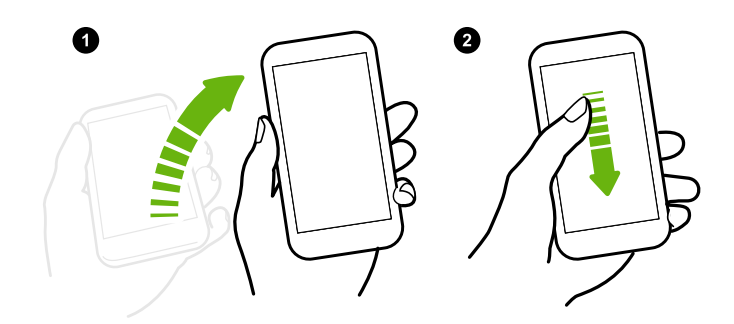

- 42 La primera semana con su nuevo teléfono
  - Cuando vea el icono del micrófono en la pantalla, acerque el teléfono a la boca y luego, diga "Llamar a" y el nombre del contacto. Por ejemplo, diga "Llamar a Jennifer".
  - 4. A continuación, puede hacer uno de los siguientes:
    - Si hay varios contactos con el mismo nombre, diga el nombre completo del contacto al que desea llamar.
    - Si un contacto tiene varios números de teléfono, podrá ver lo siguiente:
      - 1.[nombre completo] Casa
      - 2.[nombre completo] Móvil
      - 3.[nombre completo] Laboral

Solo diga el número de elemento al cual usted quiere llamar. Por ejemplo, diga "2" para llamar al segundo.

O bien, diga el nombre completo e ingrese el número de teléfono como se muestra en la pantalla. Por ejemplo, diga "Jennifer Singer Móvil".

- Si se le pide que confirme, diga "Sí" o "No".
- Para cancelar la llamada, diga "Cancelar".

#### Omitir el bloqueo de pantalla para Llamada rápida

Si ha establecido un bloqueo de pantalla con credenciales, puede establecer que el HTC One salte la pantalla de seguridad para que pueda realizar llamadas inmediatamente con Llamada rápida.

- 1. Vaya a Ajustes y luego pulse Pantalla y gestos.
- 2. Pulse Gestos de Motion Launch.
- 3. Seleccione la opción Omitir Pantalla de seguridad.

#### Activar o desactivar Motion Launch

Motion Launch está activado de manera predeterminada. Puede desactivarlo en Ajustes.

- 1. Vaya a Ajustes y luego pulse Pantalla y gestos.
- 2. Pulse Gestos de Motion Launch.
- **3.** Desmarque la opción **Gestos de Motion Launch** para desactivarlo o selecciónelo para volver a activarlo.

### **HTC BlinkFeed**

#### Su pantalla Inicio dinámica

Reciba las últimas novedades acerca de sus intereses o permanezca en contacto con amigos directamente desde HTC BlinkFeed. Configure qué redes sociales, fuentes de información, etc. aparecerán.

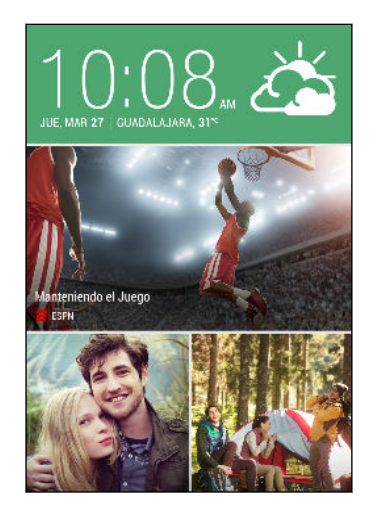

- Arrastre el dedo hacia arriba o hacia abajo para explorar historias en HTC BlinkFeed.
- Pulse un azulejo para ver el contenido o hacer comentarios sobre una publicación o actualización de estado.
- Mientras visualiza un artículo de noticias, deslícese hacia la izquierda o derecha para ver más historias.
- Desde HTC BlinkFeed, puede presionar 
   <sup>(1)</sup> o 
   <sup>(2)</sup> o
   <sup>(2)</sup> pulsar la barra de estado para desplazarse hacia la
   parte superior.
- Desplácese hacia la parte superior y baje por la pantalla para actualizar manualmente la transmisión.
- Arrastre el dedo hacia la derecha en HTC BlinkFeed para abrir el menú deslizable donde podrá elegir el tipo de transmisiones o agregar los temas personalizados que desea mostrar.

Verá el widget de reloj en HTC BlinkFeed si ha establecido HTC BlinkFeed como la pantalla Inicio principal.

#### Activar o desactivar HTC BlinkFeed

- 1. En HTC BlinkFeed, deslice dos dedos juntos y luego pulse  $\square$ .
- 2. Mientras HTC BlinkFeed esté seleccionado, pulse Eliminar.
- Para volver a agregarlo, arrastre el dedo hacia la derecha y luego pulse el botón
   que tiene la palabra BlinkFeed.

#### Maneras de agregar contenido en HTC BlinkFeed

Personalice HTC BlinkFeed para mostrar artículos y actualizaciones de estado de sus fuentes de noticias, categorías, ediciones y aplicaciones favoritas.

#### Seleccionar transmisiones

Descubra historias y artículos en HTC BlinkFeed en función de sus intereses, categorías favoritas y canales de noticias populares o sitios web.

- 1. En HTC BlinkFeed, arrastre el dedo a la derecha para abrir el menú deslizable.
- 2. Pulse > Agregar contenido.

- 44 La primera semana con su nuevo teléfono
  - **3.** Elija una categoría.

O bien, si esta es la primera vez que agrega contenido en HTC BlinkFeed, pulse el azulejo que dice **Obtener recomendaciones automáticas de BlinkFeed**. Inicie sesión para obtener recomendaciones.

4. Seleccione una o más fuentes de transmisiones.

Puede pulsar primero el nombre para revisar una transmisión en particular y luego pulse 🛱 para agregarlo a HTC BlinkFeed.

#### Mostrar el contenido de sus aplicaciones y redes sociales

Vea las publicaciones de sus amigos en las redes sociales o muestre el contenido de sus aplicaciones de HTC directamente en HTC BlinkFeed.

Debe iniciar sesión en sus redes sociales para ver sus transmisiones en HTC BlinkFeed.

- 1. En HTC BlinkFeed, arrastre el dedo a la derecha para abrir el menú deslizable.
- 2. Pulse > Servicios y aplicaciones y luego seleccione las aplicaciones y redes sociales que le gustan.

#### Buscar y agregar un tema de interés

¿En busca de un tema más específico? Busque y seleccione temas de interés para mostrarlos en HTC BlinkFeed.

- 1. En HTC BlinkFeed, arrastre el dedo a la derecha para abrir el menú deslizable.
- 2. Pulse Buscar contenido y luego introduzca el tema que está buscando.
- 3. Pulse un resultado y luego pulse 🖙 para agregarlo en Temas personalizados.

#### Suscribirse a múltiples ediciones regionales

¿Quiere mantenerse al día sobre los eventos actuales en más de una región? Puede mostrar una o varias ediciones de su elección en HTC BlinkFeed.

- 1. En HTC BlinkFeed, arrastre el dedo a la derecha para abrir el menú deslizable.
- 2. Pulse > Agregar contenido.
- 3. Pulse ▼ y luego seleccione una configuración regional o región.
- 4. Seleccione las fuentes de transmisiones para agregar.

#### Suscribirse a un canal RSS

¿No quiere perderse las noticias y actualizaciones de su blog o sitio web favoritos? Agregue canales RSS personalizados en HTC BlinkFeed.

- 1. Abra la aplicación Internet.
- 2. Vaya a la URL del canal RSS del blog o sitio web al que desea suscribirse.
- 3. Pulse 🖙 para agregarlo a HTC BlinkFeed.

#### Personalizar la transmisión de Destacados

Vaya a la transmisión de Destacados para ver una mezcla de los artículos y las actualizaciones más populares de las fuentes de transmisiones que haya agregado. También puede establecer que la transmisión de Destacados muestre solo los elementos desde sus fuentes de noticias, categorías y aplicaciones favoritas.

No puede agregar temas personalizados y RSS a la transmisión de Destacados.

- 1. En HTC BlinkFeed, arrastre el dedo a la derecha para abrir el menú deslizable.
- 2. Pulse > Ajustes > Elegir temas destacados.
- **3.** Seleccione las fuentes de transmisiones que quiere que aparezcan en Destacados.

#### Guardar artículos para más adelante

¿No tiene tiempo de leer una artículo que podría resultar interesante? Puede agregar a favoritos artículos en su lista de lectura.

Haga una de las siguientes acciones:

- En HTC BlinkFeed, presione durante unos segundos el artículo que desea agregar a favoritos. Luego pulse Leer más tarde.

Encontrará la lista de lectura en el menú deslizable.

#### Publicar en sus redes sociales

Puede publicar fácilmente una actualización de estado desde HTC BlinkFeed.

- 1. En HTC BlinkFeed, arrastre el dedo a la derecha para abrir el menú deslizable.
- 2. Pulse > Redactar y luego elija una red social.
- 3. Redacte el estado de actualización y publíquelo en la red social.

#### Eliminar contenido de HTC BlinkFeed

Ya sea que se trate de un azulejo o una transmisión completa, puede eliminar el contenido que no desea ver en HTC BlinkFeed.

- Para eliminar un azulejo, presione durante unos segundos el azulejo que quiere eliminar y luego pulse Eliminar.
- Para eliminar la fuente de transmisiones, en el menú deslizable, pulse >
   Eliminar contenido, seleccione uno o más elementos y luego pulse Eliminar.

Para cancelar la suscripción a una edición localizada, pulse en la pantalla Eliminar contenido. Pulse Eliminar ediciones, seleccione uno o más elementos y luego pulse Eliminar.

### Notificaciones

#### Panel de notificaciones

Los iconos de notificación le informarán acerca de nuevos mensajes, eventos de calendario, alarmas y actividades en curso, tales como la descarga de archivos.

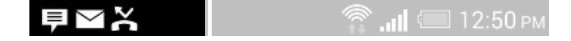

Cuando vea los iconos de notificación, abra el panel de notificaciones para comprobar los detalles de las notificaciones que haya recibido.

- 1. Para abrir el panel de notificaciones, deslícese hacia abajo desde la parte superior de la pantalla. Si tiene varias notificaciones, deslícese hacia abajo de la pantalla para verlas todas.
- 2. Para acceder rápidamente al panel de notificaciones de Configuración rápida, pulse

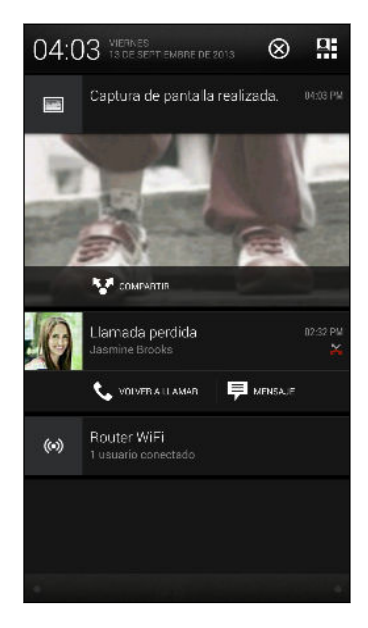

- Para ver más información, como las vistas previas de correo electrónico y los eventos del calendario, deslice dos dedos separándolos para expandir una notificación. Para contraerla, deslice dos dedos juntándolos.
- Algunas notificaciones le permiten actuar de inmediato. Por ejemplo, toque una notificación de una llamada perdida para devolver la llamada o responder con un mensaje de texto.
- Pulse el icono de notificación de la izquierda para abrir la aplicación correspondiente.
- Para descartar solo una notificación en la lista, arrástrela hacia la izquierda o la derecha. Para descartar todas las notificaciones y cerrar el panel de notificaciones, pulse ②.

#### Widget de notificaciones

En la pantalla de bloqueo, puede ver notificaciones de, por ej., llamadas perdidas, mensajes de texto, eventos del calendario, etc.

1. Arrastre el dedo hacia abajo desde el reloj para expandir el widget.

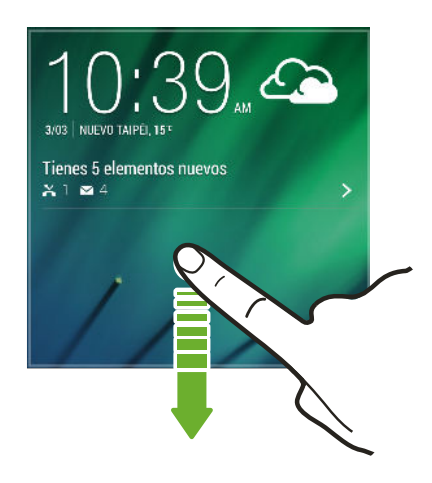

- 2. Si hay más de una llamada perdida, un mensaje de texto o correo electrónico, pulse > para ver la notificación siguiente.
- 3. Pulse una notificación para ir directamente a su aplicación.

Puede cambiar las modificaciones que aparecen en el widget en Seguridad. Consulte Notificaciones de la pantalla de bloqueo en página 204.

#### LED de notificación

Este LED de notificación muestra una:

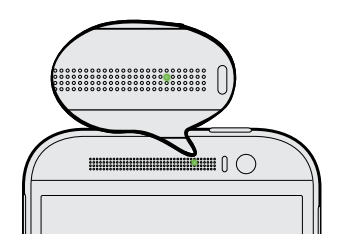

- Luz verde permanente cuando su HTC One está conectado al adaptador de corriente o a una computadora y la batería está totalmente cargada.
- Una luz verde parpadeante cuando tiene una notificación pendiente.
- Una luz naranja permanente cuando se está cargando la batería.
- Una luz naranja parpadeante cuando el nivel de la batería es demasiado bajo.

### Trabajar con texto

#### Seleccionar, copiar y pegar texto

En aplicaciones de HTC como Internet y Correo, puede seleccionar y copiar texto y luego pegarlo o compartirlo.

- 1. Presione por unos segundos una palabra.
- 2. Arrastre los anclajes de inicio y fin para resaltar el texto que lo rodea hasta donde desee seleccionarlo.

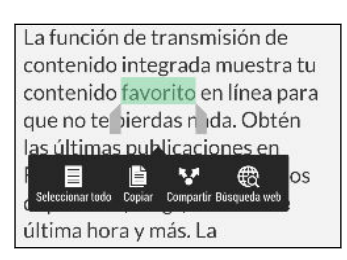

Puede utilizar la lupa para hacer acercamientos al seleccionar el texto. Para activar la lupa, vaya a **Ajustes > Accesibilidad** y luego seleccione la opción de **Mostrar lupa**. Verá la lupa al presionar durante unos segundos uno de los anclajes de selección de texto.

3. Cuando haya seleccionado el texto que desea copiar, pulse Copiar.

Entonces el texto seleccionado es copiado al portapapeles.

- En un campo de entrada de texto (por ejemplo al redactar un correo electrónico), presione por unos segundos en el punto donde desea pegar el texto.
- 5. Pulse Pegar.

Para copiar la dirección de una página web vinculada en la aplicación Internet presione por unos segundos el vínculo y luego pulse **Copiar URL de enlace**.

#### Compartir texto

- 1. Cuando haya seleccionado el texto que desea compartir, pulse Compartir.
- 2. Elija dónde pegar y compartir el texto seleccionado, por ejemplo en un mensaje de correo electrónico o una actualización de estado en una red social.

#### El teclado de HTC Sense

Escribir es rápido y preciso con el teclado de HTC Sense™.

- La predicción de palabras también ahorra tiempo al escribir. A medida que escriba, verá sugerencias de palabras para que pueda elegir. Incluso puede agregar palabras, frases y accesos directos al diccionario de predicción de palabras. Consulte Ingresar texto con predicción de palabras en página 50.
- Usted puede escribir palabras con solo hablar. Consulte Ingresar texto hablando en página 52.
- Active el Teclado de trazo para poder escribir palabras con solo deslizar el dedo de una letra a la otra. Consulte Usar el teclado de trazo en página 52.
- Solo deslícese hacia la derecha para acceder al teclado de números y símbolos.
   O bien deslícese hacia la izquierda para alternar entre los idiomas.
- Las teclas tienen números secundarios, signos de puntuación u otros caracteres que puede insertar sin tener que cambiar al teclado de números y símbolos.

Por ejemplo, solo tiene que presionar durante unos segundos una tecla en la primera fila para introducir un número.

- Elija entre una amplia selección de emoji.
- Muestre u oculte las teclas de flecha para navegación en el teclado. Si habilita las teclas de flecha en Configuración, solo aparecerán en el teclado vertical.

#### Ingresar texto

El teclado en pantalla estará disponible cuando pulse un campo de texto en una aplicación. Ingrese letras y números, cambie la disposición del teclado o el idioma, entre otros.

Pulse las teclas en el teclado en pantalla para introducir letras y números, así como signos de puntuación y símbolos.

- Presione por unos segundos los caracteres grises que se encuentran en la parte superior para ingresar números, símbolos o letras acentuadas. Algunas teclas tienen varios caracteres o acentos asociados con ellas.
- Deslícese hacia la derecha para que se muestren las teclas de números y símbolos. Deslícese hacia la izquierda para volver al teclado principal.
- Presione ∨ para cerrar el teclado en pantalla.

Para abrir la configuración del teclado, presione por unos segundos la tecla de la coma si ve 🗭 por encima de la tecla. O bien vaya a Ajustes > Idioma y teclado > HTC Sense Input.

#### Seleccionar un diseño del teclado

Elija el diseño de teclado que se adapte a su estilo de escribir.

- 1. Vaya a Ajustes y luego pulse Idioma y teclado > HTC Sense Input.
- 2. Pulse Selección del teclado > Tipos de teclado.
- 3. Seleccione el diseño de teclado que desea usar.

#### Elegir y alternar entre los idiomas del teclado

Si hay múltiples idiomas de teclado disponibles en su HTC One, puede elegir qué idiomas habilitar en el teclado en pantalla.

- 1. Vaya a Ajustes y luego pulse Idioma y teclado > HTC Sense Input.
- 2. Pulse Selección del teclado y luego elija los idiomas que desea.

Para cambiar el idioma del teclado, puede hacer lo siguiente:

- Deslícese hacia la izquierda en el teclado en pantalla (no disponible si está utilizando el teclado de trazos).
- Pulse la tecla de idioma (por ejemplo, EN) hasta ver el idioma de teclado que desea usar.
- Presione por unos segundos la tecla de idioma y luego arrastre el dedo al idioma del teclado que desea usar.

#### Ingresar texto con predicción de palabras

¿Alguna vez comenzó a escribir algo y no estaba seguro de cómo escribirlo? Con predicción de palabras, verá las palabras sugeridas justo encima del teclado.

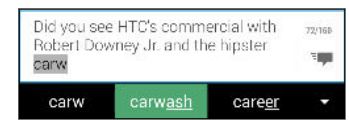

"Predicción de palabras" y "Predicción de palabras siguientes" están habilitadas de forma predeterminada.

Para ingresar texto en modo de predicción de palabras, realice una de las siguientes acciones:

- Pulse la barra espaciadora para ingresar la palabra resaltada en la lista de sugerencias.
- Pulse un palabra de la lista de sugerencias.
- Pulse la flecha junto a la lista de sugerencias para ver más opciones.

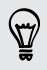

Si ha elegido por accidente una palabra incorrecta de la lista de sugerencias, siempre puede volver y cambiarla al pulsar la palabra y seleccionar otra sugerencia.

#### Establecer un segundo idioma para la predicción de palabras

Usted puede configurar la predicción de palabras como bilingüe. A medida que escriba, se le darán sugerencias de palabras en los idiomas que haya seleccionado.

La predicción bilingüe sólo está disponible cuando se utiliza un teclado basado en el latín.

- 1. Vaya a Ajustes y luego pulse Idioma y teclado > HTC Sense Input.
- Pulse Selección del teclado > Predicción bilingüe y luego elija el idioma que desea.

#### Agregar palabras y frases al diccionario de predicción de palabras

Agregue nombres de uso frecuente, siglas e incluso frases al diccionario de predicción de palabras para encontrarlas fácilmente en la lista de sugerencias.

Escriba aún más rápidamente al crear accesos directos de texto para palabras y frases. En lugar de escribir "Hablamos más tarde", ahórrese algunas pulsaciones al agregar el acceso directo TTYL (del inglés "Talk to you later"). En su mensaje o correo electrónico, solo escriba "TTYL" y luego pulse la barra espaciadora para escribir la frase completa.

- 1. Vaya a Ajustes y luego pulse Idioma y teclado > HTC Sense Input.
- 2. Pulse Diccionario personal > +.
- Ingrese una palabra o frase y luego ingrese su acceso directo de texto. Asegúrese de recordar este acceso directo, incluidas las letras mayúsculas y minúsculas que haya escrito.
- 4. Pulse en Aceptar.

Al ingresar texto usando el diseño de teclado Estándar, pulsar una palabra sugerida que no está en el diccionario (por lo general la primera palabra que se muestra en la lista de sugerencias) la guarda automáticamente.

Editar o eliminar palabras y frases en el diccionario de predicción de palabras

- 1. Vaya a Ajustes y luego pulse Idioma y teclado > HTC Sense Input.
- 2. Pulse Diccionario personal.
  - Para editar una palabra, frase o un acceso directo, pulse el elemento en la lista.
  - Para eliminar elementos del diccionario, pulse > Eliminar. Seleccione las palabras que desea eliminar y luego pulse Eliminar.

#### Usar el teclado de trazo

En lugar de pulsar las teclas en el teclado en pantalla, puede "trazar" para escribir palabras.

Necesita activar el Teclado de trazo en Ajustes > Idioma y teclado > HTC Sense Input.

- 1. Deslice el dedo de una letra a la siguiente para escribir una palabra.
- 2. Levante el dedo cuando la palabra esté completa.
- **3.** Si desea seguir escribiendo texto, deslice el dedo sobre las letras de nuevo para escribir la palabra siguiente.

Si la palabra que aparece después de trazarla no es la que desea, usted puede:

- Pulse un palabra de la lista de sugerencias.
- Pulse la flecha junto a la lista de sugerencias para ver más opciones.

#### Ingresar texto hablando

¿No tiene tiempo de escribir? Intente pronunciar las palabras para ingresarlas.

- 1. Pulse un área donde desea introducir el texto.
- 2. En el teclado en pantalla, presione durante unos segundos  $\Psi$ .
- 3. Cuando vea el botón del micrófono animado y las palabras "Hable ahora", pronuncie las palabras que desea ingresar.

Para configurar el idioma de entrada de voz, pulse la barra de idiomas arriba del botón del micrófono. Puede elegir uno o más idiomas. Los idiomas disponibles pueden variar.

- 4. Si una palabra no coincide con lo que ha dicho y está subrayada, pulse la palabra subrayada para borrarla o para ver más opciones.
- 5. Ingrese los signos de puntuación al decir el nombre (por ejemplo, diga "coma").

### Batería

#### Verificar el uso de batería

Vea una lista de clasificación de aplicaciones que utilizan la batería. También puede ver la cantidad de batería utilizada y la duración para cada aplicación.

- 1. Vaya a Ajustes y luego pulse Energía.
- 2. Pulse Uso y luego pulse una aplicación para verificar la manera en que utiliza la batería. Verá la cantidad de batería utilizada por los recursos como el CPU para la aplicación y otros detalles de uso.

Si ve botones mientras visualiza los detalles de uso de la batería de una aplicación, puede pulsarlos para ajustar la configuración que afecta al uso de batería, detener la aplicación, etc.

#### Visualizar el porcentaje de batería

Puede verificar el porcentaje de energía de la batería restante desde la misma de la barra de estado.

- 1. Vaya a Ajustes y luego pulse Energía.
- 2. Seleccione Mostrar el nivel de la batería.

#### Verificar el historial de la batería

Verifique el tiempo que ha estado usando el HTC One desde la última carga. También puede ver un gráfico que muestra el tiempo que la pantalla ha estado encendida y el tiempo que ha estado utilizando conexiones, por ej. la red móvil o Wi-Fi.

- 1. Vaya a Ajustes y luego pulse Energía.
- 2. Pulse Historial.
- 3. Si ha utilizado el HTC One durante mucho tiempo desde la última carga, deslícese hacia la izquierda o hacia la derecha para aumentar el gráfico con información sobre el uso de la batería a través del tiempo.

También puede deslizar dos dedos juntándolos o separándolos para ampliar el gráfico.

#### Prolongar la duración de la batería

El tiempo que puede durar la batería antes de que se necesite recargar depende del uso que le de a su HTC One. La administración de energía del HTC One le ayuda a aumentar la vida útil de la batería.

En momentos en que necesite prolongar un poco más la duración de la batería, pruebe algunos de estos consejos:

#### Verificar el uso de batería

Controlar su uso de la batería le ayudará a identificar lo que está utilizando la mayor cantidad de energía y así podrá elegir qué hacer al respecto. Para obtener detalles, consulte Verificar el uso de batería en página 53.

#### Administre sus conexiones

- Desactive las conexiones inalámbricas como los datos móviles, Wi-Fi o Bluetooth cuando no estén en uso.
- Active el GPS solo cuando se necesita una ubicación precisa, por ej. mientras usa la navegación o las aplicaciones basadas en la ubicación. Consulte Activar o desactivar los servicios de ubicación en página 173.
- Si se habilita la opción Modo en Suspensión en Ajustes > Energía, fuera de las horas pico, el teléfono desactivará la conexión de datos después de que la pantalla haya estado apagada durante 15 minutos y cuando no haya actividad de la red (sin descargas, transmisión o uso de datos). La conexión de datos se reanuda cuando vuelve a encender la pantalla.
- Active el modo Avión cuando no necesita ninguna conexión inalámbrica y no desea recibir llamadas o mensajes.

#### Administrar su pantalla

Bajar el brillo, dejar que la pantalla entre en modo en suspensión cuando no esté en uso y conservar la simplicidad ayudan a ahorrar batería.

- Use el brillo automático (por defecto), o bien baje manualmente el brillo.
- Establezca el tiempo de espera de la pantalla en un periodo más corto.
- No utilice un fondo de pantalla animado para su pantalla Inicio. Es lindo mostrar los efectos de animación a otras personas, pero agotan la batería.

Cambiar el fondo de pantalla a un fondo liso y negro también puede ser de ayuda. Cuanto menos color se muestre, menos batería se utilizará.

 Establezca el navegador web para oscurecer automáticamente la pantalla durante la carga de páginas web. Abra la aplicación Internet y luego pulse
 Ajustes > Accesibilidad > Oscurecer pantalla durante la carga de la página.

Para mayor información, consulte Configuración y seguridad en página 198 y Personalizar en página 57.

#### Administrar sus aplicaciones

- Instale las últimas actualizaciones de software y aplicaciones. Las actualizaciones a veces incluyen mejoras en el rendimiento de la batería.
- Desinstale o deshabilite aplicaciones que nunca usa.

Muchas aplicaciones ejecutan procesos o sincronizan datos en un segundo plano, incluso cuando no las esté usando. Si hay aplicaciones que ya no necesita, desinstálelas.

Si una aplicación venía precargada y no puede desinstalarse, deshabilitar la aplicación aún puede evitar que esta se ejecute o sincronice datos continuamente. Consulte Inhabilitar una aplicación en página 204.

#### Limitar datos de fondo y sincronización

Los datos de fondo y la sincronización pueden utilizar una gran cantidad de batería si tiene muchas aplicaciones que sincronizan datos en un segundo plano. Se recomienda no permitir que las aplicaciones sincronicen datos con demasiada frecuencia. Determine qué aplicaciones se pueden establecer con tiempos más largos de sincronización o que se pueden sincronizar manualmente.

- En Ajustes, pulse Cuentas y sincronización y verifique qué tipos de datos se están sincronizando en sus cuentas en línea. Cuando empieza a agotarse la batería, desactive temporalmente la sincronización de algunos datos.
- Si tiene varias cuentas de correo electrónico, considere prolongar el tiempo de sincronización de algunas cuentas.

En la aplicación Correo, seleccione una cuenta, pulse > Ajustes > Sincronizar, enviar y recibir y luego ajuste la configuración en Programa de sincronización.

- Cuando no esté viajando de un lugar a otro, sincronice solo las actualizaciones de la meteorología de su ubicación actual y no de cada una de las ciudades nombradas. Abra la aplicación Meteorología y luego pulse > Editar ciudades para eliminar las ciudades innecesarias.
- Elija los widgets con prudencia.

Algunos widgets sincronizan datos de manera constante. Considere la posibilidad de eliminar los que no sean importantes desde la pantalla Inicio.

 En Play Store, pulse > Ajustes y luego desmarque Agregar widgets automáticamente para evitar que se agreguen widgets automáticamente desde la pantalla Inicio cada vez que haya instalado nuevas aplicaciones. También pulse Actualización automática de aplicaciones > No actualizar automáticamente aplicaciones si está conforme con actualizar las aplicaciones manualmente desde Play Store.

#### Otros consejos

Para exprimir un poquito más la batería, pruebe estos consejos:

- 56 La primera semana con su nuevo teléfono
  - Baje el tono de timbre y el volumen de los medios.
  - Reduzca el uso de sonido o vibración. En Ajustes, pulse **Sonido** y elija los que no necesita y puede desactivar.
  - Compruebe la configuración de sus aplicaciones, ya que puede encontrar más opciones para optimizar la batería.

#### Usar el modo de Ahorro de energía

El modo de ahorro de energía ayuda a aumentar la vida útil de la batería. Reduce el uso de las funciones del teléfono que agotan la batería, como la pantalla y la conexión de datos.

- 1. Con dos dedos, deslícese hacia abajo desde la barra de estado para abrir la Configuración rápida.
- 2. Pulse el azulejo Ahorro de energía para activar o desactivar el modo de ahorro de energía.

Si desea elegir las funciones del teléfono para las que desea ahorrar batería, primero pulse ••• antes de activar el modo de ahorro de energía.

Si se selecciona la opción del modo de ahorro de energía **Conexión de datos**, el HTC One se desconecta automáticamente de la red móvil después de 15 minutos cuando la pantalla está apagada y la conexión de datos está inactiva (sin actividad de descarga, transmisión o uso de datos). Se reconecta y luego se desconecta periódicamente cuando la conexión de datos está inactiva para ahorrar batería.

Tenga presente, sin embargo, que la opción **Modo en Suspensión** para la conexión de datos en **Ajustes > Energía**, cuando se habilita, anula el modo de ahorro de energía.

## Personalizar

# Hacer que su HTC One sea verdaderamente suyo

Haga que su HTC One se vea y suene justo como usted quiere.

- Elija un tono de llamada y otros sonidos que le gustaría utilizar. Consulte Tonos de llamada, sonidos de notificaciones y alarmas en página 58.
- Personalizar su pantalla Inicio con un fondo de pantalla diferente. Consulte Fondo de pantalla para la pantalla Inicio en página 58.
- Para la pantalla de bloqueo, puede utilizar el mismo fondo de pantalla de su pantalla Inicio o elegir un fondo de pantalla diferente. Consulte Cambiar el fondo de la pantalla de bloqueo en página 65.
- Cambiar las aplicaciones en la barra de inicio. Consulte Barra de inicio en página 59.
- Llene su pantalla Inicio con widgets y accesos directos. Consulte Agregar widgets a la pantalla Inicio en página 59 y Agregar accesos directos a la pantalla Inicio en página 60.
- ¿Necesita otro panel de widgets? Consulte Agregar o eliminar un panel de widgets en página 61.
- Establezca HTC BlinkFeed o un panel de widgets como su pantalla Inicio principal. Consulte Cambiar su pantalla Inicio principal en página 62.
- Organice sus aplicaciones. Consulte Organizar aplicaciones en página 63.

 $\langle \gamma \rangle$ 

# Tonos de llamada, sonidos de notificaciones y alarmas

- 1. Vaya a Ajustes y luego pulse Personalizar.
- 2. En Sonido, elija distintos sonidos para el tono de llamada, las notificaciones del sistema y la alarma.

Vaya a las aplicaciones Mensajes, Correo, Calendario y Tareas para elegir sonidos para nuevos mensajes, mensajes de correo electrónico y recordatorios de calendario y tareas respectivamente.

¿Quiere que las alarmas suenen más fuerte, pero que las notificaciones sean más discretas? En Ajustes, pulse **Sonido > Volúmenes** y establezca los niveles de volumen para cada tipo de sonido.

### Fondo de pantalla para la pantalla Inicio

Elija uno de los fondos de pantalla disponibles o use cualquier foto que haya tomado con la cámara.

- 1. Presione por unos segundos un espacio vacío en un panel de widgets.
- 2. En el menú emergente, pulse Fondo de pantalla para la pantalla Inicio.
- 3. Elija desde dónde quiere seleccionar un fondo de pantalla.

Para usar una foto capturada con la cámara, pulse **Galería**, elija y recorte una foto y luego pulse **Finalizado**.

### Barra de inicio

La barra de inicio le proporciona un acceso de un solo toque a las aplicaciones más utilizadas (y otros accesos directos). Puede reemplazar las aplicaciones en la barra de inicio con las que usa habitualmente.

 Presione por unos segundos la aplicación que desea reemplazar y luego arrástrela hasta 

 .

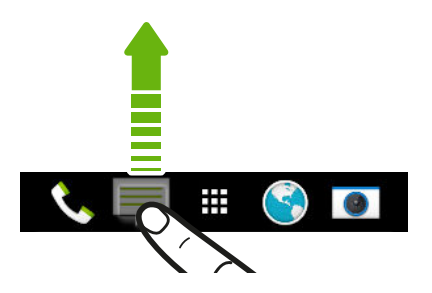

- 2. Pulse 🗰 para ir a la pantalla Aplicaciones.
- **3.** Presione durante unos segundos la aplicación y luego arrástrela hacia la ranura vacía de la barra de inicio.
- También puede agrupar aplicaciones en la barra de inicio en una carpeta. Consulte Agrupar aplicaciones en el panel de widgets y la barra de inicio en página 63.
  - Las aplicaciones (u otros accesos directos) en la pantalla de bloqueo son las mismas que las que están en la barra de inicio.

### Agregar widgets a la pantalla Inicio

Los widgets hacen que la información importante de un vistazo y el contenido de medios sean de fácil acceso. Elija de una selección de widgets y agregue los más útiles a la pantalla Inicio.

- 1. Presione por unos segundos un espacio vacío en un panel de widgets.
- 2. En el menú emergente, pulse Agregar aplicaciones y widgets.
- 3. Pulse ▼ > Widgets.
- 4. Recorra los widgets o pulse  ${f Q}$  para buscar un widget específico.

Algunos widgets está disponibles en diferentes estilos y tamaños.

5. Presione por unos segundos y luego arrastre un widget a un panel de widgets donde desea agregarlo.

También puede agregar widgets que le permiten encender o apagar rápidamente ciertas configuraciones como Wi-Fi y Bluetooth.

#### Cambiar la configuración de un widget

Puede modificar configuraciones básicas de algunos widgets (por ejemplo, el widget de Contactos).

1. Presione por unos segundos un control en la pantalla Inicio y luego arrástrelo a O.

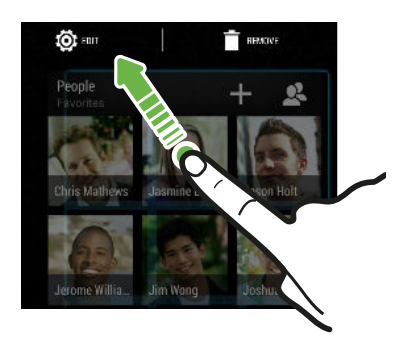

2. Personalizar la configuración de un control.

#### Modificar el tamaño de un control

A algunos controles se les pueden modificar el tamaño una vez que los haya agregado a la pantalla Inicio.

- 1. Presione durante unos segundos un control en la pantalla Inicio y luego suelte el dedo. Si aparece un contorno, eso significa que se puede modificar el tamaño del control.
- 2. Arrastre los lados del contorno para agrandar o reducir el tamaño del control.

### Agregar accesos directos a la pantalla Inicio

Coloque aplicaciones que suele utilizar en cualquier panel de widgets en su pantalla Inicio. Además puede agregar accesos directos a las configuraciones más utilizadas, las páginas web favoritas, etc.

- 1. Presione por unos segundos un espacio vacío en un panel de widgets.
- 2. En el menú emergente, pulse Agregar aplicaciones y widgets.
- 3. Pulse ▼ > Aplicaciones o Accesos directos.
- 4. Recorra las aplicaciones o los accesos directos o pulse  ${\sf Q}\,$  para buscar uno.
- 5. Presione por unos segundos y luego arrastre una aplicación o un acceso directo a un panel de widgets donde desea agregarlo.

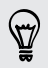

Para agregar una aplicación desde la pantalla Aplicaciones, presione por unos segundos la aplicación y arrástrela hacia el panel de widgets.

### Editar los paneles de la pantalla Inicio

#### Agregar o eliminar un panel de widgets

- Usted no podrá agregar un nuevo panel de widgets si ya ha alcanzado el límite máximo.
  - HTC BlinkFeed siempre aparece como el primer panel (si no es eliminado). No puede agregarse un panel de widgets antes que HTC BlinkFeed.
  - 1. Presione por unos segundos un espacio vacío en un panel de widgets.
  - 2. En el menú emergente, pulse Administrar las páginas de la pantalla Inicio.
  - 3. Para agregar un nuevo panel de widgets, deslícese hacia la izquierda hasta que aparezca el icono + y luego púlselo.
  - 4. Para eliminar un panel de widgets, deslícese hacia la izquierda o la derecha hasta que vea el panel y luego pulse Eliminar.
  - 5. Cuando termine, presione 🗅 .

Organizar paneles de widgets

P

No puede moverse ni insertarse un panel de widgets antes que HTC BlinkFeed.

- 1. En HTC BlinkFeed o en cualquier panel de widgets, deslice dos dedos juntos para personalizar la pantalla Inicio.
- 2. Presione por unos segundos una miniatura del panel de widgets y luego arrástrela hacia la izquierda o derecha hasta la posición deseada.
- 3. Cuando haya terminado de organizar los paneles de widgets, presione  $\mathfrak{I}$ .

#### Mover un widget o icono

Puede mover fácilmente un widget o icono de un panel de widgets a otro.

- 1. Presione durante unos segundos el widget o icono con un dedo.
- 2. Con otro dedo, muévase rápidamente hacia la izquierda o derecha para rotar la pantalla a otro panel de widgets.

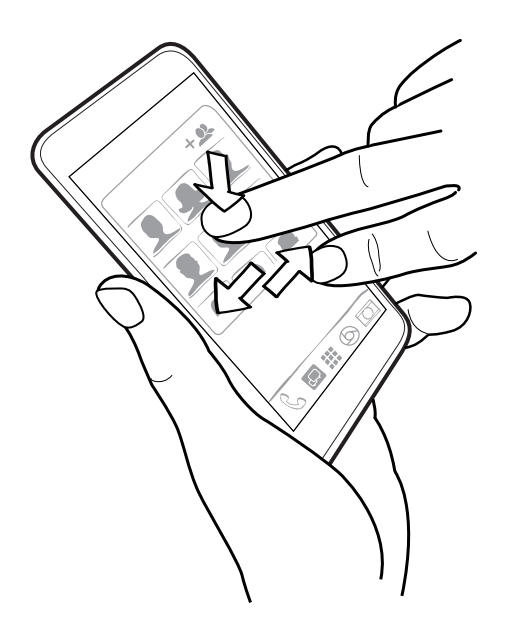

3. Suelte el widget o icono.

#### Borrar un widget o icono

- Presione por unos segundos el widget o icono que desea borrar y luego arrástrelo hasta 

   .
- 2. Cuando el widget o icono se vuelva rojo, levante su dedo.

### Cambiar su pantalla Inicio principal

Establezca HTC BlinkFeed o un panel de widgets como su pantalla Inicio principal.

- 1. Presione por unos segundos un espacio vacío en un panel de widgets.
- 2. En el menú emergente, pulse Administrar las páginas de la pantalla Inicio.
- **3.** Deslícese hacia la izquierda o derecha hasta que vea el panel que desea utilizar como su pantalla Inicio principal.
- 4. Pulse Establecer como Inicio.
- 5. Presione 🗅 .

Presionar  $\triangle$  desde una aplicación lo regresará primero al último panel en el que estuvo. Solo presione  $\triangle$  para ir a la pantalla Inicio principal de nuevo.

### Agrupar aplicaciones en el panel de widgets y la barra de inicio

1. Presione durante unos segundos la aplicación y luego arrástrela hacia otra aplicación para crear una carpeta de forma automática.

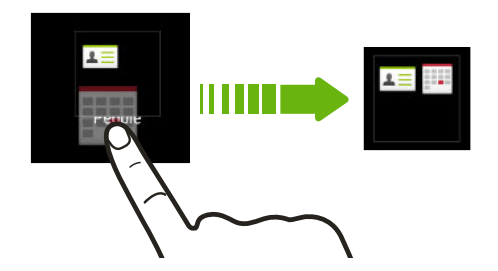

- 2. Pulse la carpeta para abrirla.
- **3**. Pulse la barra de título de la ventana de la carpeta y luego introduzca un nuevo nombre de carpeta.

También puede agregar accesos directos a la configuración o información a una carpeta. Primero añada un acceso directo al panel de widgets y luego arrástrelo a la carpeta.

#### Eliminar elementos de una carpeta

- 1. En la barra de inicio o en el panel de widgets, pulse una carpeta para abrirla.
- 2. Presione por unos segundos una aplicación o un acceso directo en la carpeta y luego arrástrelos hasta 📋 .

### **Organizar** aplicaciones

En la pantalla Aplicaciones, puede reorganizar las aplicaciones y cambiar el diseño.

- 1. Desde HTC BlinkFeed o cualquier panel de widgets, pulse 🗰 .
- Pulse ▼ y luego elija cómo organizar las aplicaciones, como en orden alfabético.

Si quiere agrupar aplicaciones en carpetas o reorganizarlas, seleccione **Personalizar**.

3. Pulse > Tamaño de cuadrícula para elegir si desea mostrar mayor o menor cantidad de aplicaciones por página.

#### Mover aplicaciones y carpetas

- 1. En la pantalla Aplicaciones , pulse ▼ > Personalizado.
- 2. Pulse > Reorganizar aplicaciones.
- **3.** Presione durante unos segundos una aplicación o carpeta y luego realice una de las siguientes acciones:
  - Arrastre la aplicación o la carpeta a otra posición en la misma página.
     Espere hasta ver que el icono de ocupado se aleja antes de soltar el dedo.
- 4. Cuando haya terminado de mover aplicaciones y carpetas, pulse  $\checkmark$ .

#### Agrupación de aplicaciones en una carpeta

- 1. En la pantalla Aplicaciones , pulse ▼ > Personalizado.
- 2. Pulse > Reorganizar aplicaciones.
- **3.** Presione durante unos segundos la aplicación y luego arrástrela hacia otra aplicación para crear una carpeta de forma automática.
- 4. Para agregar más aplicaciones, arrastre cada aplicación a la carpeta.
- 5. Para asignar un nombre a la carpeta, abra la carpeta, pulse la barra de título y luego ingrese un nombre de carpeta.
- 6. Cuando termine, pulse  $\checkmark$ .

#### Eliminar aplicaciones de una carpeta

- 1. En la pantalla Aplicaciones , pulse 🔻 > Personalizado.
- 2. Pulse > Reorganizar aplicaciones.
- 3. Pulse la carpeta para abrirla.
- Presione durante unos segundos la aplicación y luego arrástrela hacia la pantalla Aplicaciones. Espere hasta ver que el icono de ocupado se aleja antes de soltar el dedo.
- 5. Cuando haya terminado de eliminar las aplicaciones, pulse  $\checkmark$  .

#### Ocultar o mostrar aplicaciones

- 1. En la pantalla Aplicaciones, pulse > Ocultar/mostrar aplicaciones.
- 2. Seleccione las aplicaciones que desea ocultar o desmarque sus casillas de verificación para mostrarlas.
- 3. Pulse Finalizado.

### Pantalla de bloqueo

#### Cambiar el fondo de la pantalla de bloqueo

Use el fondo de pantalla del Inicio o utilice cualquier foto que haya tomado con la cámara como el fondo de la pantalla de bloqueo.

- 1. Vaya a Ajustes y luego pulse Personalizar.
- 2. Pulse Fondo de pantalla de bloqueo.
- 3. En el menú emergente, pulse Usar fondo de pantalla de Inicio o pulse Usar fondo de pantalla personalizado para seleccionar una foto de Galería.

#### Agregar un widget a la pantalla inicio

Elija de nuestra selección de widgets de pantalla de bloqueo.

Antes de poder agregar un widget en la pantalla de bloqueo, debe seleccionar la opción Habilitar widgets pant. de bloq. en Ajustes > Seguridad.

- 3. Pulse un widget que quiera agregar a la pantalla de bloqueo.

#### Mover o eliminar un widget de pantalla de bloqueo

- 1. En la pantalla de bloqueo, tire desde el borde derecho hasta que vea el widget que desee mover o eliminar.
- 2. Presione durante unos segundos el widget y luego arrástrelo hacia la izquierda o la derecha hasta la posición deseada.
- 3. Presione durante unos segundos el widget y luego arrástrelo hasta 📋 para eliminarlo.

#### Cambiar los accesos directos de la pantalla de bloqueo

Para cambiar las aplicaciones (u otros accesos directos) en la pantalla de bloqueo, cambie las que están en la barra de inicio. Para aprender a hacerlo, consulte Barra de inicio en página 59.

#### Desactivar la pantalla de bloqueo

¿Prefiere no tener que desbloquear el teléfono cada vez que lo activa? Puede desactivar la pantalla de bloqueo en Ajustes.

- 1. Vaya a Ajustes y luego pulse Seguridad.
- 2. Pulse Bloqueo de pantalla > Sin pantalla de bloqueo.

Para volver a activar la pantalla de bloqueo, en la configuración de Seguridad, pulse Bloqueo de pantalla > Pantalla de bloqueo.

## Cámara

### Fundamentos de la cámara

Tome excelentes fotos y videos con la cámara y haga que sean más inolvidables al aplicar una variedad de filtros y escenas.

Abra la aplicación Cámara y pulse para ver todos los controles en la pantalla Visor. Puede usar los controles para cambiar los modos de captura, agregar filtros, establecer el flash, etc.

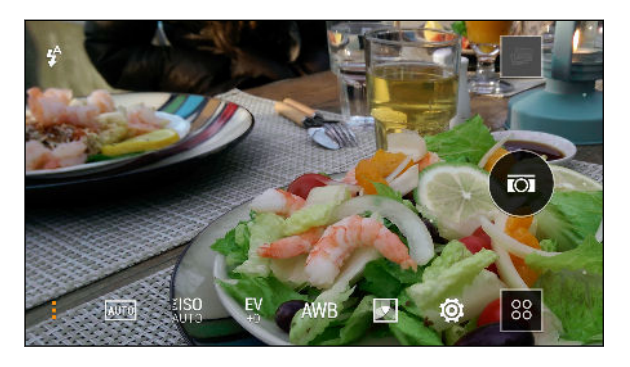

- Vea una colección de las escenas de la cámara cuando toma fotos y graba videos.
- Elija un nivel de ISO o regréselo a Automático. Un valor ISO superior funciona mejor en condiciones de iluminación tenue.
- EV Ajuste la configuración de exposición. La configuración con niveles más altos de exposición capta más luz para las fotos o los videos.
- AWB Seleccione una configuración de balance de blancos que se ajuste a la iluminación de su ambiente actual.

Ö

Aplique filtros de foto o video.

Modifique las configuraciones básicas y avanzadas de la cámara.

#### Seleccionar un modo de captura

HTC One ge ofrece una gran variedad de modos de captura que puede usar.

En la pantalla de Visor, pulse 🚨, y luego seleccione un modo de captura para usar.

N

Elija el modo **Cámara** si quiere que sus fotos estén listas paraEfectos Dúo la edición en Galería. Para obtener más detalles, consulte Cosas que se deben recordar al utilizar la Duo Camera en página 78.

#### Zoom

- Antes de tomar una foto o grabar un video, deslice dos dedos separándolos para hacer acercamientos o juntándolos para hacer alejamientos.
- Cuando está grabando un video, puede hacer un acercamiento o un alejamiento mientras graba.

#### Aplicar un filtro

Use los filtros disponibles para hacer que sus fotos y videos se vean como si hubiesen sido tomados con lentes especiales.

Algunos modos de la cámara pueden no admitir filtros.

- 1. En la pantalla de Visor, pulse para ver las opciones de cámara.
- 2. Pulse 🛃 y luego elija uno de los filtros disponibles.

#### Activar o desactivar el flash

Pulse el icono de flash para elegir un modo de flash.

Al usar el modo Flash automático o Flash encendido, la cámara inteligentemente establece el mejor brillo de flash para su foto.

#### Usar los botones de volumen para tomar fotos y grabar videos

Si se siente mucho más cómodo cuando utiliza pulsadores al tomar fotos y graba videos, puede establecer que el HTC One utilice los botones de VOLUMEN como el disparador y el control de zoom de la aplicación Cámara.

- 1. Cambie al modo Cámara o Video.
- 2. En la pantalla de Visor, pulse para ver las opciones de cámara.
- 3. Pulse 🔯 > Opciones del botón de volumen.
- 4. Elija cómo desea utilizar los botones de volumen cuando está en la aplicación Cámara.

Cuando está en el modo Cámara Zoe, puede presionar durante unos segundos cualquiera de los botones de VOLUMEN para efectuar tomas continuas con un clip de 3 segundos o grabar un video más largo.

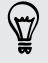

#### Cerrar la aplicación Cámara

Para darle una vista completa de la pantalla Visor, HTC One reemplaza a △, ⊃ y □ con puntos pequeños.

Pulse un punto para mostrar estos botones de nuevo y luego pulse  $\triangle$  o  $\supset$  para cerrar la aplicación Cámara y volver a la pantalla Inicio o a la pantalla anterior.

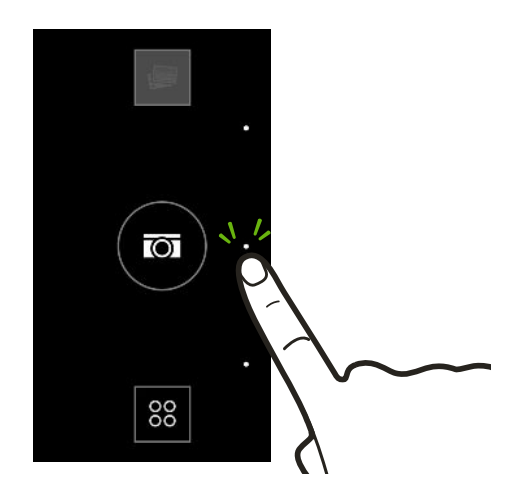

### Tomar una foto

- 1. Abra la aplicación Cámara.
- 2. Cambie al modo Cámara.
- 3. Apunte la cámara hacia lo que desea capturar. La cámara ajusta automáticamente el foco a medida que usted la mueve.
- 4. Cuando esté listo para tomar la foto, pulse 🔯.

### Consejos para capturar mejores fotos

Para obtener mejores capturas con la aplicación Cámara, estos son algunos consejos sobre lo que debe hacer al tomar sus fotos.

#### Mejorar el enfoque y la nitidez

- HTC One tiene enfoque automático, que funciona mejor con un sujeto que no se mueve demasiado. Para cambiar el enfoque, en el Visor, pulse el que desea enfocar.
- Si el sujeto está en movimiento, en el Visor, presione por unos segundos el sujeto para bloquear el enfoque.
- Puede ajustar manualmente la nitidez de una foto al editarla en Galería. También puede ajustar la nitidez antes de tomar una foto de la configuración de la Cámara.

En general, es mejor ajustar la nitidez de una imagen borrosa que reducir la nitidez en una imagen.

#### Tomar fotos en un ambiente bien iluminado

- HTC One ajusta automáticamente el enfoque y la exposición. Si la imagen aparece subexpuesta o si aparece oscura en el Visor, pulse una parte de la imagen que esté sombreada. A la inversa, pulse un objeto bien iluminado en la imagen si la imagen parece estar sobreexpuesta. Enfoque en un objeto con un tono neutral para obtener una exposición equilibrada. Tenga en cuenta que al pulsar otro objeto se puede cambiar el enfoque del sujeto.
- Si está utilizando la configuración predeterminada y la foto sigue apareciendo demasiado oscura, cambie a la escena Noche, pero coloque el HTC One sobre una superficie horizontal para que se mantenga firme.
- Si hay partes de la imagen que se encuentran en sombras y otras están en zonas claras, utilice HDR para capturar múltiples tomas de diferentes exposiciones y combínelas en una sola. Mantenga su HTC One fijo o colóquelo sobre una superficie horizontal al utilizar HDR.
- Al tomar una foto panorámica, tenga en cuenta toda la escena y enfóquese en un objeto que tenga un tono neutral para ayudar a que la exposición sea equilibrada en la imagen compuesta.
- Si el sujeto está iluminado desde atrás, use la escena Retroiluminación para resaltar el primer plano y mantener algunos detalles del fondo.

#### Otros consejos

- En la configuración de Cámara, pulse **Cuadrícula** para ayudar a encuadrar mejor el sujeto o mejorar la composición.
- Si va a tomar fotografías bajo lámparas fluorescentes o incandescentes y el sujeto parece descolorido, pulse AWB y luego elija una configuración del balance de blancos. Revise la imagen en el Visor y seleccione la opción que muestra el color más parecido al color natural del sujeto.
- En la configuración de la Cámara, puede pulsar **Ajustes de imagen** y ajuste la exposición, el contraste y demás, antes de tomar la foto.
- Después de capturar la foto, puede continuar con la edición del contraste, el brillo y demás configuraciones, en Galería.

### Grabar un video

- 1. Abra la aplicación Cámara.
- 2. Cambie al modo Video.
- 3. Cuando esté listo para comenzar la grabación, pulse 💌.
- 4. Cambiar el enfoque a un sujeto o área diferente con sólo pulsar en éste en la pantalla Visor.
- 5. Pulse el icono de flash para activar o desactivar el flash.

- 71 Cámara
  - 6. Pulse 📕 para pausar la grabación y luego pulse 匣 para reanudar.
  - 7. Para detener la grabación, pulse 📃 .

Tomar una foto mientras graba un video — VideoPic

P Elija la escena Normal para usar esta función.

Mientras graba un video con la cámara principal, pulse 🖾 para capturar una instantánea del sujeto.

#### Establecer la resolución del video

- 1. Cambie al modo Video.
- 2. En la pantalla de Visor, pulse para ver las opciones de cámara.
- 3. Pulse 👰 .
- 4. Pulse Calidad de video y luego seleccione una resolución de video.

### Tomar capturas de la cámara continuas

¿Desea tomar fotos de sujetos en movimiento? Ya sea el partido de fútbol americano de su hijo o una carrera de autos, usted puede capturar la acción.

P Elija la escena Automático para usar esta función.

- 1. Abra la aplicación Cámara.
- 2. Cambiar a modo Cámara.
- 3. En la pantalla de Visor, presione durante unos segundos 🖾. La cámara tomará hasta 20 fotos consecutivas del sujeto.
- 4. Para conservar sólo una foto, seleccione la foto que más le guste y luego pulse Mejor toma.

Para guardar las fotos como un grupo, presione  $\mathfrak{I}$ .

### Uso de Cámara Zoe

No deje que los mejores momentos sólo pasen. Cuando el momento oportuno lo es todo, capture el momento exacto con HTC One y consiga más que una simple foto fija.

Con solo un práctico botón en el modo Cámara Zoe, usted puede:

- Tomar una foto.
- Capturar una combinación de tomas continuas y un clip de video de 3 segundos para funciones de edición avanzadas en Galería, tales como Fotos en secuencia, Sonreír siempre y Eliminación de objeto. Consulte Galería en página 81 para más detalles.
- Grabar un video más largo y también capturar tomas continuas durante los primeros tres segundos.
- Algunas funciones de la cámara no están disponibles cuando está usando Cámara Zoe, como el zoom.
  - 1. Abra la aplicación Cámara.
  - 2. Cambie al modo Cámara Zoe.
  - 3. Pulse 🞯 una vez para tomar una foto.
  - 4. Mantenga presionado 📾 durante tres segundos para capturar una toma continua y un clip de video de 3 segundos.
  - 5. Para seguir grabando el video, presione durante unos segundos 🙆 hasta que vea el estado Bloqueado justo encima de 🗐.

Al capturar sus tomas continuas con un clip de video de 3 segundos, es aconsejable:

- Mantener el HTC One firme para capturar sujetos en movimiento contra una escena de fondo estática.
- Si está usando Fotos en secuencia para unir las diferentes tomas de acción en una sola foto, anime al sujeto a realizar movimientos laterales evidentes.
- Al tomar una foto grupal, pídales a los sujetos que continúen en la misma pose hasta que haya finalizado la captura.
#### **Tomar autorretratos**

¿No hay nadie cerca que pueda tomarle una foto?

- 1. Abra la aplicación Cámara.
- 2. Cambie al modo Autorretrato.

O bien, deslícese desde el borde izquierdo o derecho de la pantalla de su teléfono para cambiar a la cámara frontal.

**3.** Pulse en cualquier lugar de la pantalla para iniciar el temporizador. La cámara toma una foto después de la cuenta regresiva.

Algunas funciones de la cámara no están disponibles cuando está usando la cámara frontal, como el zoom.

#### Mejorar los foto retratos

Si quiere que su familia o sus amigos luzcan de maravillas en sus fotos, asegúrese de usar la escena Retrato. Suaviza la piel de las personas en sus tomas.

- 1. Abra la aplicación Cámara.
- 2. Cambie al modo Cámara o Autorretrato.
- 3. En la pantalla de Visor, pulse para ver las opciones de cámara.
- 4. Pulse AUTO > 💄 .
- 5. Cuando esté listo para tomar la foto, pulse 🖾.

#### Tomar una foto panorámica

Obtenga una toma más amplia de los paisajes de un barrido.

Algunas funciones de la cámara no están disponibles cuando está en este modo, como el zoom.

- 1. Abra la aplicación Cámara.
- 2. Cambie al modo Cámara.
- 3. En la pantalla de Visor, pulse para ver las opciones de cámara.
- 4. Pulse ▲ y luego pulse .

- 74 Cámara
  - 5. Cuando esté listo para tomar la foto, pulse  $\square_{\bullet}$ .
  - 6. Muévase hacia la izquierda o derecha en la vista horizontal o vertical. Sostenga el HTC One lo más suave que pueda para capturar automáticamente los fotogramas.

También puede pulsar 🗖 para detener la captura en cualquier momento.

La cámara ajusta los fotogramas en una sola foto.

#### Tomar una foto Pan 360

El mundo no es plano y sus fotos tampoco deben serlo. Tome una foto panorámica de 360 grados de lo que lo rodea.

- Algunas funciones de la cámara no están disponibles cuando está en este modo, como el zoom.
  - 1. Abra la aplicación Cámara.
  - 2. Cambie al modo Pan 360.
  - **3**. Sostenga el HTC One a la altura de la cara para que tenga más espacio y así pueda capturar escenas por encima o debajo suyo.
  - 4. Cuando esté listo para tomar la primera foto, centre el cuadro blanco dentro de los marcadores del Visor.

 $\langle \!\!\! \nabla \!\!\! \rangle$ 

5. Manténgase de pie en el mismo lugar una vez que haya comenzado la captura, incluso mientras gira para tomar más fotos.

Para obtener mejores resultados, recuerde que debe:

- Evitar capturar escenas con objetos en movimiento.
- Mantener una distancia de cinco metros como mínimo desde la escena.

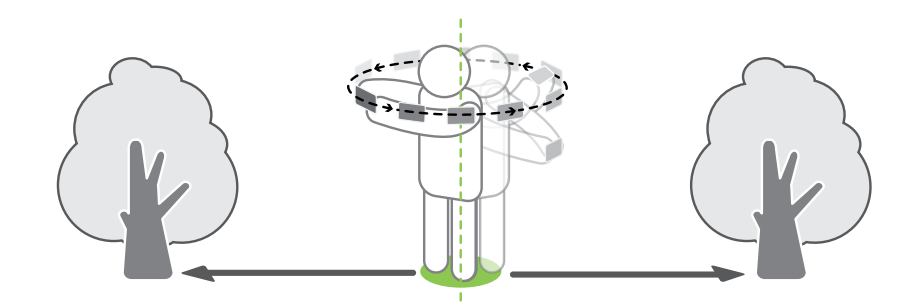

6. Para tomar fotos sucesivas, mueva el HTC One lo más suave que pueda y luego centre otro cuadro dentro de los marcadores del Visor. Haga esto repetidas veces hasta obtener los marcos deseados o cuando ya no vea ningún otro cuadro.

Para detener la captura en cualquier momento, pulse 📃 .

Las fotos tomadas con Pan 360 se indican mediante el icono 💹 en Galería.

#### Usar el modo de captura dual

Con el modo **Captura dual**, puede capturar la escena delante suyo y una foto de usted mismo en una sola foto o un video.

- 1. Abra la aplicación Cámara.
- 2. Cambie al modo Captura dual.
- 3. Elija el marco principal al cambiar ya sea a la cámara principal o a la frontal.
- 4. Para ajustar el marco secundario, arrástrelo a su nueva posición o deslice dos dedos para cambiar su tamaño.
- 5. Pulse 💿 para tomar una foto o 🗩 para grabar un video.

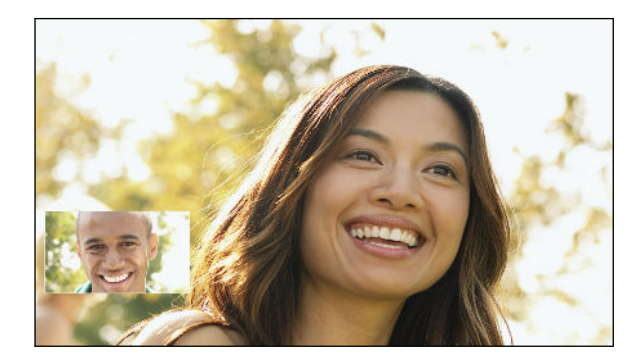

### Usar HDR

Al hacer retratos contra un fondo con mucha luz, use HDR, (según sus siglas en inglés), abreviatura para High Dynamic Range o alto rango dinámico, para capturar los sujetos con claridad. HDR acentúa los detalles de luces y sombras, incluso en iluminación de alto contraste.

HDR funciona mejor cuando el sujeto no se mueve. La cámara toma varias fotos en diferentes niveles de exposición y las combina en una foto mejorada.

- 1. Abra la aplicación Cámara.
- 2. Cambie al modo Cámara.

Para capturar un video HDR, cambie a modo Video.

3. Pulse Auto y luego pulse 📾 .

Para un video HDR, pulse 鬬 junto al botón del menú y luego pulse 폐 .

4. Para tomar una foto HDR, pulse 🖾.

Pulse 🗩 para comenzar a grabar.

#### Grabar videos en cámara lenta

Reviva la acción a alta velocidad paso a paso y agréguele un toque de suspenso a sus videos.

- El audio se graba cuando usted está en esta escena, pero solo estará disponible cuando el video se reproduzca a velocidad normal.
  - 1. Abra la aplicación Cámara.
  - 2. Cambiar a modo Video .
  - 3. En la pantalla de Visor, pulse para ver las opciones de cámara.
  - 4. Pulse 🍽 junto al botón del menú y luego pulse 🏌 .
  - 5. Pulse 🗩 para comenzar a grabar.
  - 6. Para detener la grabación, pulse 📃 .

### Ajustar manualmente la configuración de la cámara

¿Quiere tener un conocimiento experto de la configuración de la cámara para diferentes ambientes o condiciones de iluminación? Puede incrementar o disminuir manualmente los valores para configuraciones como el balance de blancos, la exposición, ISO, etc.

- 1. Abra la aplicación Cámara.
- 2. Cambie al modo Cámara.
- 3. En la pantalla de Visor, pulse para ver las opciones de cámara.
- 4. Pulse Auto y luego pulse M.
- 5. Pulse un elemento en la parte inferior de la pantalla Visor y luego arrastre su control deslizante hacia arriba o hacia abajo para ajustar la configuración.

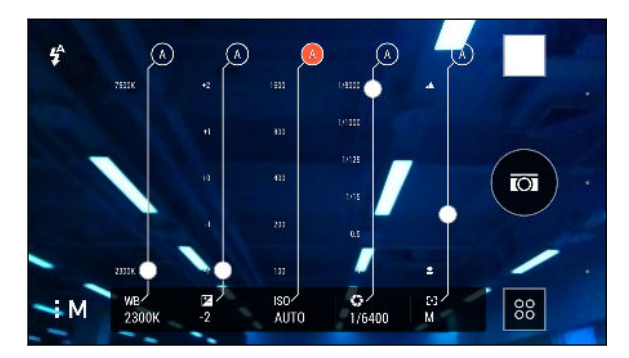

- 6. Cuando haya finalizado, pulse para mostrar u ocultar.
- 7. Pulse 💿 para tomar una foto.

Puede guardar su configuración personalizada como un nuevo modo de cámara.

### Guardar su configuración como un modo de cámara

Guarde una escena o configuración personalizada como un nuevo modo de cámara para que pueda usarlo en cualquier momento que lo necesite.

- 1. Abra la aplicación Cámara.
- 2. Cambie al modo de cámara que desea usar.

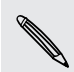

Algunos modos de cámara pueden no admitir la modificación de la configuración de la cámara.

- 3. En la pantalla de Visor, pulse para ver las opciones de cámara.
- 4. Modifique la configuración como desee.

- 5. Cuando haya finalizado, pulse 🔯 > Guardar como cámara.
- 6. Ingrese un nombre y luego pulse Guardar.
- 7. Pulse 🕺 y luego deslice la pantalla para elegir el modo de cámara recién creado.

#### Modificar un modo de cámara que ha creado

- 1. Cambie a un modo de cámara que haya creado.
- 2. Modifique la escena o configuración.
- 3. Pulse 🙋 > Guardar como cámara.
- 4. Pulse Sí para guardar los cambios en el modo existente.

### Cosas que se deben recordar al utilizar la Duo Camera

Con HTC One, tome y edite fotos con un aspecto profesional sin tener que preocuparse por "configurar" los ajustes avanzados para conseguir efectos que habitualmente se logran con cámaras réflex digitales (DSLR, según sus siglas en inglés) como el efecto bokeh y el 3D.

Solo inicie la aplicación Cámara para tomar fotos y aplique los efectos en Galería más tarde.

Estos son algunos consejos que se deben tener en cuenta para que sus fotos estén listas para ser editadas en Efectos Dúo en Galería. Consulte Galería en página 81 para mayor información.

#### Configuración

Cambiar a modo **Cámara** y asegúrese de tener estas opciones establecidas de la manera siguiente:

| Escena              | Automático                                                            |
|---------------------|-----------------------------------------------------------------------|
| Flash               | Desactivado                                                           |
| Filtros             | Ninguno                                                               |
| Relación de aspecto | Ancho 16:9                                                            |
| Zoom                | El control deslizante del zoom debe estar en el nivel de zoom mínimo. |
| Tomas continuas     | No admitido                                                           |

#### lluminación

- Use Duo Camera en un ambiente donde existe una buena fuente de luz. Los efectos de post procesamiento para Duo Camera no funcionan para fotografías con poca luz o cuando está usando el flash de la cámara.
- Si la iluminación no es uniforme, por ejemplo cuando el fondo está un poco subexpuesto o sobreexpuesto, pulse <sup>EV</sup>/<sub>+0</sub> para ajustar la configuración de exposición.
- Sostenga el HTC One de manera que no bloquee el segundo lente de la cámara.

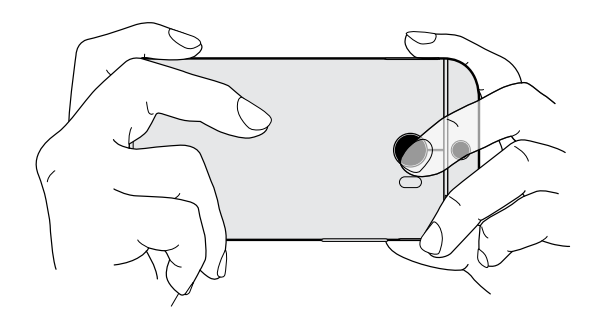

#### Composición

 Combine el sujeto con un fondo interesante. Ubicar al sujeto en un fondo con algunas luces o un jardín añadirá un toque de color y distinción a su foto, en especial si usará la función UFocus<sup>™</sup> en Galería.

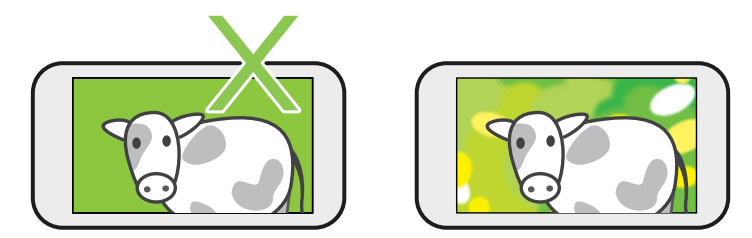

 Los efectos de post procesamiento para Duo Camera pueden no funcionar si el sujeto y el fondo están demasiado cerca o cuando está tomando un primer plano. Por lo tanto, ponga atención a la distancia entre el sujeto y el fondo, al igual que a la distancia entre la cámara y el sujeto.

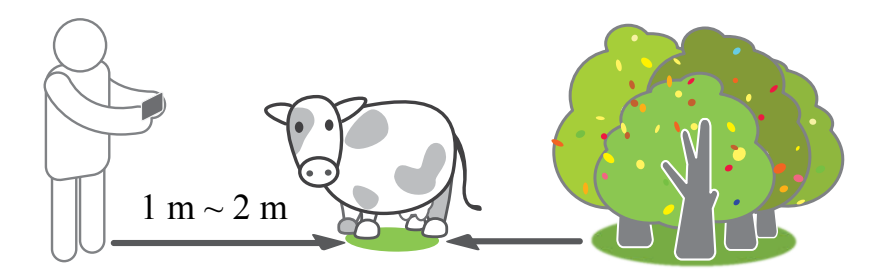

#### 80 Cámara

- La fotografía de naturaleza muerta se ve fabulosa con el post procesamiento de Dimension Plus<sup>™</sup>. Sin embargo, si utilizará Dimension Plus, puede colocar al sujeto y al fondo más próximos entre sí y hacer que la distancia entre la cámara y el sujeto sea de al menos 20 centímetros.
- Duo Camera no admite el zoom.

## Galería

### Visualizar fotos y videos en Galería

Rememorar los buenos tiempos. Use Galería para ver todas las fotos y los videos. Véalos por tiempo, álbum o ubicación. Cuando visualice sus fotos y videos, los botones de navegación en pantalla se ocultarán. Pulse en cualquier lugar de la pantalla para ver los controles de la Galería y los botones de navegación en pantalla.

### Ver fotos y videos organizados por tiempo

Las fotos y los videos en el HTC One se agrupan en la vista de Línea de tiempo según el momento en que fueron tomados.

- 1. En la pantalla principal de la aplicación Galería, deslícese hacia la ficha Línea de tiempo. Verá miniaturas para cada periodo de tiempo.
- Modifique la escala del periodo de tiempo al deslizar dos dedos juntos o separados o al pulsar ▼. Puede elegir entre el evento, el día, el mes y el año.
- 3. Pulse un periodo de tiempo para ver todas las fotos y los videos relacionados.
- 4. Pulse una foto o un video para verlo en pantalla completa.

### Ver fotos y videos por álbum

- 1. En la pantalla principal de la aplicación Galería, deslícese hacia la ficha Álbumes.
- 2. Pulse un azulejo para abrir un álbum.
- 3. Pulse una foto o un video para verlo en pantalla completa.

#### Ver fotos destacadas

Vea fácilmente todas sus fotos favoritas en un solo lugar. Galería agrupa automáticamente todas sus fotos más vistas o compartidas (sus destacadas) en un álbum. También puede editar de forma manual el álbum de Destacados.

- Para ver estas fotos favoritas, abra el álbum Destacados.
- Para agregar manualmente una foto, encontrar y ver la foto en pantalla completa, pulse la foto y luego pulse ★.
- Para eliminar una foto del álbum de Destacados, presione por unos segundos la miniatura y luego pulse Eliminar.

#### Copiar o mover fotos o videos a otro álbum

- 1. En la pantalla principal de la aplicación Galería, deslícese hacia la ficha Álbumes.
- 2. Pulse un azulejo para abrir un álbum.
- 3. Pulse > Mover a o Copiar a.
- 4. Seleccione las fotos o los videos que desea mover o copiar y luego pulse Siguiente.

Para mover o copiar una foto o un video, abra un álbum y luego presione por unos segundos la foto o el video. Elija si desea mover o copiar la foto o el video y luego seleccione el álbum de destino o cree un nuevo álbum.

#### Mostrar u ocultar álbumes

¿Tiene demasiados álbumes amontonados en la Galería? Puede elegir mostrar u ocultar los álbumes.

- 1. En la pantalla principal de la aplicación Galería, deslícese hacia la ficha Álbumes.
- 2. Pulse > Mostrar/ocultar álbumes y elija los álbumes que desea mostrar u ocultar.

#### Cambiar el nombre de un álbum

Si ha creado álbumes para organizar fotos, puede cambiar el nombre de estos álbumes.

- 1. En la ficha de Galería de la aplicación Galería, presione durante unos segundos el álbum al que desea cambiarle el nombre.
- 2. Pulse Cambiar el nombre.

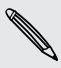

No se puede cambiar el nombre de algunos álbumes, como Capturas de cámara y Destacadas.

### Ver fotos por ubicación

Al utilizar Vista de mapa, puede ver fotos según la ubicación.

Solo aparecen en el mapa las fotos con etiquetas de información geográfica.

1. En la pantalla principal de la aplicación Galería, deslícese hacia la ficha Ubicaciones.

Verá azulejos de las fotos tomadas en lugares específicos, con números que indican la cantidad de fotos tomadas en cada lugar.

- 2. Pulse 🏧 para mostrar la Vista de mapa.
- 3. Realice un alejamiento o recorra el mapa hasta que aparezca un indicador de ubicación numérico ④.

El número en el indicador de ubicación muestra la cantidad de fotos que se tomaron en esa área.

4. Pulse el indicador de ubicación para ver las fotos tomadas en esa área.

¿Quiere saber dónde tomó una foto en particular? Mientras visualiza la foto en pantalla completa, pulse cualquier lugar de la pantalla y luego pulse > Mostrar en el mapa. (Mostrar en el mapa está disponible cuando ha activado Fotos con etiquetas de información geográfica en Cámara).

#### Agregar información de ubicación

¿Quiere brindar más detalles aparte de tan solo la ciudad? Puede agregar nombres de puntos de interés (POI, por sus siglas en inglés) a sus fotos también.

- 1. En la pantalla principal de la aplicación Galería, deslícese hacia la ficha Ubicaciones.
- 2. Pulse un azulejo para abrirlo.
- 3. Deslice el dedo hacia la ficha Lugares.
- 4. Presione Pulsar para editar la ubicación > Agregar un nuevo lugar.
- 5. Pulse un punto de interés para agregar un POI de Foursquare<sup>™</sup> o pulse Nuevo lugar para ingresar manualmente un nuevo nombre.
- 6. Pulse Guardar.

#### Cambiar la información de ubicación

- 1. En la pantalla principal de la aplicación Galería, deslícese hacia la ficha Ubicaciones.
- 2. Pulse un azulejo para abrirlo.

- 3. Deslice el dedo hacia la ficha Lugares.
- 4. Encuentre la agrupación cuyo nombre desea cambiar, luego pulse •••• y pruebe una de las siguientes opciones:

| Seleccionar otro<br>POI                  | <ol> <li>Pulse Editar ubicación &gt; Pulsar para editar la ubicación.</li> <li>Pulse un punto de interés para agregar un POI de</li> </ol> |
|------------------------------------------|----------------------------------------------------------------------------------------------------|
|                                          | Foursquare o pulse <b>Nuevo lugar</b> para ingresar<br>manualmente un nuevo nombre.                                                        |
|                                          | 3. Pulse Guardar.                                                                                                    |
| Cambiar el<br>nombre de una<br>ubicación | <ol> <li>Pulse Cambiar el nombre de este lugar.</li> <li>Ingrese un nuevo nombre.</li> <li>Pulse Guardar.</li> </ol>                       |
|                                          | Solo verá <b>Cambiar el nombre de este lugar</b> si el nombre<br>está almacenado en HTC One.                                               |

#### **Encontrar fotos coincidentes**

¿Busca fotos de una persona o cosa específica? Use Coincidencia de imagen para encontrar las fotos más rápidamente en lugar de explorar la Galería.

- 1. En la pantalla principal de la aplicación Galería, deslícese hacia la ficha Línea de tiempo, Álbumes o Ubicaciones.
- 2. Pulse 🔜 y encuentre una foto que sea visualmente parecida a lo que desea encontrar.
- **3**. Pulse las fotos más parecidas a lo que desea encontrar y realice una de las siguientes acciones:
  - Pulse Actualizar para refinar la búsqueda.
  - Pulse Finalizar para ver los resultados.
- 4. En la pantalla Imágenes coincidentes, pulse todas las imágenes que desee guardar en un nuevo álbum y luego pulse **Guardar**.

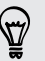

También puede encontrar imágenes que coinciden mientras ve una foto en pantalla completa. Pulse > Coincidencia de imagen.

### **Editar sus fotos**

Haga que sus imágenes sean aún mejores. Galería tiene una gran variedad de herramientas de edición que le permiten recortar, rotar, aplicar y crear filtros de fotos, etc. para sus fotos.

- En Galería, abra la foto que desee en pantalla completa, púlsela y luego pulse
   .
- 2. Haga cualquiera de las siguientes acciones:
  - Pulse para aplicar un efecto especial a la foto.
  - Pulse <sup>★</sup> para aplicar un filtro a la foto.
  - Pulse para agregar un marco decorativo a la foto.
  - Pulse 🖾 para dibujar, rotar, recortar, girar o enderezar la foto.
- 3. Pulse Guardar.

Salvo cuando se aplica la rotación, las fotos editadas se guardan como copias del original.

#### Dibujar en una foto

Sea más creativo con sus fotos o destaque una parte interesante.

- 1. En Galería, abra la foto que desee en pantalla completa, púlsela y luego pulse 📝.
- 2. Pulse 🖾 > Dibujar.
- 3. Pulse 🕝 y luego elija un trazo, el color y el grosor del bolígrafo.
- 4. Dibuje sobre la foto.
- 5. Pulse Finalizado > ✓.

La foto editada se guarda como una copia. La foto original permanece sin ser modificada.

#### Aplicar filtros personalizados a las fotos

Los filtros solo pueden aplicarse a fotos que están almacenadas localmente.

- 1. En Galería, abra la foto que desee en pantalla completa, púlsela y luego pulse 📝.
- Pulse <sup>\*</sup>→ > →. Encontrará → en el extremo derecho de la barra de filtros predefinidos.

- 3. En la pantalla de Personalizar efectos usted puede:
  - Hacer cambios en el filtro al ajustar los controles para la exposición, la saturación, el balance de blancos, etc.
  - Reorganizar filtros para modificar el efecto. Presione por unos segundos el filtro que desea mover. Luego arrástrelo a una nueva posición.
  - Eliminar filtros. Presione por unos segundos el filtro que desea eliminar. Luego arrástrelo hasta **Eliminar**.
  - Pulse + para agregar más filtros.
- 4. Pulse Guardar valor predeterminado para asignar un nombre a su filtro y guardarlo. Después de guardar el filtro, obtendrá una vista previa de la foto con el filtro aplicado.
- 5. Pulse  $\checkmark$  para guardar la foto modificada como una nueva foto.

#### **Presentamos Efectos Dúo**

Dé vida a las fotos tomadas en el HTC One con Efectos Dúo. Realice acciones creativas con sus fotos, como cambiar el sujeto del enfoque, aplicar filtros artísticos para el fondo, cambiar el ángulo de la foto, entre otras.

Consulte Cosas que se deben recordar al utilizar la Duo Camera en página 78 para aprender cómo tomar fotos compatibles con Efectos Dúo.

- No puede usar una foto recortada.
- No puede aplicarEfectos Dúo más de una vez a una foto.

#### **UFocus**

Es fácil cambiar el enfoque en una foto tomada con la Duo Camera. Con UFocus puede crear diferentes versiones del mismo momento, cuando quiera.

- 1. En Galería, abra la foto que desee en pantalla completa, púlsela y luego pulse 📝.
- 2. Pulse 🗹 > [•].
- **3**. Pulse en cualquier lugar en la foto para enfocarse en los objetos situados a la misma distancia relativa.

Aquí están las fotos de antes y después.

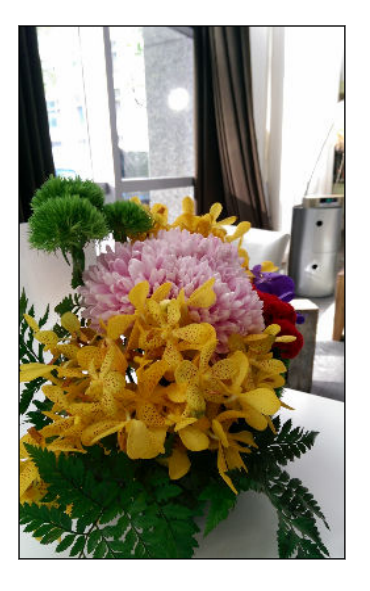

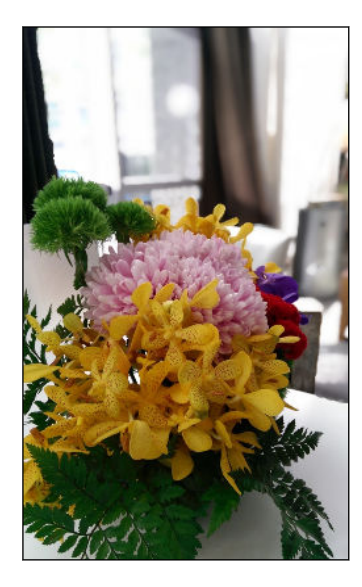

### Primer plano

Dé a sus fotos un toque artístico, por ej. al aplicar un aspecto de boceto a lápiz al fondo.

- 1. En Galería, abra la foto que desee en pantalla completa, púlsela y luego pulse
- 2. Pulse 🗹 > 💽.
- 3. Pulse una miniatura para aplicar el efecto.

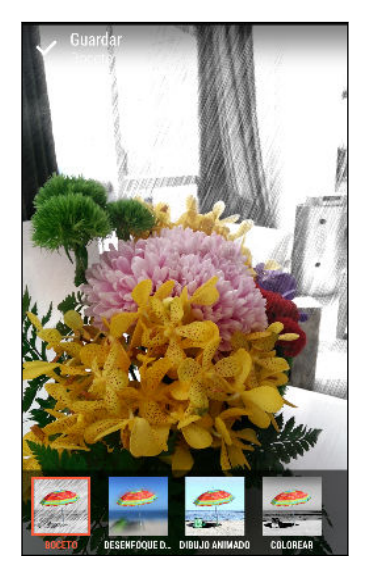

4. Pulse ✔ para guardar la foto.

### Estaciones del año

- 1. En Galería, abra la foto que desee en pantalla completa, púlsela y luego pulse 📝.
- 2. Pulse **∠** > **\***.
- 3. Pulse una estación para aplicar el efecto.

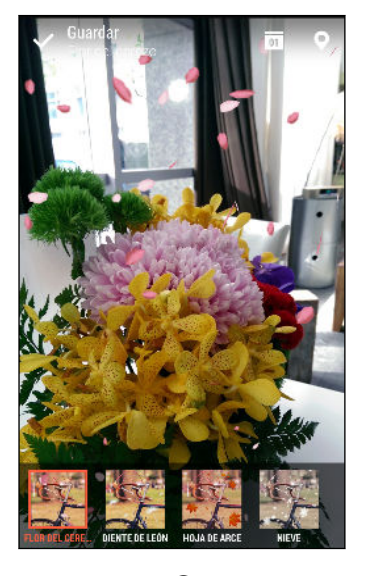

- 4. Pulse 🖬 o ♀ para agregar una marca de tiempo o información de ubicación en la foto.
- 5. Pulse ✓ > Guardar como foto o Guardar como video.

### **Dimension Plus**

¿Alguna vez ha tomado una foto de algo y más tarde se ha arrepentido de no haberla tomado desde una perspectiva ligeramente distinta? Con Dimension Plus puede crear la ilusión de que la foto fue tomada desde un ángulo diferente.

- En Galería, abra la foto que desee en pantalla completa, púlsela y luego pulse
   .
- 2. Pulse 🗹 > 🔊.

- 3. Pruebe una de las siguientes opciones:
  - Incline el HTC One para ver la foto desde ángulos diferentes.

Aquí están las fotos de antes y después.

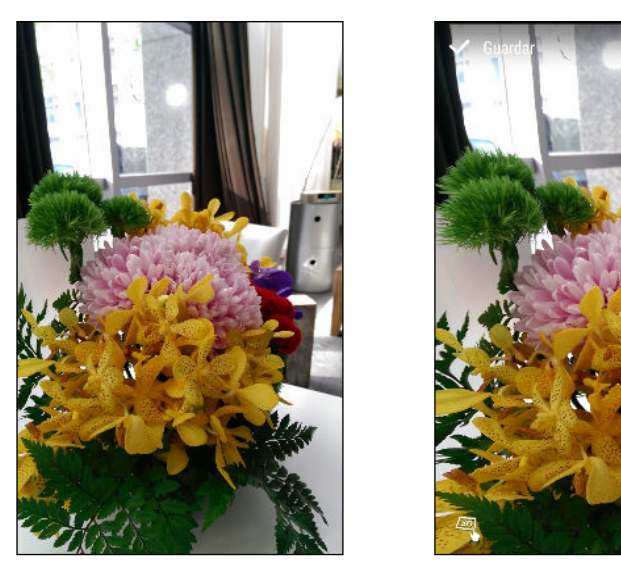

4. Pulse 🗸 para guardar la foto y luego elija cómo guardarla.

#### Ajuste su sujeto en 3D

- 1. Mientras edita su foto con el efecto Dimension Plus, pulse  $\square$ .
- 2. Dibuje un contorno alrededor de los objetos que quiere que sean sus sujetos principales. Puede refinar su selección al utilizar las herramientas de  $J_+$  o  $J_-$ .

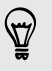

Pulse  $\Psi$  para utilizar el zoom y moverse con el fin de obtener una selección más precisa.

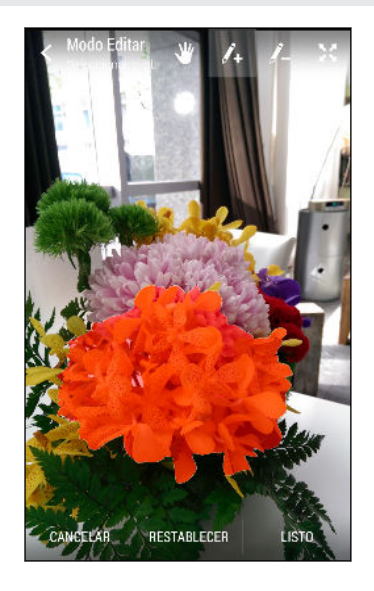

3. Pulse Finalizado para terminar de seleccionar sus sujetos.

#### Ver fotos de Pan 360

- 1. En la pantalla principal de la aplicación Galería, deslícese hacia la ficha Línea de tiempo, Álbumes o Ubicaciones.
- 2. Pulse un azulejo para abrir la vista de miniatura.
- Cuando vea la foto de Pan 360 que desea, púlsela para visualizarla en pantalla completa. Puede identificar las fotos de Pan 360 mediante el icono de in en la miniatura.
- 4. Pulse 🗯 para explorar la foto de Pan 360.
- 5. Pruebe una de las siguientes opciones:
  - Incline el HTC One o arrastre el dedo por la pantalla para desplazarse por la foto.
  - Pulse el indicador de rotación en la esquina superior izquierda para volver a centrar la foto.
  - Deslice dos dedos juntándolos o separándolos para hacer zoom en la foto.
  - Gire dos dedos para girar la foto.
  - Pulse para guardar la vista actual de la foto.

#### Crear un gif animado

Cree un gif animado que puede cargar y compartir con rapidez.

- Puede guardar un lote de tomas que se capturó con el modo de tomas continuas como un gif animado.
  - También puede crear un gif animado de un clip tomado en el modo Cámara Zoe.
  - En Galería, abra la foto que desee en pantalla completa, púlsela y luego pulse
     .
  - 2. Pulse 🗹 > 🗇 . Verá una animación de los fotogramas.
  - **3.** Arrastre los controles deslizantes de recorte hasta la parte en la que desea que el gif animado comience y termine.
  - 4. Pulse Siguiente.
  - 5. En la pantalla siguiente, puede elegir la dirección en la que desea que se reproduzca la animación, establecer la velocidad de la animación y seleccionar los fotogramas que desea incluir, etc.
  - 6. Pulse ✓ para guardar o pulse 🏆 para guardar y compartir el GIF editado.

La foto editada se guarda como una copia. La foto original permanece sin ser modificada.

#### Crear una foto en secuencia de acción

Rebotar, saltar o brincar. Cree una foto en secuencia para unir una serie de acciones en una foto.

- Esta función está disponible para un lote de tomas que fueron capturadas con el modo tomas continuas.
  - También puede usar esta función para clips tomados en el modo Cámara Zoe.
  - En Galería, abra la foto que desee en pantalla completa, púlsela y luego pulse
     Image: Image: Im
  - 2. Pulse  $\square$  >  $\square$  . Verá los fotogramas que puede combinar en una foto.
  - 3. Seleccione los fotogramas que desea incluir en la foto en secuencia.
  - 4. Pulse Finalizado > ✓.

La foto editada se guarda como una copia. La foto original permanece sin ser modificada.

### Editar una foto grupal

¿Le resulta difícil elegir una foto grupal con más sonrisas y menos pestañeos? Retoque una foto de grupo para que todos se vean lo mejor posible en la foto.

- Esta función está disponible para un lote de tomas que fueron capturadas con el modo tomas continuas.
  - También puede usar esta función para clips tomados en el modo Cámara Zoe.
  - En Galería, abra la foto que desee en pantalla completa, púlsela y luego pulse
     .
  - 2. Pulse  $\mathbb{Z} > \{\mathcal{B}\}$ . Verá círculos alrededor de los rostros detectados en la foto.
  - **3.** Seleccione un rostro a la vez y arrástrelo hacia los lados con el dedo para seleccionar la expresión que desee.
  - 4. Pulse Finalizado > ✓.

La foto editada se guarda como una copia. La foto original permanece sin ser modificada.

### Eliminar objetos no deseados en una foto

¿Un peatón o un automóvil en marcha estropearon esa foto perfecta de un famoso sitio de interés? Retoque la foto o elimine personas u objetos no deseados.

- Esta función está disponible para un lote de tomas que fueron capturadas con el modo tomas continuas.
  - También puede usar esta función para clips tomados en el modo Cámara Zoe.
  - En Galería, abra la foto que desee en pantalla completa, púlsela y luego pulse
     .
  - 2. Pulse 2 > 1 . Verá marcos alrededor de las áreas en la foto donde se han eliminado automáticamente los objetos.
  - 3. Para conservar un objeto, pulse 🗙 en su imagen en la tira de película.
  - 4. Pulse Finalizado > ✓.

La foto editada se guarda como una copia. La foto original permanece sin ser modificada.

57

### Recortar un video

- 1. En la pantalla principal de la aplicación Galería, deslícese hacia la ficha Línea de tiempo o Álbumes.
- 2. Pulse un azulejo para abrir un periodo de tiempo o un álbum.
- 3. Cuando vea el video que desea, púlselo para reproducirlo en pantalla completa.
- 4. Pulse los controles en pantalla para pausar o reanudar la reproducción, ajustar el volumen, etc.

Pulse 🖻 para compartir el video en su red doméstica.

- 5. Para recortar un video, pulse > Editar.
- 6. Arrastre los controles deslizantes de recorte hasta la parte en la que desea que el video comience y termine.
- 7. Pulse 🏲 para previsualizar el video recortado.
- 8. Pulse Guardar.

El video recortado se guarda como una copia. El video original permanece sin ser modificado.

#### Guardar una foto desde un video

Es fácil guardar una foto fija de un video.

Mientras mira un video en Galería, pulse 💿 para capturar una foto fija.

También puede pausar la reproducción y arrastrar el control deslizante a la imagen que desee antes de pulsar 💿.

# Cambiar la velocidad de reproducción del video

¿Quiere añadir un toque cinematográfico a su video al disminuir la velocidad en una escena determinada? Puede variar la velocidad de reproducción de una sección seleccionada de un video en cámara lenta.

Sólo puede cambiar la velocidad de reproducción del video de los videos capturados con la escena de cámara lenta en la aplicación de Cámara.

- 1. En la pantalla principal de la aplicación Galería, deslícese hacia la ficha Línea de tiempo, Álbumes o Ubicaciones.
- 2. Pulse un azulejo para abrir la vista de miniatura.

- 4. Pulse 🌋 para alternar entre la reproducción normal y la en cámara lenta.
- 5. Para ajustar la velocidad de reproducción del video, pulse > Editar > Ajustar la velocidad de reproducción.
- 6. Encuadre la secuencia a la cual desea disminuir la velocidad al mover los controles deslizantes de la izquierda y la derecha.
- 7. Arrastre el control deslizante hacia arriba o hacia abajo para elegir la rapidez con la que desea que se reproduzca la secuencia.
- 8. Pulse > para ver el resultado.
- 9. Pulse Guardar.

El video editado se guarda como una copia. El video original permanece sin ser modificado.

## Zoe

### Crear un Zoe en Galería

Al visualizar un grupo de fotos y videos, como un álbum, Galería compone automáticamente un Zoe. Un Zoe es una colección de fotos y videos que Galería ha preseleccionado, con música de fondo y efectos especiales agregados.

Puede cambiar el contenido, tema o la música. También puede guardar o compartir el Zoe como un video.

- 1. En la pantalla principal de la aplicación Galería, deslícese hacia la ficha Línea de tiempo, Álbumes o Ubicaciones.
- 2. Pulse un azulejo para abrir un grupo de fotos y videos. Entonces verá que el Zoe se reproduce automáticamente.
- 3. En la vista vertical, pulse el azulejo de Zoe si quiere editarlo.
- 4. Para cambiar el contenido en el Zoe:
  - Deslícese hacia la ficha Contenido para seleccionar los que quiere incluir en el Zoe.
  - Pulse \*\*\* > Remezcla para mezclar el contenido.
- 5. Deslícese hacia la ficha Temas para elegir los efectos especiales y la música que quiere aplicar al Zoe.
- 6. Deslícese hacia la ficha Música, pulse Buscar en mi biblioteca para cambiar la pista sonora de fondo de todos los temas.

Para restaurar la pista sonora predeterminada, pulse ••• > Restaurar música del tema.

Absténgase de reproducir, distribuir o utilizar materiales protegidos por derechos de autor en relación con el Zoe, a menos que primero usted haya obtenido permiso de parte del propietario de los derechos de autor.

- 7. Para recortar la pista sonora elegida e incluir audio capturado con el video incluido en el Zoe, pulse ••• > Configuración de Música.
- 8. Para previsualizar los Zoe en pantalla completa, sostenga el HTC One en orientación horizontal.
- 9. Para crear un archivo de video de los Zoe, pulse ••• > Guardar y luego elija una calidad de video.

Su video será guardado en el álbum Destacadas.

### Acerca de la aplicación Zoe

La aplicación Zoe combina fotos y videos que usted y sus amigos han tomado (en el mismo evento, por ejemplo) y compartido. Interactúe con la comunidad de Zoe, donde el contenido de todos es público.

| = Fe | Al utilizar la<br>clave sobre | a aplicación, estos son algunos términos<br>e los que debe saber:                    |
|------|-------------------------------|--------------------------------------------------------------------------------------|
| ~    |                               |                                                                                      |
|      | Zoe                           | Un collage en video de sus fotos y videos,<br>agregado automáticamente con el tema y |
|      |                               | la banda sonora.                                                                     |
| er 🙀 | Clin                          | Lina fata a un video que nuedo elegir para                                           |
|      | Ciip                          | incluir en un Zoe, incluidas todas las                                               |
|      |                               | contribuciones de sus remezcias.                                                     |
|      | Remezcla                      | Un nuevo Zoe creado al volver a mezclar o                                            |
|      |                               | agregar mas clips a otro Zoe y tambien<br>cuando cambia el tema y la banda sonora    |
| ta 🛃 |                               | original de este.                                                                    |

Cuando abra la aplicación Zoe por primera vez, deberá iniciar sesión con su Cuenta HTC. También puede usar su Cuenta de Google o su cuenta de Facebook para iniciar sesión en una Cuenta HTC. Su utilización de la aplicación Zoe está sujeta a los Términos y condiciones de la Cuenta HTC o los Términos de uso aplicables.

Para mayor información sobre la aplicación Zoe, arrastre el dedo hacia la derecha para abrir el menú deslizable y luego pulse el vínculo al contenido de la ayuda.

## Llamadas telefónicas

### Hacer una llamada con Marcación inteligente

Puede marcar directamente el número o usar Marcación inteligente para hacer una llamada rápidamente. Marcación inteligente busca y llama a un contacto guardado/ sincronizado o un número desde su historial de llamadas.

HTC One está disponible en las versiones solo 3G o 3G y LTE, según lo que esté admitido por el teléfono que adquirió y su operador móvil. Necesita un plan de LTE para utilizar la red 4G LTE de su operador para llamadas de voz y servicios de datos. Consulte a su operador para mayor información.

- 1. Abra la aplicación Teléfono.
- 2. Introduzca el número telefónico o las primeras letras del nombre de un contacto para ver el contacto coincidente superior.
- 3. Si se encuentran varias coincidencias (por ejemplo, 8 coincidencias), pulse el número para ver todas las coincidencias.
- 4. Pulse el contacto que desea llamar.
- Para ver otros números de teléfono asociados con el contacto, pulse III junto al nombre del contacto.
- Si el número de teléfono tiene una extensión, pulse il después de conectarse a la línea principal y luego marque el número de extensión.

#### Marcar un número de extensión

Para omitir las indicaciones de voz cuando marca un número de extensión, haga lo siguiente:

- Después de marcar el número principal, presione por unos segundos \*. Se agrega la letra p al número que está marcando. Ingrese el número de extensión y luego pulse Llamar. Se conectará a la línea principal y luego al número de extensión.
- Después de marcar el número principal, presione por unos segundos # para agregar una w. Ingrese el número de extensión después de la letra w y luego pulse Llamar. Después de conectarse a la línea principal, pulse Enviar para marcar el número de extensión.

Puede guardar números de teléfono con una extensión en la aplicación Contactos.

### Devolver una llamada perdida

Verá el ícono de llamada perdida 👗 en la barra de estado cuando haya perdido una llamada.

- 1. Abra el panel de notificaciones para ver quién es el autor de la llamada.
- 2. Para devolver la llamada, separe dos dedos en la notificación de la llamada perdida para expandirla y luego pulse **Devolver la llamada**.

Si tiene varias llamadas perdidas, pulse la notificación de llamadas perdidas para abrir la ficha de Historial de llamadas.

### Usar Marcado rápido

Use Marcado rápido para llamar a un número telefónico con un sólo toque. Por ejemplo, si asigna un número de contacto a la tecla número 2, puede simplemente presionar por unos segundos 2 para marcar el número.

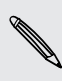

Generalmente la tecla número 1 se reserva para el correo de voz. Presione por unos segundos esta tecla para llamar al correo de voz y recuperar sus mensajes del correo de voz.

#### Asignar una tecla de marcado rápido

- 1. Abra la aplicación Teléfono.
- 2. Pulse ≥ Marcado rápido > +.

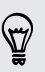

También puede presionar durante unos segundos una tecla no asignada en el teclado telefónico y luego pulse **Sí**.

- 3. Seleccione un contacto de la lista.
- 4. En la pantalla de Marcado rápido, elija el número telefónico del contacto a usar y una tecla de marcado rápido a asignar.
- 5. Pulse Guardar.

# Llamar a un número en un mensaje, correo electrónico o evento de calendario

Al recibir un mensaje de texto, correo electrónico o evento del calendario que contiene un número de teléfono, puede simplemente pulsar el número para realizar una llamada.

### Hacer una llamada de emergencia

En algunas regiones, puede hacer llamadas de emergencia desde el HTC One incluso si la tarjeta nano SIM ha sido bloqueada o si no hay una instalada.

🏱 🛛 Si no tiene señal de la red, no podrá realizar una llamada de emergencia.

- 1. Abra la aplicación Teléfono.
- 2. Marque el número de emergencia para su ubicación y luego pulse Llamar.

Si ha habilitado su contraseña de bloqueo o patrón de bloqueo, pero lo olvidó, de todos modos puede realizar llamadas de emergencia al pulsar Llamada de emergencia en la pantalla.

### **Recibir llamadas**

Cuando recibe una llamada de un contacto, aparece la pantalla Llamada entrante.

HTC One ajustará automáticamente el volumen del tono de timbre cuando usa las funciones de tono de llamada discreto y el modo de bolsillo.

#### Responder o rechazar una llamada

Haga una de las siguientes acciones:

- Si la pantalla está encendida al recibir una llamada, pulse Responder o Rechazar.
- Si la pantalla está bloqueada al recibir una llamada, arrastre & o
- Presione el botón ENCENDIDO dos veces para rechazar la llamada.

#### Silenciar el tono de llamada sin rechazar la llamada

Haga una de las siguientes opciones:

- Presione el botón de BAJAR VOLUMEN o SUBIR VOLUMEN.
- Presione el botón ENCENDIDO.
- Coloque su HTC One hacia abajo en una superficie plana.

Si su HTC One ya está boca abajo, de todos modos sonará cuando entren otras llamadas.

### ¿Qué puedo hacer durante una llamada?

Cuando una llamada está en curso, puede activar el altavoz, poner la llamada en espera, etc.

#### Poner una llamada en espera

Para poner la llamada en espera, pulse  $\blacksquare$  > Retener. La barra de estado muestra el icono de llamada en espera  $\checkmark$ .

Para reanudar la llamada, pulse > Reanudar.

#### Alternar entre llamadas

Si ya está en una llamada y acepta otra llamada, puede alternar entre las dos llamadas.

- 1. Cuando recibe otra llamada, pulse **Responder** para aceptar la segunda llamada y poner la primera en espera.
- 2. Para alternar entre las llamadas, pulse la persona con la que desea hablar en la pantalla.

Activar o desactivar el altavoz durante una llamada

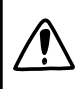

Para disminuir posibles daños a su audición, no sostenga su HTC One cerca de las orejas cuando el altavoz esté encendido.

- Para desactivar el altavoz, pulse

#### Desactivar el micrófono durante una llamada

En la pantalla de la llamada, pulse  $\sqrt[4]{9}$  para alternar entre desactivar o activar el micrófono. Cuando el micrófono está desactivado, el icono de silenciar  $\sqrt[4]{9}$  aparece en la barra de estado.

#### Finalizar una llamada

Haga lo siguiente para finalizar la llamada:

- En la pantalla de la llamada, pulse Finalizar llamada.

### Configurar una llamada en conferencia

Hacer conferencias telefónicas con sus amigos, familiares y compañeros de trabajos es fácil. Haga o acepte una llamada y luego simplemente marque cada una de las siguientes llamadas para agregar a la conferencia.

Asegúrese de que tiene activado el servicio de conferencia telefónica. Contacte a su operador móvil para mayor información.

- 1. Haga una llamada al primer participante de la llamada en conferencia.
- Cuando esté conectado, pulse > Agregar llamada, y luego marque el número del segundo participante. Se pone en espera al primer participante.
- 3. Cuando esté conectado con el segundo participante, pulse 🗶 .
- 4. Para agregar a otro participante, pulse 💙, y luego marque el número del contacto.
- Cuando esté conectado, pulse 2 para agregar el participante a la conferencia telefónica. Pulse ••• para acceder a opciones como finalizar la llamada con un participante.
- 6. Para finalizar la llamada en conferencia, pulse Finalizar llamada.

### Historial de llamadas

Use el Historial de llamadas para revisar llamadas perdidas, números marcados y llamadas recibidas.

- 1. Abra la aplicación Teléfono.
- 2. Deslícese para ver la ficha de Historial de llamadas.
- 3. Haga una de las siguientes acciones:
  - Pulsar el nombre o el número en la lista para llamar.
  - Presionar durante unos segundos un nombre o un número en la lista para que aparezca el menú de opciones.
  - Pulsar ▼ para mostrar sólo un tipo particular de llamada, como llamadas perdidas o llamadas salientes.

Agregar un nuevo número telefónico a sus contactos desde el Historial de llamadas

- 1. En la ficha Historial de llamadas, pulse 🕂 junto al nuevo número telefónico.
- 2. Elija si desea crear un nuevo contacto o guardar el número en un contacto existente.

#### Borrar la lista del Historial de llamadas

- 1. En la ficha de Historial de llamadas, pulse > Eliminar hist. llamadas.
- 2. Seleccione los elementos que desea eliminar o pulse > Seleccionar todo.
- 3. Pulse Eliminar.

#### Bloquear una llamada

Cuando bloquea un número de teléfono o un contacto, todas las llamadas desde el número de teléfono o contacto serán rechazadas automáticamente.

En la ficha de Historial de llamadas, presione durante unos segundos el contacto o número de teléfono que desea bloquear y luego pulse **Bloquear contacto**.

Siempre puede eliminar a una persona de la lista de bloqueados. En la ficha de Historial de llamadas, pulse > Contactos bloqueados. Presione durante unos segundos el contacto y luego pulse Desbloquear contactos.

### Cambiar la configuración del tono de llamada

#### Alternar entre los modos silencioso, vibrar y normal

Haga una de las siguientes acciones:

- Para cambiar del modo silencio al normal, presione el botón SUBIR VOLUMEN.
- Para cambiar del modo vibrar al normal, presione el botón SUBIR VOLUMEN dos veces.
- Vaya a Ajustes y luego pulse Sonido > Perfil de sonido.

#### Bajar automáticamente el volumen del timbre

HTC One tiene una función para silenciar el timbre que automáticamente baja el volumen del timbre cuando lo mueve.

- 1. Vaya a Ajustes y luego pulse Sonido.
- 2. Seleccione la opción Silenciar el timbre al levantarlo.

## Hacer que su HTC One suene más fuerte cuando está dentro de un bolso o bolsillo

Para evitar que pierda llamadas entrantes cuando su HTC One está en su bolsillo o bolso, la función de modo bolsillo incrementa gradualmente el volumen del timbre y vibra cuando recibe una llamada.

- 1. Vaya a Ajustes y luego pulse Sonido.
- 2. Seleccione la opción Modo de bolsillo.

### Marcación nacional

Cuando está de viaje en el extranjero, es fácil llamar a familiares y amigos.

El código de su país de origen se añade automáticamente cuando llama a sus contactos mientras está en itinerancia. Pero cuando introduce manualmente un número para llamar, debe ingresar el signo más (+) y el código de país antes del número.

El uso de un servicio de roaming puede general cargos adicionales. Verifique con su operador móvil las tarifas antes de usar un servicio de roaming.

#### Cambiar el código de país predeterminado para Marcación nacional

- 1. Vaya a Ajustes y luego pulse Llamar.
- 2. Pulse Configuración de marcación nacional.
- 3. Seleccione un país, y luego pulse Aceptar.

#### Desactivar Marcación nacional

Si prefiere introducir manualmente números de teléfono completos para llamar mientras está en itinerancia, puede desactivar la Marcación nacional.

- 1. Vaya a Ajustes y luego pulse Llamar.
- 2. En Otras configuraciones, desmarque la opción de Marcación nacional.

## Mensajes

#### Enviar un mensaje de texto (SMS)

- 1. Abra la aplicación Mensajes.
- 2. Pulse ∔.
- 3. Ingrese un nombre de un contacto o número de móvil en el campo Para.
- 4. Pulse el cuadro que dice Agregar texto, luego introduzca su respuesta.
- 5. Pulse **▼** o presione **⊃** para guardar el mensaje como borrador.
- Hay un límite en el número de caracteres para un único mensaje de texto (que se muestra arriba de \*\*). Si excede ese límite, el mensaje de texto se entregará como uno sólo pero será facturado como más de un mensaje.
- Su mensaje de texto se convierte automáticamente en un mensaje multimedia si introduce una dirección de correo electrónico en el campo del destinatario, al adjuntar un elemento o redactar un mensaje muy largo.

#### Enviar un mensaje multimedia (MMS)

- 1. Abra la aplicación Mensajes.
- 2. Pulse 🕂 .
- 3. Ingrese un nombre de un contacto, número de móvil o una dirección de correo electrónico en el campo Para.
- 4. Pulse el cuadro que dice Agregar texto, luego introduzca su respuesta.
- 5. Pulse 🖉 y luego elija un tipo de archivo adjunto.
- 6. Seleccione o busque el elemento que desea adjuntar.
- 7. Luego de agregar un archivo adjunto, pulse •••• para ver opciones para reemplazar, ver o eliminar su archivo adjunto.
- 8. Pulse ₱ o presione ⊃ para guardar el mensaje como borrador.

### Enviar un mensaje de grupo

Los Mensajes de grupo facilitan el envío de un mensaje a varios contactos de una sola vez. Puede elegir enviar un SMS de grupo o MMS de grupo.

ho Los MMS de grupo pueden general costos adicionales.

- 1. Abra la aplicación Mensajes.
- 2. Pulse 🕂 .
- 3. Pulse 💄 y luego seleccione varios destinatarios.
- Para enviar un SMS de grupo, asegúrese de que esté seleccionado Enviar como mensajes individuales. Desmarque esta opción para enviar el mensaje como un MMS de grupo.

| SMS de<br>grupo | Su mensaje será enviado a los destinatarios como un mensaje de<br>texto y su operador móvil le cobrará por cada mensaje enviado. Las<br>respuestas de los destinatarios están ordenadas por separado.                           |
|-----------------|----------------------------------------------------------------------------------------------------|
| MMS de<br>grupo | Al igual que en un chat en grupo, enviar un MMS de grupo permite a<br>sus destinatarios unirse a la conversación que usted ha empezado.                                                                                         |
|                 | HTC One organiza también las respuestas a los mensajes en una<br>cadena de conversación individual. Si esta es la primera vez que<br>envía un MMS de grupo, es posible que tenga que introducir su<br>número de teléfono móvil. |

- 5. Pulse el cuadro que dice Agregar texto, luego ingrese su mensaje.
- 6. Pulse ₹₽.

#### Reanudar un mensaje de borrador

Si cambia a otra aplicación o si recibe una llamada mientras redacta un mensaje de texto, el mensaje se guardará automáticamente como un borrador.

Abra un mensaje de borrador desde la pantalla de Mensajes, edite el mensaje y luego pulse 🖤.

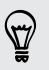

Para ver todos los mensajes de borrador en un lugar, pulse **‡** en la pantalla de Mensajes y luego pulse **Borradores**.

### Responder a un mensaje

- 1. En la pantalla Mensajes, pulse en un contacto (o número de teléfono) para mostrar el intercambio de mensajes con ese contacto.
- 2. Pulse el cuadro que dice Agregar texto, luego introduzca su respuesta.
- 3. Pulse 👎.

#### Responder a otro número de teléfono de un contacto

Cuando un contacto tiene múltiples números telefónicos guardados en su HTC One, puede seleccionar el número de teléfono al cual responder.

Tome en cuenta que si no selecciona otro número, su respuesta será enviada al número telefónico que su contacto utilizó para enviar el último mensaje.

- 1. En la pantalla Mensajes, pulse en un contacto (o número de teléfono) para mostrar el intercambio de mensajes con ese contacto.
- 2. Pulse 🔻 y seleccione el número telefónico al que desea responder.
- 3. Pulse el cuadro que dice Agregar texto, luego ingrese su mensaje de respuesta.
- 4. Pulse 👎.

#### Guardar un mensaje de texto como una tarea

Guarde un mensaje de texto en su lista de Tareas para recordar contestar.

- 1. En la pantalla Todos los mensajes, pulse en un contacto (o número de teléfono) para mostrar el intercambio de mensajes con ese contacto.
- 2. Seleccione el mensaje que desea guardar y luego pulse Guardar como tarea.

### Reenviar un mensaje

- 1. En la pantalla Mensajes, pulse en un contacto (o número de teléfono) para ver el intercambio de mensajes con ese contacto.
- 2. Pulse un mensaje y luego pulse Reenviar.

### Mover mensajes a la casilla segura

Puede mover mensajes privados a la casilla segura. Deberá introducir una contraseña para leer estos mensajes.

- La casilla segura no encripta los mensajes.
  - Los mensajes almacenados en la tarjeta nano SIM no pueden moverse a la casilla segura.
  - 1. En la pantalla Mensajes, pulse en un contacto (o número de teléfono) para mostrar el intercambio de mensajes con ese contacto.
  - 2. Pulse > Mover a casilla segura.
  - 3. Seleccione los mensajes y luego pulse Mover.

Para mover todos los mensajes de un contacto, en la pantalla Mensajes, presione durante unos segundos el contacto y pulse **Mover a casilla segura**.

- Para leer los mensajes en la casilla segura, en la pantalla Mensajes, pulse 
   Seguro. Si esta es la primera vez que usa la casilla segura, establezca una contraseña.
- Para eliminar mensajes o contactos de la casilla segura, presione durante unos segundos el contacto (o número de teléfono) y pulse **Mover a casilla general**.

### Bloquear mensajes no deseados

Despeje su pantalla de Mensajes al mover los mensajes de correo no deseado de contactos al cuadro de bloqueo. Si ha bloqueado un contacto, los mensajes de texto o con imagen de ese contacto también estarán en el cuadro de bloqueo.

- En la pantalla Mensajes, presione durante unos segundos un contacto (o número de teléfono) y luego pulse **Bloquear contacto**.
- Para bloquear varios contactos, pulse > Bloquear contactos, seleccione los contactos y pulse Mover.

Cuando el contacto le envía mensajes, no los verá en la pantalla de Mensajes ni recibirá notificaciones ni llamadas.

Para leer los mensajes en el cuadro de bloqueados, en la pantalla Mensajes, pulse ▼ > Bloquear.

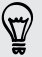

- Para eliminar mensajes o contactos del cuadro de bloqueados, presione durante unos segundos el contacto (o número de teléfono) y pulse Desbloquear.
- Para descartar completamente los futuros mensajes de los contactos bloqueados, desmarque la opción **Guardar mensaje bloqueado** en la configuración de Mensajes.
# Copiar un mensaje de texto a la tarjeta nano SIM

- 1. En la pantalla Mensajes, pulse en un contacto (o número de teléfono) para mostrar el intercambio de mensajes con ese contacto.
- 2. Pulse el mensaje y luego pulse Copiar a SIM. Se muestra un icono de tarjeta nano SIM 💭 .

# Eliminar mensajes y conversaciones

En la pantalla de Mensajes, realice una de las siguientes acciones:

| Eliminar un<br>mensaje       | Abra la cadena de conversaciones con un contacto, pulse el mensaje y luego pulse <b>Eliminar mensaje</b> .                                                    |
|------------------------------|----------------------------------------------------------------------------------------------------|
|                              | Para eliminar varios mensajes en una conversación, pulse<br>Eliminar mensajes > Eliminar por selección y luego seleccione los<br>mensajes que desea eliminar. |
| Eliminar una<br>conversación | Presione por unos segundos un contacto (o número de teléfono)<br>y luego pulse <b>Eliminar</b> .                                                              |
|                              | Para eliminar varias conversaciones, en la pantalla de Mensajes,<br>pulse Eliminar cadenas y luego seleccione las cadenas que<br>desea eliminar.              |

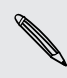

En la configuración de Mensajes, pulse **General > Borrar mensajes viejos** para que se eliminen automáticamente los mensajes antiguos.

# Proteger un mensaje para evitar que sea eliminado

Puede bloquear un mensaje para que no sea eliminado aún al eliminar los otros mensajes en la conversación.

- 1. En la pantalla Mensajes, pulse en un contacto (o número de teléfono) para mostrar el intercambio de mensajes con ese contacto.
- 2. Pulse el mensaje que desea bloquear.

# Búsqueda y navegador web

# Obtener información instantánea con Google Now

¿Quiere conocer el clima o el tiempo que le llevará llegar al trabajo antes de comenzar el día? Google Now<sup>™</sup> le brinda información rápida y actualizada que a usted le interesa, sin tener que buscarla.

En función de su ubicación, hora del día y búsquedas de Google anteriores, Google Now muestra tarjetas de información que incluyen:

- La información meteorológica del día y el pronóstico del tiempo para los próximos días.
- Los condiciones del tráfico en su viaje al trabajo o del trayecto de vuelta a su casa.
- Las indicaciones y el tiempo de viaje para su próxima cita.
- El próximo tren o autobús que llega a su plataforma o parada de autobús.
- El puntaje y las estadísticas de su equipo favorito mientras disfruta del juego.

#### Configurar Google Now

- $oldsymbol{lpha}$  Antes de configurar Google Now:
  - Asegúrese de haber iniciado sesión en su cuenta de Google.
  - Active los servicios de ubicación y asegúrese de que dispone de una conexión a Internet. Para mayor información sobre servicios de ubicación, consulte Activar o desactivar los servicios de ubicación en página 173.
  - 1. Abra la aplicación Google. O bien deslícese hacia arriba desde los botones de navegación en pantalla.

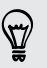

Para iniciar Google Now desde la pantalla de bloqueo, arrastre 🔨 hacia arriba de la pantalla.

2. Pulse Siguiente en la pantalla iObtener Google Now!.

- **3.** Pulse **Sí, cuenten conmigo**. Las tarjetas de información de Google Now empezarán a aparecer en la pantalla de búsqueda de Google.
- 4. Para ver todas las tarjetas de información disponibles, deslícese hacia arriba de la pantalla y pulse Más.

En función de la información que ha permitido que se comparta, aparecerán más tarjetas de información en la pantalla de búsqueda de Google a medida que utilice el HTC One para buscar en la web, crear citas, establecer recordatorios, etc.

# Cambiar la configuración de la tarjeta

Puede fácilmente personalizar la configuración de las tarjetas de Google Now para satisfacer sus necesidades de información. Por ejemplo, puede cambiar las unidades del tiempo de la tarjeta de Meteorología o el modo de transporte en la tarjeta de Tráfico.

- 1. Abra la aplicación Google. O bien deslícese hacia arriba desde los botones de navegación en pantalla.
- 2. Haga cualquiera de las siguientes acciones:
  - Para cambiar la configuración de la tarjeta, como la unidad de tiempo en la tarjeta de Meteorología, pulse y luego pulse los botones de flecha cuando estén disponibles.
  - Para cambiar información específica de la tarjeta como la dirección de su trabajo y los equipos deportivos o las acciones de los cuales es seguidor, desplácese hasta la parte inferior de la pantalla, pulse y luego pulse la información que desea cambiar.

### Descartar y ocultar tarjetas

- 1. Abra la aplicación Google. O bien deslícese hacia arriba desde los botones de navegación en pantalla.
- 2. Haga cualquiera de las siguientes acciones:
  - Para descartar una tarjeta, deslícela hacia la izquierda o la derecha.
  - Para evitar que aparezca una tarjeta en la pantalla de búsqueda de Google, pulse i en la tarjeta que quiere ocultar y luego pulse No.

# Configurar recordatorios en Google Now

Crear recordatorios en Google Now es una manera fácil de llevar un registro de las tareas pendientes. Puede establecer recordatorios basados en la hora o la ubicación. Cuando haya transcurrido la hora del recordatorio o cuando haya llegado a la ubicación especificada, Google Now mostrará la tarjeta de Recordatorio en la pantalla de búsqueda de Google y emitirá un sonido con la notificación para avisarle.

- 1. Abra la aplicación Google. O bien deslícese hacia arriba desde los botones de navegación en pantalla.
- 2. Desplácese hacia la parte inferior de la pantalla y luego pulse  $\clubsuit$  > +.

- 3. Ingrese el título de recordatorio, por ej. la tarea que quiere que le sea recordada.
- 4. Seleccione Cuándo para establecer un recordatorio basado en la hora o Dónde para establecer un recordatorio basado en la ubicación.
- 5. Establezca los detalles de la hora o la ubicación para el recordatorio.

#### 6. Pulse Recordarme a esta hora o Recordarme en este lugar.

Cuando ha llegado la hora del recordatorio o ha llegado a la ubicación, la tarjeta del Recordatorio aparecerá en la pantalla de búsqueda de Google. Después puede descartar o posponer el recordatorio.

Para ver una lista de todos los recordatorios, desplácese hasta la parte inferior de la pantalla de búsqueda de Google y luego pulse 🐇 .

#### Actualizar Google Now

Actualice Google Now para actualizar las tarjetas de información o mostrar las tarjetas relevantes con la información que acaba de agregar en HTC One, por ejemplo, un evento futuro en el Calendario.

- 1. Abra la aplicación Google. O bien deslícese hacia arriba desde los botones de navegación en pantalla.
- 2. Baje por la pantalla con el dedo y luego suelte para actualizar.

#### Desactivar Google Now

- 1. Abra la aplicación Google. O bien deslícese hacia arriba desde los botones de navegación en pantalla.
- 2. Desplácese hacia la parte inferior de la pantalla y luego pulse > Ajustes.
- 3. Pulse el botón de Activar/Desactivar junto a Google Now y luego pulse Desactivar.

# Buscar en el HTC One y en la Web

Puede buscar información en su HTC One y en la Web. Inicie la búsqueda al introducir una palabra clave o mediante el uso de Google Voice Search<sup>™</sup>.

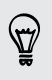

Algunas aplicaciones, como Contactos o Correo, tienen su propia función de búsqueda, la cual puede usar para buscar sólo dentro de esas aplicaciones.

#### Realizar búsquedas en la web y en HTC One

1. Abra la aplicación Google. O bien deslícese hacia arriba desde los botones de navegación en pantalla.

Si ya ha configurado una cuenta de Google en el HTC One, se le dará la opción de iniciar sesión en Google Now. Para iniciar sesión en Google Now en otro momento, pulse D. Consulte Obtener información instantánea con Google Now en página 110.

2. En el cuadro de búsqueda, ingrese lo que desea buscar. A medida que escribe, aparecerán los elementos coincidentes en el HTC One y las sugerencias de la búsqueda web en Google.

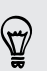

Para buscar la información exclusivamente en el HTC One, deslice el dedo hacia arriba en la pantalla y luego pulse **Buscar en el teléfono**.

3. Si lo que está buscando está en la lista de sugerencias, pulse el elemento para abrirlo en su aplicación compatible.

#### Buscar en la web con la voz

Use Google Voice Search para encontrar información en la web al hablarle a su HTC One.

- 1. Abra la aplicación Google. O bien deslícese hacia arriba desde los botones de navegación en pantalla.
- Pulse ♥ y luego diga lo que desea buscar. Luego de hablar, se muestran los elementos coincidentes de la búsqueda web de Google.

### Configurar las opciones de búsqueda

- 1. Abra la aplicación Google. O bien deslícese hacia arriba desde los botones de navegación en pantalla.
- 2. Pulse > Ajustes para establecer las siguientes opciones:
  - Búsqueda del teléfono. Seleccione las aplicaciones en el HTC One que desea incluir cuando realiza una búsqueda.
  - Voz. Configure el idioma, la salida de voz, etc. de Google Voice Search.
  - Cuentas y privacidad. Seleccione la cuenta Google que quiere usar para la búsqueda de Google, administre la configuración de ubicación, permita que se muestren las búsquedas web recientes, etc.
  - Notificaciones. Habilite o inhabilite las notificaciones para las actualizaciones de Google Now.
  - Ayuda y comentarios. Consulte la búsqueda de ayuda de Google Now y Google o envíe comentarios.

También puede acceder a la configuración mientras visualiza los resultados de la búsqueda. Baje por la pantalla para que se muestre el botón del menú oculto y luego pulse **:** > Ajustes.

# **Explorando la Web**

- 1. Abra la aplicación Internet.
- 2. Pulse la casilla de URL en la parte superior de la pantalla.

Si la página web está en modo de pantalla completa, mueva rápidamente su dedo hacia abajo en la pantalla para ver la casilla de URL y otras opciones.

- 3. Ingrese la dirección de página web o sus palabras clave de búsqueda.
- 4. En la página web, usted puede:
  - Pulsar un vínculo para abrirlo o presionar durante unos segundos el vínculo para ver más opciones.
  - Pulsar una dirección de correo electrónico para enviar un mensaje a la dirección de correo electrónico, guardarlo en Contactos, etc.
  - Presionar por unos segundos una imagen para guardarla, copiarla o establecerla como su fondo de pantalla.
- 5. Para regresar a la página web anterior que ha visto, pulse y luego pulse < o</li>
  >.

### Maximizar el espacio de navegación

- Para ocultar la barra de estado al navegar, pulse > Ajustes > General y luego seleccione Pantalla completa.
- Mientras navega por una página web, pulse > Vista de escritorio para mostrar la versión de escritorio completo de la página web.

### Usar fichas de navegador

Abra varias fichas del navegador y cambie rápidamente de una página web a otra.

Abra la aplicación Internet.

- Para agregar una ficha del navegador, pulse □ > +. Repita lo mismo para abrir nuevas fichas del navegador.
- Para alternar entre las fichas del navegador, pulse i y deslícese hacia la página web que desea ver. Pulse la ficha del navegador para mostrar la página web en pantalla completa.

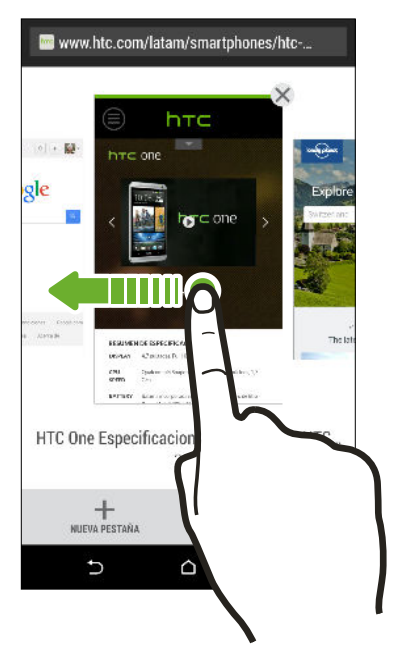

Para cerrar una ficha del navegador, pulse 3 y luego pulse X.

### Guardar contenido web para más adelante

Guarde páginas web para leer más adelante, incluso sin una conexión a Internet. También puede agregar algunos clips de video en páginas web a la Lista de reproducción para que pueda encontrarlos rápidamente y verlos cuando lo desee.

HTC One guarda únicamente el texto y las imágenes de la página web. Necesitará una conexión a Internet para abrir páginas vinculadas y reproducir clips de video.

- 1. Mientras visualiza una página web, pulse ▮ > +.
- 2. Pulse Lista de lectura o Lista de reproducción.

Cuando la página web que está agregando a la Lista de reproducción tiene uno o más clips de video, se le pedirá que elija los videos que desea agregar.

Para visualizar una página web o un clip de video guardados, pulse > Guardado. Deslícese hacia la Lista de lectura o Lista de reproducción y luego pulse una página web o un video que desea ver.

#### Ajustar las opciones del navegador

Personalice el explorador de web para adaptarlo a su estilo de navegación. Ajuste las opciones de pantalla, privacidad y seguridad al usar el navegador Web.

Desde la pantalla del navegador, pulse > Ajustes.

# Marcar una página web

Agregue sus páginas web favoritas como favoritos para que pueda acceder a ellas rápidamente.

Marque una página web en una pantalla de navegador normal y no cuando navega de incógnito.

- 1. Mientras visualiza una página web, pulse > + > Marcadores.
- 2. En la pantalla Agregar esta página a favoritos, puede editar el nombre del favorito o guardarlo en una carpeta de una nueva categoría.
- 3. Pulse Finalizado.

Para ver y abrir un favorito, pulse > Favoritos. Navegue hasta el favorito que quiera abrir y púlselo.

# Usar el historial de navegación

HTC One lleva un registro de las páginas web que ha visitado.

Si no quiere que HTC One guarde su historial de navegación, navegue utilizando una ficha de incógnito. Consulte Navegación privada en página 117.

- 1. Mientras visualiza una página web, pulse > Historial.
- 2. Deslícese hacia la ficha Historial o Más visitados.
- 3. Navegue hasta la página web que quiera ver y luego púlsela.

# Borrar el historial de navegación

- Mientras visualiza una página web, pulse > Ajustes > Privacidad y seguridad > Borrar historial.
- 2. Pulse en Aceptar.

Se eliminarán todas las entradas en las fichas Historial y Más visitados.

Si desea eliminar una única entrada de página web, vaya a la ficha Historial o Más visitados, presione por unos segundos una entrada de página web y luego pulse Borrar del historial o Eliminar de los más visitados.

Solo se borrará el historial de navegación almacenado por la aplicación Internet. El historial de navegación almacenado por otros navegadores en el HTC One no se verá afectado.

#### Navegación privada

Puede utilizar fichas de incógnito para navegar en la Web con más privacidad. Las cookies del navegador se eliminan y no se comparten al cerrar todas las fichas de incógnito. Las páginas que visita de incógnito tampoco aparecerán en el historial del navegador (salvo los archivos que haya descargado).

Desde la pantalla del navegador, pulse 🛅 > 😎.

# Entretenimiento

# Música HTC

### Escuchar música

Disfrute sus canciones favoritas en el HTC One mediante la aplicación Música.

 Cuando abra por primera vez la aplicación Música, se le preguntará si desea descargar automáticamente contenido relacionado, como portadas de álbumes y fotos de artistas en el HTC One.

- 1. Abra la aplicación Música.
- 2. Deslícese hasta las diferentes fichas para buscar por categoría.
- 3. Pulse una canción para reproducir.
- 4. Pulse los iconos en pantalla para controlar la reproducción de música, repetir canciones, etc.

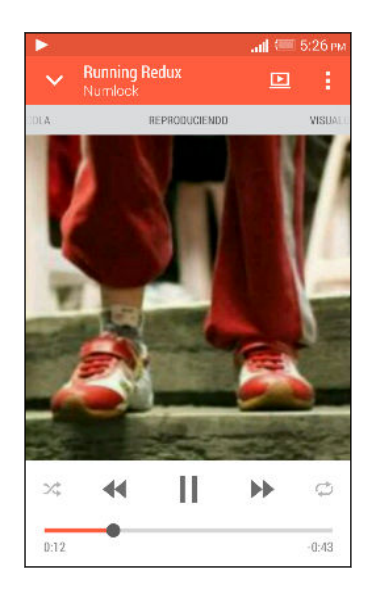

| • | Presione y arrastre su dedo por la barra de<br>progreso para saltar a cualquier parte de la<br>canción.                                       |
|---|----------------------------------------------------------------------------------------------------|
| * | Activar o desactivar la opción orden<br>aleatorio. (Orden aleatorio está desactivado<br>cuando el botón está de color gris).                  |
| ¢ | Recorra los modos de repetición: repetir<br>todas las canciones, repetir canción actual y<br>no repetir.                                      |
| Þ | Reproduzca su música en un dispositivo<br>DLNA <sup>®</sup> un sistema de audio o TV<br>compatible, HTC Media Link HD o estéreo<br>Bluetooth. |
| ~ | Minimice la pantalla En curso, para<br>continuar explorando su colección de<br>música.                                                        |

Cuando está escuchando música y la visualización en pantalla se apaga, presione el botón ENCENDIDO para volver a encender la pantalla y controlar la reproducción de música directamente desde la Pantalla de bloqueo.

### Reproducir música desde la Pantalla de bloqueo

Si desea iniciar la aplicación Música directamente desde la pantalla de bloqueo, vaya a Ajustes y luego pulse **Seguridad > Desbloquear Música automáticamente**.

Usted puede:

- Mientras se reproduce la música y la pantalla se apaga, presione ENCENDIDO para volver a encender la pantalla, deslícese hacia abajo desde el widget de Música y luego pulse el widget.
- Si ha agregado la aplicación Música como un acceso directo en la barra de inicio, arrástrela hacia arriba para abrir la aplicación Música.

#### Perfil de HTC BoomSound

Con el perfil de HTC BoomSound activado, seguirá disfrutando de una calidad de audio mejorada, incluso al conectar un auricular. Escuche graves más potentes, voces más nítidas y detalles más sutiles en las canciones y los videos, sobre todo cuando se reproducen en las aplicaciones Música y Galería.

Para activar o desactivar el perfil de HTC BoomSound, vaya a **Ajustes** y luego pulse el botón de **Activar/Desactivar** BoomSound.

#### Listas de reproducción de música

Personalice su experiencia musical creando listas de reproducción de música. Haga una lista de reproducción que contenga sólo sus canciones favoritas o cree una que se adapte a su estado de ánimo del día. Puede hacer tantas listas de reproducción como desee.

- 1. Abra la aplicación Música.
- 2. Deslice el dedo hacia la ficha Listas de reproducción.
- 3. Pulse 🕂 y luego ingrese un nombre de la lista de reproducción.

Repita este paso para agregar más canciones.

#### 120 Entretenimiento

5. Usted también puede:

| Reorganizar canciones                            | Presione por unos segundos 🗮 junto al título de la<br>canción que desea mover y luego arrástrelo a su<br>nueva posición. |
|--------------------------------------------------|----------------------------------------------------------------------------------------------------|
| Eliminar canciones                               | Seleccione las canciones que desea eliminar de la lista de reproducción.                                                 |
| Cambiar el nombre de<br>la lista de reproducción | Escriba el nuevo nombre de la lista de reproducción<br>en el cuadro de texto de título.                                  |

6. Pulse Guardar.

Encontrará las listas de reproducción recién creadas en la ficha Música de la aplicación Música.

Para editar o eliminar una lista de reproducción que ha creado, desde la ficha Listas de reproducción, pulse una lista de reproducción para abrirla y luego pulse > Editar lista de reproducción o Eliminar.

### Agregar una canción a la cola

Mientras reproduce una canción, también puede explorar otras pistas almacenadas en el HTC One. Agregue una canción o un álbum a la cola para que se reproduzca cuando se ha terminado de reproducir la lista de reproducción actual.

- 1. Mientras se reproduce una canción, busque otras pistas.
- 2. Haga cualquiera de las siguientes acciones:
  - Busque el álbum o la lista de reproducción que le gusta, presiónelo durante unos segundos y luego pulse Agregar a la cola.
  - Busque un artista o una canción y luego pulse \*\*\* > Agregar a la cola.

Las canciones que ha agregado aparecerán en la ficha Cola.

Actualizar portadas de álbumes y fotos de artistas

- Para ahorrar en el uso de datos, quizás desee conectarse a una red Wi-Fi cuando actualice sus portadas de álbumes y fotos de artistas. En la configuración de Música, seleccione Sólo Wi-Fi.
  - 1. Abra la aplicación Música.
  - 2. Deslícese hacia la ficha Artistas o Álbumes.
  - 3. Pulse > Actualizar fotos de artistas o Actualizar la carátula de álbum.

Si desea que el HTC One revise y actualice automáticamente su colección de música, pulse en la pantalla principal de la aplicación Música y luego pulse Ajustes. Seleccione Carátula de álbum y Fotos de artistas.

### Establecer una canción como tono de timbre

Elija una canción de su biblioteca de Música y establézcala como su tono de timbre o para un contacto favorito.

- 1. Abra la aplicación Música.
- 2. Reproduzca la canción que desea establecer como un tono de timbre.
- 3. Pulse > Establecer como tono de timbre.
- Pulse Tono de timbre del teléfono o Tono de timbre del contacto. Si seleccionó Tono de timbre del contacto, elija los contactos a los que desea asociar la canción.

#### Recortar un tono de timbre en MP3

Use el recortador de tono de timbre de la aplicación Música si desea establecer sólo una parte de la canción como tono de timbre.

- Cuando encuentre la canción que desea, pulse > Establecer como tono de timbre > Recortar el tono de timbre.
- 2. Arrastre los controles deslizantes de recorte  $\P$  hasta la parte en la que desea que el tono de timbre comience y termine.

Para un recorte más preciso, pulse los botones de flecha izquierda o derecha. Los marcadores de tiempo indican en qué parte de la canción se encuentra.

- 3. Cuando haya terminado de recortar, pulse Establecer como.
- 4. Elija si desea establecer la canción recortada como su **Tono de timbre del** teléfono o **Tono de timbre del contacto**.

Podrá ver en nuevo tono de timbre en la configuración del teléfono. Vaya a Ajustes > Sonido > Tono de llamada.

# Ver las letras de canciones

¿Le gusta tanto una canción que la quiere cantar a coro? HTC One le da a su música un toque extra con letras de canciones y visualizaciones de música geniales.

Para ahorrar en el uso de datos, conéctese a una red Wi-Fi cuando descargue las letras de canciones. En la configuración de Música, seleccione Sólo Wi-Fi.

- 1. Abra la aplicación Música.
- 2. Navegue a la canción que desea reproducir y púlsela.

- 122 Entretenimiento
  - **3.** Deslícese hasta la ficha Visualizador para ver las letras de canciones. Las letras de canciones aparecerán en la pantalla si el contenido se ha descargado correctamente.

¿Quiere una opción visual diferente para su música? Pulse > Escena y seleccione una escena. Si desea que la escena cambie para cada canción, seleccione Aleatorio.

- 4. Pulse la pantalla para mostrar las letras de canciones en pantalla completa.
- Para saltar a otra parte de la canción, pulse la pantalla para que aparezca la barra de progreso. Presione y arrastre el dedo por la barra de progreso o presione durante unos segundos ►► o ◄

No se admiten todos los idiomas.

#### Encontrar videos de música en YouTube

Es fácil encontrar videos de música de las canciones que está escuchando en YouTube.

En la pantalla En curso, pulse > Buscar > YouTube.

# TV

#### Disfrutar de la TV con el HTC One

La aplicación TV hace que el HTC One sea el componente clave de su experiencia de entretenimiento. La aplicación TV le permite sintonizar fácilmente sus programas preferidos, recibir recordatorios cuando están dando su programa favorito, ver los próximos programas que se presentarán, etc.

Descubra los programas actuales y próximos con la Guía electrónica de programas (EPG) inteligente que aprende sus hábitos televisivos y sugiere programas que le pueden gustar. La aplicación TV además puede recordar más de una Guía electrónica de programas (EPG), por lo que si tiene más de un proveedor de servicios, puede obtener recordatorios para cualquiera de ellos.

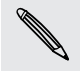

La información de la Guía electrónica de programas (EPG) solo está disponible en algunos países.

### Configuración de la aplicación TV

Asegúrese de que tiene una conexión a Internet antes de configurar la guía electrónica de programas (EPG).

- 1. Abra la aplicación TV.
- 2. Pulse Siguiente.

3. Seleccione su ubicación y luego pulse Siguiente.

Según su ubicación, es posible que se le pida que ingrese su código postal o que seleccione su región.

4. Elija su proveedor de servicio de TV y luego pulse Siguiente.

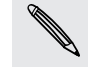

Es posible que su proveedor de cable o de servicio no sea admitido por la aplicación TV.

- 5. Seleccione los canales incluidos en su paquete de cable y luego pulse Siguiente.
- 6. Seleccione sus servicios de video a pedido y luego pulse Siguiente.

El video a pedido disponible dependerá de su ubicación.

- Pulse ♥ junto a sus programas favoritos. Si no encuentra sus programas favoritos en la lista, pulse Q, ingrese el nombre del programa y luego pulse ♥.
- 8. Pulse Finalizar.

# Usar la Guía electrónica de programas (EPG)

Use la Guía electrónica de programas (EPG) de TV para ver lo que se está mostrando en la TV, ver los detalles de programas o programar recordatorios de TV.

P Debe configurar un control remoto antes de utilizar la aplicación TV. Consulte Configurar su control remoto en página 126.

En la pantalla principal de la aplicación TV, realice una de las siguientes acciones:

- Pulse la miniatura para revisar el título, el resumen del programa, etc. Pulse Mirar ahora para mirar el programa o la película en la TV.
- Presione por unos segundos una miniatura para ver el menú de opciones.
- Pulse = para abrir el menú deslizable y luego elija el tipo de programas que desea mostrar en la Guía electrónica de programas (EPG) o para ver la guía de canales.

Para hacer cambios en la configuración de la Guía electrónica de programas (EPG), agregar controles remotos, etc., pulse = para abrir el menú deslizable y luego pulse Ajustes.

### Editar, cambiar el nombre de, o eliminar una Sala

- 2. Pulse Ajustes > Salas.
- **3.** Pulse una Sala para ocultar o mostrar los canales, etiquetar sus canales favoritos, etc.

Si desea eliminar o cambiar el nombre de la Sala, pulse **a** mientras visualiza el editor de la Sala y pulse la opción que quiera.

# Agregar otra Guía electrónica de programas (EPG)

Si tiene más de un proveedor de servicios de TV, puede agregar Guías electrónicas de programas (EPG) adicionales a la aplicación TV y alternar fácilmente entre ellas en HTC One. La aplicación TV está diseñada a partir del concepto de Salas. Para cada Sala puede agregar una Guía electrónica de programas (EPG) y un control remoto.

- Solo puede configurar otra Guía electrónica de programas (EPG) para un proveedor de servicio de TV desde el mismo lugar o país. Cuando cambie la ubicación o el país, se eliminarán las Guías electrónicas de programas (EPG) y los controles remotos.
  - Hay un límite para la cantidad de Salas que puede agregar. Cuando alcance la cantidad máxima, tendrá que eliminar una antes de poder agregar otra.
  - 1. En la pantalla principal de la aplicación TV, pulse = para abrir el menú deslizable.
  - 2. Pulse Ajustes > Salas.
  - 3. Pulse 🕂 e introduzca un nombre para la nueva Sala.
  - 4. Con Crear nueva sala seleccionado, pulse Siguiente.

Si quiere duplicar una Guía electrónica de programas (EPG) existente, seleccione la Sala con la Guía electrónica de programas (EPG) que quiera copiar.

5. Siga las instrucciones en pantalla para configurar la Guía electrónica de programas (EPG).

Para alternar entre las Guías electrónicas de programas (EPG), arrastre el dedo de izquierda a derecha para abrir el menú deslizable y luego pulse ▼ junto a la Sala en la que se encuentra.

# Programación de TV

Ya sea que su programa favorito saldrá al aire en la hora siguiente o el próximo fin de semana, nunca se lo perderá al establecer un recordatorio en la aplicación TV. La aplicación Calendario le notificará cuando su programa favorito está a punto de comenzar.

- 1. En la pantalla principal de la aplicación TV, pulse una miniatura de un programa de su interés.
- 2. Pulse Programación de TV para ver otros horarios. Para los programas que forman parte de una serie, elija un episodio de la lista.
- 3. Seleccione un horario y luego pulse ▼ > Avisarme para agregar un recordatorio para ese show.

Antes de que empiece el programa, recibirá una notificación de evento próximo. Pulse la notificación y luego pulse el vínculo y ábralo en la aplicación TV para ver los detalles del programa.

Si quiere revisar los programas que programó, pulse **=** para abrir el menú deslizable y luego pulse **Mis selecciones**. Luego deslícese hacia la ficha **Recordatorios**.

#### 125 Entretenimiento

#### Ver videos a pedido

Agregue servicios a pedido a la aplicación TV para disfrutar de películas y programas de TV disponibles en cualquier momento que desee.

- La mayoría de las películas y los programas de TV a pedido pueden comprarse o alquilarse a través de su proveedor de servicio de videos.
  - Es posible que primero deba descargar la aplicación del servicio a pedido desde Google Play.
  - 1. En la pantalla principal de la aplicación TV, pulse = para abrir el menú deslizable.
  - 2. Pulse Programas de TV, Películas o Deportes y luego deslícese hacia la ficha Transmitiendo.
  - **3.** Pulse una miniatura para ver los detalles del programa. Para los programas que forman parte de una serie, elija un episodio de la lista.
  - 4. Pulse el servicio de video a pedido que desea utilizar para ver el programa.

Para agregar o eliminar servicios de video a pedido, pulse **=** para abrir el menú deslizable y luego pulse **Ajustes > Transmitiendo**.

Socializar en la aplicación TV

No se pierda de nada y únase a las últimas conversaciones en torno a sus programas favoritos.

- Para ver y publicar actualizaciones en los medios sociales, tendrá que iniciar sesión con sus cuentas.
  - 1. En la pantalla principal de la aplicación TV, pulse una miniatura de un programa de su interés.
  - 2. En la ficha Transmisión oficial (cuando esté disponible), vea actualizaciones desde las cuentas de medios sociales del programa.
  - 3. En la ficha Conversación de fanático, vea las actualizaciones de medios sociales publicadas por fanáticos acerca del programa. Si aún no hay ninguna transmisión, pulse Agregar hashtags populares para hacer un seguimiento de los temas que desee.

P

#### Revisar los resultados de deportes, las estadísticas, etc.

Encuéntrese en el centro de la acción mientras mira un juego en curso. Vea los resultados, las estadísticas y los rumores en los medios sociales en tiempo real, directamente desde su teléfono.

Los resultados y otra información están disponibles solo para los juegos que se muestran en Deportes en vivo. La cobertura de los deportes y juegos locales depende de la disponibilidad de las estadísticas.

Para ver y publicar actualizaciones en los medios sociales, tendrá que iniciar sesión con sus cuentas.

- 1. En la aplicación TV, pulse 🚍 para abrir el menú deslizable.
- 2. En HTC TV, pulse Deportes en vivo.
- 3. Pulse un juego de su interés.
- 4. En la ficha Detalles, vea resultados, estadísticas de jugadores, etc.
- 5. En la ficha Transmisión oficial (cuando esté disponible), vea actualizaciones desde las cuentas de medios sociales del equipo.
- 6. En la ficha Conversación de fanático, vea las actualizaciones de medios sociales publicadas por fanáticos acerca del juego. Si aún no hay ninguna transmisión, pulse Agregar hashtags populares para hacer un seguimiento de los temas que desee.
- 7. Para publicar su actualización, desde la ficha Conversación de fanático, pulse
   +. Redacte la actualización y luego seleccione las etiquetas.

#### Configurar su control remoto

¿Cansado de cambiar entre los controles remotos de su TV, decodificador y sistema de home theater mientras mira TV? Puede combinarlos en un solo control remoto.

- Asegúrese de haber creado una Sala. Por defecto, su primera Sala se llamará "Sala de TV". Consulte Agregar otra Guía electrónica de programas (EPG) en página 124 para agregar más Salas.
  - Asegúrese de que el HTC One tiene una conexión a Internet.
  - 1. Abra la aplicación TV.
  - 2. Pulse 🔻 para seleccionar la Sala para la que desea crear un control remoto.
  - 3. Pulse  $\widehat{\Box}$  > Iniciar.

#### 127 Entretenimiento

4. Seleccione los dispositivos para controlar con su control remoto y luego pulse Siguiente.

No se puede desmarcar la opción de TV.

- 5. Seleccione la marca de su TV y luego pulse Siguiente.
- 6. Asegúrese de que su TV esté apagada y luego pulse Siguiente.
- 7. Apunte el HTC One hacia la TV y pulse el botón que parpadea en la pantalla.
- 8. Pulse Sí si el HTC One pudo encender su TV y luego siga las instrucciones en pantalla para continuar con la configuración de los otros dispositivos.
  - Si la TV no se encendió, pulse No. HTC One probará con otro perfil de control remoto.
  - Si no se encuentra un perfil de control remoto coincidente, tendrá que configurar manualmente el control remoto.

#### Personalizar los botones del control remoto

¿Los botones predeterminados no son de su agrado? Puede cambiar cualquier botón.

Para evitar conflictos con la Guía electrónica de programas (EPG), se recomienda no cambiar ninguno de los botones de la ficha Teclado de números.

- 1. Abra la aplicación TV.
- 2. Pulse  $\widehat{\Box}$  > > Configuración de botones.
- 3. Pulse un botón para configurarlo.

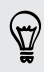

Deslícese hacia la ficha Más para agregar y configurar más botones.

- 4. Alinee el puerto IR (infrarrojo) en el HTC One con el puerto IR (infrarrojo) en el control remoto del dispositivo. Su HTC One y el control remoto de su dispositivo deben encontrarse a una distancia inferior a 5 cm.
- 5. En el control remoto de su dispositivo, presione por unos segundos el botón que desea agregar al HTC One.
- 6. Pulse el botón en pantalla que parpadea para probar el botón.
- 7. Pulse Sí para finalizar la configuración del botón.

Si pulsa No, se le pedirá que vuelva a intentarlo.

8. Presione Ć hasta que salga del modo de Configuración de botones.

# Controlar su TV con el HTC One

- 1. Abra la aplicación TV.
- 2. Pulse 🗍 .
- 3. Haga cualquiera de las siguientes acciones:

| Encienda o apague la TV, el<br>decodificador o sistema de cine en<br>casa | En la ficha Energía & Entrada pulse el<br>botón de <b>Encendido, Apagado,</b><br><b>Encendido/Apagado</b> bajo el nombre del<br>dispositivo.  |
|---------------------------------------------------------------------------|----------------------------------------------------------------------------------------------------|
| Cambie la fuente de entrada para<br>la TV o el sistema de home theater    | En la ficha Energía & Entrada pulse el<br>botón de <b>Entrada</b> bajo el nombre del<br>dispositivo.                                          |
| Cambie los canales, ajuste o<br>silencie el volumen, etc                  | Vaya a la ficha Canal/Vol.                                                                                                    |
| Ingrese los números de los canales<br>directamente                        | Vaya a la ficha Teclado de números.                                                                                                    |
| Alternar entre los canales vistos<br>recientemente                        | En la ficha Teclado de números, pulse <b>J</b> .<br>También puede cambiar a un canal visto<br>recientemente en el panel de<br>notificaciones. |
| Acceda a los controles de<br>reproducción                                 | Vaya a la ficha Canal/Vol.                                                                                                    |

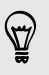

Para activar automáticamente la pantalla cuando atiende el HTC One mientras utiliza la aplicación TV, seleccione la opción Activación automática en **Ajustes**.

#### Controlar su TV desde el panel de notificaciones

¿Recibe una llamada mientras mira TV? Puede utilizar fácilmente el HTC One para silenciar la TV, etc.

- 1. Abra el panel de notificaciones.
- 2. Pulse los controles para silenciar la TV, cambiar los canales, etc.

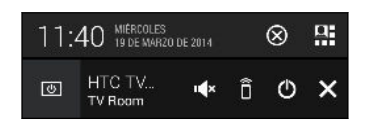

# YouTube

### Ver videos en YouTube

Revise las últimas sensaciones en videos mediante la aplicación YouTube.

- 1. Abra la aplicación YouTube.
- 2. Explore o busque un video.
- 3. Cuando encuentre el video que le gusta, púlselo.

Ţ

¿Desea ver el video en otro momento? Pulse junto al título del video y luego pulse **Agregar a > Mirar más tarde**. Puede acceder al video nuevamente desde la lista de Mirar más tarde del perfil de su cuenta.

- 4. Mientras mira un video, usted puede:
  - Girar el HTC One de lado para ver el video en pantalla completa.
  - Pulsar la pantalla del video para pausar o reanudar la reproducción o arrastrar el control deslizante para saltar a otra parte del video.
  - Desplazarse hacia abajo en el panel de información de video para ver videos relacionados y los comentarios de otros espectadores.
  - Explorar otros videos al minimizar la pantalla de video. Pulse ➤ o arrastre la pantalla de video hacia abajo para minimizar. Para cerrar la miniatura de videos, deslícela hacia la izquierda o la derecha.

Pulse el icono de **YouTube** para ver el perfil de la cuenta y administre sus suscripciones y listas de videos.

#### Precargar videos

Configure la aplicación YouTube para precargar videos de modo que pueda verlos sin interrupciones. Los videos son precargados cuando el HTC One se está cargando y se conecta a una red Wi-Fi.

Para más detalles sobre la precarga de videos, consulte la ayuda de YouTube.

- 1. Abra la aplicación YouTube.
- 2. Pulse > Ajustes > Precarga.
- 3. Seleccione el tipo de videos que desea precargar.

Los videos se precargan cuando  $\pm$  aparece en la pantalla de Mirar más tarde o en el canal al cual está suscrito. El icono cambia a  $\bigcirc$  cuando los videos están listos.

#### Crear listas de reproducción de videos

Organice sus videos favoritos en listas de reproducción y mírelos en la aplicación YouTube.

Asegúrese de haber iniciado sesión en su cuenta de Google.

- 1. Abra la aplicación YouTube.
- 2. Explore o busque un video.
- Pulse junto al título del video y luego pulse Agregar a > Nueva lista de reproducción.
- 4. Ingrese el nombre de la lista de reproducción y luego pulse Aceptar.

Si no quiere compartir la lista de reproducción de videos, seleccione **Privado** antes de pulsar **Aceptar**.

- 5. Para agregar otro video a su lista de reproducción, explore o busque el video y luego pulse junto al título del video.
- 6. Pulse Agregar a y luego pulse el nombre de la lista de reproducción.

Para acceder y mirar sus listas de reproducción de videos, pulse el icono de YouTube y luego pulse Lista de reproducción.

# **Radio FM**

#### Escuchar la Radio FM

Escuche sus estaciones de radio favoritas usando la aplicación Radio FM.

Primero debe conectar un auricular al conector de audio de HTC One para usar la Radio FM. La Radio FM utiliza el auricular estéreo como antena de radio FM.

1. Abra la aplicación Radio FM.

La primera vez que abre la Radio FM, se buscan las estaciones FM locales que puede escuchar.

- 2. Mientras está escuchando una estación FM, usted puede:
  - Pulse D o f para ir a la estación siguiente o anterior.
  - Arrastre el control deslizante para sintonizar una frecuencia en la banda FM.
     Para sintonizar la frecuencia de radio, pulse ▶ o ◄.
  - Pulse ♥ para marcar la estación de radio como favorita. Para ver las otras estaciones favoritas y predeterminadas, pulse
- 3. Para apagar la Radio FM, pulse 🗖 .

# Medios inalámbricos

#### Conectarse al sistema de entretenimiento de su casa

¿Quiere que su experiencia con el HTC One sea más amplia y potente? Comparta sus videos, música e incluso sus medios de transmisiones en dispositivos externos al deslizarse hacia arriba con tres dedos.

Puede compartir a través de:

- DLNA (consulte HTC Connect en página 132 y Compartir sus medios en dispositivos DLNA en página 132)
- HTC Media Link HD (consulte Acerca de HTC Media Link HD en página 131)
- A2DP (Bluetooth) u otras conexiones de visualización compatibles

Es posible que algunos dispositivos deban ser vinculados antes de poder compartir en ellos.

### Acerca de HTC Media Link HD

Conecte HTC Media Link HD a cualquier TV con puerto HDMI. A continuación, arrastre hacia arriba con 3 dedos en el HTC One para conectar y mostrar contenidos de forma inalámbrica en la TV.

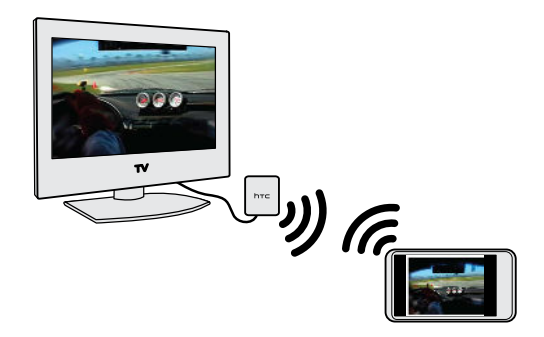

N

HTC Media Link HD se vende por separado.

# Realizar múltiples tareas con pantalla dual

HTC Media Link HD le ofrece una pantalla dual cuando usted:

- Visualiza un video en Galería
- Reproduce música en la aplicación Música HTC

Mientras está reproduciendo medios en la pantalla grande, puede realizar múltiples tareas y hacer otras cosas, como tomar llamadas, navegar la web o enviar un correo electrónico en el HTC One.

# Convierta su TV en un marco de fotos digital

Use la función de protector de pantalla de la TV para almacenar hasta 30 fotos desde el HTC One en el HTC Media Link HD y visualícelas como una presentación de diapositivas en su TV.

Para conocer más acerca de cómo configurar HTC Media Link HD y usarlo con el HTC One, consulte la guía de usuario de HTC Media Link HD.

### HTC Connect

¿En búsqueda de un nuevo sistema de entretenimiento en casa de DLNA? Encuentre uno que tenga el logo de HTC Connect<sup>™</sup>.

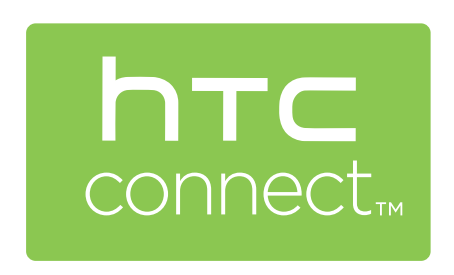

Conectar su teléfono HTC a un dispositivo HTC Connect certificado es fácil y rápido. También será capaz de controlar de forma remota la reproducción de medios, ajustar el volumen, etc.

Para mayor información, consulte www.htc-connect.com.

### Compartir sus medios en dispositivos DLNA

Si está usando un sistema de audio o TV compatible con DLNA, consulte su documentación sobre cómo conectarlo a su red doméstica.

- 1. Conecte su HTC One a su red doméstica mediante Wi-Fi.
- 2. Abra la aplicación Galería o Música.
- 3. Ubique los medios almacenados en el HTC One que usted desea compartir y púlselos.
- 4. Deslice hacia arriba con tres dedos para mostrar la pantalla de Reproducción de medios.
- 5. Elija el dispositivo de su red donde desea reproducir los medios.
- 6. Una vez conectado al dispositivo en su red, pulse los controles en pantalla para controlar la reproducción, ajustar el volumen, etc.

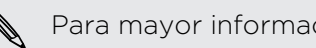

Para mayor información sobre DLNA, visite www.dlna.org.

# Almacenamiento

# Almacenamiento del teléfono

### Tipos de almacenamiento

¿Quiere saber qué tipos de almacenamiento puede usar para sus aplicaciones, datos y archivos?

HTC One cuenta con estos tipos de almacenamiento:

| Almacenamiento<br>del teléfono | Este almacenamiento combina el almacenamiento interno,<br>donde se almacenan las aplicaciones, el correo electrónico, los<br>datos y mensajes de texto y el almacenamiento de archivos,<br>donde se guardan las fotos, los videos y archivos de música.                                                                                                    |
|--------------------------------|----------------------------------------------------------------------------------------------------|
|                                | Si se está quedando sin almacenamiento de teléfono, consulte<br>Hacer más espacio de almacenamiento en página 134 para<br>consejos sobre como liberar espacio.                                                                                                    |
| Tarjeta de<br>almacenamiento   | Utilice una tarjeta de almacenamiento para almacenar más<br>archivos. También puede establecer que aplicaciones como<br>Cámara almacenen directamente en la tarjeta.                                                                                                    |
| Almacenamiento<br>USB          | Cuando conecta un dispositivo de almacenamiento externo USB<br>(por ejemplo, una unidad flash USB o un lector de tarjeta SD),<br>puede ver las fotos y los videos almacenados en el dispositivo<br>directamente desde Galería y reproducir canciones<br>almacenadas en el dispositivo en Música. También puede abrir<br>archivos PDF y editar documentos de Office. |
|                                | Necesita un cable especial para conectar el HTC One y un<br>dispositivo de almacenamiento USB. HTC One es compatible<br>con dispositivos de almacenamiento USB (excepto los discos<br>duros portátiles) de hasta 64 GB.                                                                                                    |

#### Copiar archivos hacia o desde HTC One

Puede copiar su música, sus fotos y otros archivos al HTC One.

Guarde y cierre los archivos antes de copiarlos desde su computadora a HTC One o viceversa.

- 1. Conecte el HTC One a la computadora con el cable USB suministrado. Verá las opciones para visualizar o importar archivos en la pantalla de la computadora.
- 2. Elija para ver los archivos.
- 3. Copie los archivos de su computadora al HTC One o viceversa.
- 4. Después de copiar los archivos, desconecte el HTC One de la computadora.

#### Hacer más espacio de almacenamiento

A medida que usa el HTC One, acumulará datos y, con el tiempo, se llenará la capacidad de almacenamiento en el mismo. Estos son algunos consejos sobre cómo aumentar el espacio de almacenamiento.

### Ejecutar el asistente de almacenamiento

Libere espacio en el almacenamiento al desinstalar aplicaciones y borrar los archivos que ya no quiere conservar. En Ajustes, pulse Almacenamiento > Hacer más espacio.

### Administrar fotos y videos

- Después de tomar capturas de la cámara continuas, solo conserve la mejor toma. Descarte el resto, si no las necesita.
- Después de editar una foto o recortar un video, se guarda el archivo original.
   Elimine los archivos originales o muévalos a otra parte, como a la computadora.
- Si solo enviará videos a través de MMS, utilice una resolución más baja. Los videos de alta resolución ocupan más espacio. En la configuración de Cámara, pulse Calidad de video para cambiar la resolución.

### Hacer una copia de seguridad de los datos y archivos

Conserve solo los datos más recientes en sus aplicaciones y archivos que necesita utilizar con más frecuencia. Solo puede hacer una copia de seguridad de sus otros datos y archivos. Para algunos consejos, consulte Maneras de hacer una copia de seguridad de archivos, datos y configuración en página 141.

### Deshabilitar algunas aplicaciones

Consulte Inhabilitar una aplicación en página 204.

### Acerca de la encriptación de almacenamiento

En el almacenamiento del teléfono, puede encriptar datos como sus cuentas, configuración, aplicaciones descargadas y sus datos, medios y otros archivos. En una tarjeta de almacenamiento, solo puede encriptar los archivos.

Establezca un PIN o una contraseña de bloqueo de pantalla antes de iniciar la encriptación. Primero cargue completamente la batería o mantenga su HTC One conectado al adaptador de corriente durante la encriptación. Este proceso puede durar aproximadamente una hora.

No se puede deshacer la encriptación en el almacenamiento del teléfono. Si desea que el teléfono no esté encriptado, debe realizar un restablecimiento de fábrica.

Una vez que habilita la encriptación de la tarjeta de almacenamiento, solo serán encriptados los archivos nuevos que se agreguen luego de la encriptación. No se encriptarán los archivos que ya están en la tarjeta. Además, la encriptación de la tarjeta de almacenamiento no reformatea ni borra su tarjeta. Los archivos encriptados en la tarjeta de almacenamiento solo se pueden abrir con el teléfono donde se encriptaron.

#### Pasos para encriptar

- 1. Vaya a Ajustes y luego pulse Almacenamiento.
- 2. Pulse Encriptación del almacenamiento del teléfono. O bien, pulse Encriptar contenido de tarjeta SD.
- 3. Pulse Siguiente.
- 4. Ingrese el PIN o la contraseña de bloqueo de pantalla y pulse Siguiente.
- 5. Pulse Habilitar encriptación.

Durante la encriptación del almacenamiento del teléfono, el teléfono se reiniciará varias veces. Cuando la encriptación del almacenamiento esté completa, ingrese su PIN o contraseña.

Si desactiva la encriptación de la tarjeta SD para detener la encriptación de archivos nuevos, los archivos encriptados anteriormente permanecerán encriptados. Para acceder a estos archivos, debe volver a habilitar la encriptación para su tarjeta de almacenamiento.

# **Google Drive**

#### Usar Google Drive en HTC One

Guarde fotos, documentos y otros archivos en Google Drive para acceder a ellos en el HTC One, la computadora y otros dispositivos móviles.

En el HTC One, simplemente use su Cuenta de Google para iniciar sesión en su almacenamiento de Google Drive. Usted podrá entonces:

- Usar Galería para cargar sus fotos capturadas en Google Drive.
- Compartir un vínculo a sus archivos de Google Drive por correo electrónico.
- Ver y editar documentos de Office almacenados en Google Drive. Después de crear nuevos documentos de Office, también puede guardarlos en Google Drive.
- Ver documentos PDF almacenados en Google Drive. También puede exportar documentos de Office como PDF a Google Drive.
- Verifique el espacio de almacenamiento de Google Drive disponible en Ajustes.
- Haga una copia de seguridad del HTC One en Google Drive, así podrá restaurar fácilmente la copia de seguridad en otro teléfono HTC la próxima vez.
- Use la aplicación de Google Drive para administrar su almacenamiento en línea.

La carga de archivos requiere que tenga instalada la aplicación Drive en el HTC One. Si esta aplicación no está precargada, puede descargarla e instalarla desde Google Play.

# Activar su almacenamiento de Google Drive gratuito

Use hasta 65GB del almacenamiento de Google Drive gratuito. Además del almacenamiento predeterminado que obtiene desde Google Drive, HTC One cuenta con un almacenamiento en línea de 50GB gratuito por dos años. Inicie sesión en su Cuenta de Google en el HTC One ,y no desde la computadora u otros teléfonos que no sean HTC, para reclamar esta oferta.

1. Si ve esta oferta promocional de Google Drive en el panel de Transmisiones de la pantalla Inicio, solo pulse el azulejo.

O bien abra la aplicación Drive. Si esta aplicación no está precargada en el teléfono, puede descargarla desde Google Play.

- 2. En la pantalla que muestra la oferta de almacenamiento adicional, pulse Canjear. El almacenamiento adicional se agregará a su cuenta.
- **3.** Siga las instrucciones en pantalla para información sobre lo que puede hacer con Google Drive.
- Si no ve la pantalla para canjear la oferta, pulse > Tour de productos en la aplicación Drive para acceder a esta.
- Vea los detalles de la oferta para conocer la fecha límite para canjear la oferta.
- Pueden aplicarse términos y requisitos adicionales, incluida una tarifa de suscripción, después del vencimiento del periodo de prueba de dos años. Para más información, consulte los términos y condiciones en el sitio de soporte de Google Drive en support.google.com/drive/?p=drive\_offers\_htc.
- La aplicación Drive es propiedad de Google y no es proporcionada por ni está asociada con HTC Corporation.

# Verificar su espacio de almacenamiento de Google Drive

En Ajustes, puede comprobar el espacio de almacenamiento de Google Drive disponible.

Antes de que aparezca su información de almacenamiento de Google Drive en Ajustes, debe acceder primero a su Google Drive desde una aplicación de HTC, como al iniciar sesión en Google Drive desde la aplicación Correo al compartir un vínculo de archivo.

Vaya a Ajustes y luego pulse **Almacenamiento**. En Almacenamiento en línea, usted verá el espacio de almacenamiento de Google Drive.

De vez en cuando, vuelva a verificar cuánto espacio de almacenamiento en línea aún tiene antes de cargar más contenido.

### Cargar sus fotos y videos en Google Drive

Use Galería para cargar sus fotos y videos en Google Drive.

- 1. En la pantalla principal de la aplicación Galería, deslícese hacia la ficha Línea de tiempo, Álbumes o Ubicaciones.
- 2. Pulse un álbum o un evento que contenga las fotos y los videos que desea cargar.
- 3. Pulse 😵.
- 4. Si ve la pantalla de Zoe, pulse Cerrar para cerrarla.
- 5. Desde el menú de selección, pulse Drive.
- 6. Seleccione las fotos y los videos que desea cargar y luego pulse Siguiente.
- 7. Elija o cree una carpeta en Google Drive.
- 8. Pulse Aceptar para cargar.

### Compartir vínculos a documentos o archivos en Google Drive

Basta de adjuntar archivos grandes a su correo electrónico. Mediante la aplicación Correo, puede compartir fácilmente vínculos a documentos u otros archivos en su Google Drive por correo electrónico.

- 1. Abra la aplicación Correo.
- 2. Si tiene varias direcciones de correo electrónico, cambie a la cuenta que desea usar.
- **3.** Cree un nuevo mensaje de correo electrónico y complete los destinatarios o responda a un correo electrónico.
- 4. Pulse 🖉 .
- 5. Pulse Documento y luego elija si desea compartir PDF o documentos de Office.

O bien, pulse Archivo para elegir cualquier tipo de archivo.

6. En la pantalla Archivos HTC, pulse Drive.

Si no ve esta pantalla, primero presione  $\mathfrak{I}$ .

- 7. En su almacenamiento de Google Drive, abra la carpeta que contiene los archivos que desea.
- 8. Seleccione los archivos que desea compartir y luego pulse Aceptar.

Verá los vínculos a sus archivos seleccionados agregados a su mensaje de correo electrónico.

9. Pulse ➡ para enviar el correo electrónico.

Los vínculos compartidos no pueden ser accedidos por los destinatarios de forma automática. Una vez que los destinatarios reciben el vínculo, pueden solicitar acceso y luego usted recibirá un correo electrónico que le avisa que debe darles acceso. O bien, antes de compartir, usted puede usar primero la aplicación Drive para agregar los destinatarios con los que desea compartir el vínculo de Google Drive.

### Dar acceso a los contactos a través de la aplicación Drive

Mediante la aplicación Drive, agregue los contactos con los que desea compartir el vínculo de Google Drive. También puede establecer permisos, tales como permitir que los destinatarios vean, editen o comenten el contenido compartido.

- 1. Abra la aplicación Drive.
- 2. Pulse ① junto a un archivo o una carpeta, en función de lo que vaya a compartir.
- 3. Pulse 🖣.
- 4. Introduzca los primeros caracteres del nombre o la dirección de correo electrónico. Aparecerán los resultados coincidentes de sus contactos de Google.
- Seleccione un nombre de contacto o una dirección de correo electrónico y luego seleccione los permisos. Puede establecer permisos para que los destinatarios puedan:
  - Ver o editar una carpeta.
  - Ver, editar o comentar acerca de un archivo.
- 6. Pulse Agregar.
- 7. Agregue más contactos y, cuando haya terminado, pulse  $\checkmark$  o presione  $\circlearrowright$  .

#### Trabajar con documentos almacenados en Google Drive

Con Polaris<sup>™</sup>Office 5, vea documentos PDF y edite documentos de Office almacenados en su Google Drive. También puede crear documentos de Office en esta aplicación, guardarlos en Google Drive e incluso exportarlos como archivos PDF a Google Drive.

- 1. Abra la aplicación Polaris Office.
- 2. Pulse 📕 para ver sus documentos por tipo de archivo.

Los documentos que figuran en su Cuenta de Google son los archivos que están almacenados en su almacenamiento de Google Drive. Si es necesario, pulse 🔻 junto a su cuenta para ver la lista de archivos.

- **3.** Pulse un documento PDF para verlo o pulse un documento de Office para editarlo.
- 4. Después de hacer cambios en un documento de Office, pulse el icono en la parte superior izquierda para abrir un menú de selección.
- 5. Pulse Guardar o Guardar como.

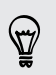

Si desea exportar este documento como PDF, pulse el icono en la parte superior izquierda y luego pulse **Exportación a PDF**.

#### Guardar un documento de HTC One a Google Drive

En Polaris Office 5, puede guardar un PDF que está viendo o un documento de Office que ha creado en su almacenamiento de Google Drive.

1. En Polaris Office, pulse 📕 para ver sus documentos por tipo de archivo.

Los documentos que figuran en el icono ■ son los archivos almacenados localmente en el HTC One. Si es necesario, pulse ▼ para ver la lista de archivos.

- 2. Abra un documento PDF o cree un nuevo documento de Office.
- **3.** Para guardar el documento en Google Drive, pulse el icono en la parte superior izquierda y luego pulse **Guardar como**.
- 4. Pulse la casilla de Ruta de carpeta.
- 5. Pulse ▲ y luego pulse su Cuenta de Google para cambiar al almacenamiento de Google Drive.
- 6. Pulse una carpeta en la que desea guardar el documento y luego pulse  $\checkmark$ .
- 7. Ingrese un nombre de archivo y luego pulse 🔳 .

# Sincronizar, hacer una copia de seguridad y restablecer

# Sincronización en línea

#### Agregar sus redes sociales, cuentas de correo electrónico, etc

Puede sincronizar contactos, calendarios y otra información desde sus redes sociales, cuentas de correo electrónico y servicios en línea en el HTC One. Según el tipo de cuenta, iniciar sesión en sus cuentas en línea le permite sincronizar las actualizaciones entre el HTC One y la web.

- 1. Vaya a Ajustes y luego pulse Cuentas y sincronización.
- 2. Pulse 🕂 .
- 3. Pulse el tipo de cuenta que desea agregar.
- 4. Siga las instrucciones en pantalla para introducir la información de su cuenta.
- En Ajustes > Cuentas y sincronización, pulse el botón de Activar/Desactivar
   Sincronización automática para encender o apagar la sincronización automática de todas sus cuentas.
  - Puede agregar varias cuentas de Google Cuentas.

#### Sincronizar sus cuentas

- 1. Vaya a Ajustes y luego pulse Cuentas y sincronización.
- 2. Pulsar el botón de Activar/Desactivar Sincronización automática para encender o apagar la sincronización automática de todas sus cuentas.
- **3.** Para sincronizar manualmente las cuentas individuales, pulse un tipo de cuenta y luego, realice una de las siguientes acciones:
  - Pulse •••• junto a la cuenta que desea sincronizar y luego pulse Sincronizar ahora.
  - Pulse > Sincronizar ahora en la pantalla Configuración de la cuenta.

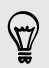

 $\langle \gamma \rangle$ 

En la pantalla de Configuración de la cuenta, también puede cambiar la configuración de sincronización para una cuenta.

#### Eliminar una cuenta

Eliminar cuentas del HTC One si ya no las usa. Eliminar una cuenta no borra las cuentas y la información del mismo servicio en línea.

- 1. Vaya a Ajustes y luego pulse Cuentas y sincronización.
- 2. Pulse un tipo de cuenta.
- 3. Pulse •••• junto a la cuenta que desea eliminar.

O bien, si está en la pantalla Configuración de la cuenta, pulse

- 4. Pulse Eliminar.
- Algunos de los datos personales pueden ser conservados por la aplicación de terceros tras haber eliminado la cuenta del HTC One.

# Copia de seguridad

Maneras de hacer una copia de seguridad de archivos, datos y configuración

¿Le preocupa la posibilidad de perder cosas importantes en su HTC One? Haga una copia de seguridad del HTC One antes de borrar el almacenamiento, hacer un restablecimiento de fábrica o actualizarse a un nuevo teléfono.

# Copia de seguridad de HTC

Utilice la Copia de seguridad de HTC incorporada para hacer una copia de seguridad de sus cuentas, configuración, contactos almacenados en el teléfono, mensajes de texto, etc. en la nube de modo que le resulte más fácil restaurarlos en el HTC One (luego de un restablecimiento de fábrica) o en un teléfono más nuevo.

### HTC Sync Manager

Use HTC Sync Manager para importar música, fotos y videos desde el HTC One a su computadora. También puede sincronizar los contactos, eventos de calendario, favoritos y las listas de reproducción almacenados localmente entre el HTC One y la computadora.

Asimismo, HTC Sync Manager es una buena alternativa si no desea hacer una copia de seguridad de sus cuentas, configuración y otros contenidos personales en la nube. Puede usarlo para crear copias de seguridad de HTC One en la computadora.

### Otras opciones de copia de seguridad

Si lo desea, puede hacer copias de seguridad por separado de sus datos o archivos.

En algunas aplicaciones, puede realizar una copia de seguridad de los datos en el almacenamiento en el teléfono para poder restaurarlos después de un restablecimiento de fábrica. Si realiza una copia de seguridad de datos en el almacenamiento, no elija borrar el almacenamiento cuando haga un restablecimiento de fábrica.

| Mensajes    | Realice una copia de seguridad de los mensajes de texto en el<br>almacenamiento en el teléfono o guárdelos como un archivo adjunto de<br>correo electrónico.                                                                                              |
|-------------|----------------------------------------------------------------------------------------------------|
| Contactos   | <ul> <li>Guarde los contactos y otros datos personales en sus cuentas en línea<br/>para que pueda sincronizarlos al cambiar a otro teléfono.</li> </ul>                                                                                                   |
|             | <ul> <li>Si ha almacenado los contactos localmente en la aplicación Contactos,<br/>expórtelos al almacenamiento en el teléfono.</li> </ul>                                                                                                    |
| Archivos    | Copie y pegue los archivos de forma manual al conectar el HTC One a<br>su computadora como una unidad de disco.                                                                                                    |
| Otros datos | <ul> <li>Si ha agregado nuevas palabras a su diccionario personal en el<br/>teclado en pantalla, haga una copia de seguridad del diccionario en la<br/>tarjeta de almacenamiento o guárdelo como un archivo adjunto de<br/>correo electrónico.</li> </ul> |
|             | <ul> <li>Revise el resto de las aplicaciones para ver si admiten la exportación<br/>de datos al almacenamiento.</li> </ul>                                                                                                    |

### Usar Copia de seguridad de HTC

Ahorre tiempo y evite la frustración de volver a crear su experiencia personalizada de HTC One cuando realiza un restablecimiento de fábrica o se compra otro teléfono. En el HTC One, use Copia de seguridad de HTC para realizar una copia de seguridad diaria en la nube para así poder restaurar su contenido y configuración fácilmente la próxima vez.

Copia de seguridad de HTC utiliza el almacenamiento de Google Drive o Dropbox<sup>™</sup> para guardar su contenido y configuración.Puede hacer una copia de seguridad y restaurar lo siguiente:

| Configuración de<br>personalización | Estas incluyen sus fuentes de transmisiones en HTC BlinkFeed,<br>los widgets, el fondo de pantalla, el diseño de la pantalla Inicio y<br>los tonos de llamada.                                                                                                    |
|-------------------------------------|----------------------------------------------------------------------------------------------------|
| Cuentas y<br>contraseñas            | Copia de seguridad de HTC almacena las credenciales de<br>acceso para muchas cuentas de correo electrónico y redes<br>sociales populares, como Exchange ActiveSync, Outlook.com y<br>POP/IMAP.                                                                                                    |
| Aplicaciones y<br>configuración     | Estas incluyen los contactos almacenados en el HTC One, los<br>mensajes de texto, el historial de llamadas, los favoritos web, el<br>diccionario personal, las redes Wi-Fi, las aplicaciones gratuitas<br>que ha instalado, el tamaño de la cuadrícula y el orden de<br>clasificación en la pantalla Aplicaciones, etc. La copia de<br>seguridad también puede incluir sus controles remotos de TV y<br>preferencias de visualización. |

#### Hacer una copia de seguridad de HTC One en Google Drive

Active la Copia de seguridad de HTC para que haga una copia de seguridad diaria de su teléfono a través de Wi-Fi. Actívela al seleccionar **Hacer copia de seguridad del teléfono a diario** mientras realiza la configuración en el dispositivo. Si no lo ha hecho, utilice la aplicación Copia de seguridad de HTC.

En función de la cantidad de contenido, hacer una copia de seguridad manual a través de una conexión de datos podría generar gastos adicionales por datos y tomar mucho tiempo. Se recomienda utilizar una conexión de Wi-Fi.

- 1. Abra la aplicación Copia de seguridad de HTC.
- 2. Pulse Activar copia de seguridad automática.
- 3. Asegúrese de que Hacer copia de seguridad del teléfono a diario esté seleccionado y luego pulse Siguiente.
- 4. Inicie sesión con su Cuenta de Google, Cuenta HTC o la cuenta de Facebook.
- 5. En la pantalla Almacenamiento en Internet, pulse la opción Google Drive y luego pulse Aceptar.
- 6. Si se le indica, inicie sesión en su Cuenta de Google para acceder a su Google Drive.
- Para hacer una copia de seguridad diaria, asegúrese de que el botón Copia de seguridad automática esté activado. También puede pulsar Hacer una copia de seguridad ahora para hacer una copia de seguridad del teléfono de forma manual en cualquier momento.

Verá la fecha y hora de la copia de seguridad más reciente en Historial de copia de seguridad.

#### Restaurar la copia de seguridad en el HTC One desde Google Drive

Si ha hecho una copia de seguridad del teléfono en su almacenamiento en línea antes, puede restaurar la copia de seguridad en el HTC One o en un nuevo teléfono HTC.

- En función de la cantidad de contenido, restaurar la copia de seguridad en su teléfono a través de su conexión de datos podría generar gastos adicionales por datos y tomar mucho tiempo. Se recomienda utilizar una conexión de Wi-Fi.
  - Para restaurar las aplicaciones de pago, debe descargarlas e instalarlas desde Google Play.
  - Cuando enciende un nuevo teléfono HTC por primera vez o después de un restablecimiento de fábrica, seleccione Restaurar desde la Copia de seguridad de HTC en la pantalla de Obtener contenidos del teléfono antiguo.
  - 2. Asegúrese de iniciar sesión en la misma cuenta que utilizó para hacer la copia de seguridad de su teléfono anteriormente. Se mostrará a continuación su historial de copia de seguridad.
  - 3. Seleccione una copia de seguridad y luego pulse Siguiente.
  - Si utilizó una Cuenta HTC o una cuenta de Facebook para hacer una copia de seguridad de su teléfono, inicie sesión en su Cuenta de Google para acceder a su Google Drive.
  - 5. Siga las instrucciones en pantalla para restaurar la copia de seguridad y continúe la configuración de su teléfono.
  - 6. Abra el panel de notificaciones y compruebe si hay alguna notificación para terminar de configurar su teléfono.

Las aplicaciones gratuitas de Google Play se restaurarán en segundo plano y usted puede hacer un seguimiento del progreso a través de una notificación en la barra de estado.

Los accesos directos de Aplicaciones y la pantalla Inicio serán reorganizados al igual que en la copia de seguridad luego de que se hayan instalado todas sus aplicaciones. Puede seguir usando su teléfono mientras se restauran las aplicaciones.

También puede abrir la aplicación Copia de seguridad de HTC y luego pulse **Restaurar desde la copia de seguridad**. Solo asegúrese de haber iniciado sesión en la misma cuenta que utilizó para hacer la copia de seguridad de su teléfono anteriormente.

Restaurar una copia de seguridad sobrescribirá los datos y la configuración actuales en HTC One.

 $\langle \gamma \rangle$
#### Cambiar de su almacenamiento en línea anterior a Google Drive

Después de haber restaurado una copia de seguridad guardada en su almacenamiento de Dropbox en el HTC One, recuerde cambiar su almacenamiento de copia de seguridad y utilice Google Drive de ahora en más.

- 1. Abra la aplicación Copia de seguridad de HTC.
- 2. Pulse Cambiar configuración de copias de seguridad.
- 3. Pulse > Seleccionar servicio de almacenamiento.
- 4. Seleccione Google Drive y luego pulse en Aceptar.
- 5. Inicie sesión en su Cuenta de Google, si aún no lo ha hecho.

#### Hacer una copia de seguridad de sus datos localmente

Si desea hacer una copia de seguridad por separado de su contenido, como contactos y mensajes de texto en el HTC One, aquí le ofrecemos algunos consejos acerca de cómo exportar o importar sus datos.

#### Hacer una copia de seguridad de sus contactos

- 1. Abra la aplicación Contactos.
- 2. En la ficha Contactos, pulse > Administrar contactos.
- Pulse Importar/Exportar contactos > Exportar al almacenamiento del teléfono o Exportar a la tarjeta SD.
- 4. Seleccione una cuenta o un tipo de contactos para exportar.
- 5. Para ayudar a proteger sus datos, pulse Sí y luego establezca una contraseña para esta copia de seguridad. Asegúrese de recordar esta contraseña. La necesitará luego para importar contactos.

Si no necesita una contraseña, pulse No.

6. Pulse en Aceptar.

#### Restaurar contactos

- 1. En la ficha Contactos, pulse > Administrar contactos.
- 2. Pulse Importar/Exportar contactos > Importar del almacenamiento del teléfono o Importar de la tarjeta SD.
- **3.** Si tiene más de una cuenta configurada, pulse el tipo de cuenta para sus contactos importados.

- 4. Si tiene múltiples copias de seguridad disponibles, seleccione la copia de seguridad que desea importar y luego pulse Aceptar.
- 5. Ingrese la contraseña que ha establecido para esta copia de seguridad y luego pulse Aceptar.

#### Hacer una copia de seguridad de sus mensajes de texto

Guarde mensajes de texto importantes al hacer una copia de seguridad de los mismos en el almacenamiento del teléfono. Puede restaurar la copia de seguridad de los mensajes de texto con facilidad después de que los haya eliminado de su lista de mensajes.

No se hará un copia de seguridad de los mensajes de texto en la casilla de seguridad y los mensajes bloqueados. Para incluir este tipo de mensajes en la copia de seguridad, muévalos primero a la casilla de mensajes general.

1. Abra la aplicación Mensajes.

P

- Pulse > Hacer copia de seguridad/Restaurar SMS > Copia de seguridad > Hacer una copia de seguridad de SMS.
- Para ayudar a proteger sus datos, establezca una contraseña para la copia de seguridad. Asegúrese de recordar esta contraseña. Tendrá que volver a escribirla al restaurar los mensajes.

Si no necesita una contraseña, seleccione **No proteger con contraseña esta** copia de seguridad.

4. Ingrese un nombre para el archivo de copia de seguridad, y luego pulse Aceptar.

Hacer una copia de seguridad de mensajes de texto mediante correo electrónico

Necesita configurar su cuenta de correo electrónico en la aplicación Correo.

- 1. En la pantalla Mensajes, pulse > Hacer una copia de seguridad/Restaurar SMS.
- 2. Pulse Copia de seguridad > Hacer una copia de seguridad de SMS por correo.
- Para ayudar a proteger sus datos, establezca una contraseña para su copia de seguridad. Asegúrese de recordar esta contraseña. La necesitará luego para restaurar mensajes.

Si no necesita una contraseña, seleccione **No proteger con contraseña esta** copia de seguridad.

- 4. Ingrese su dirección de correo electrónico.
- 5. Redacte su mensaje de correo electrónico y luego envíelo.

#### Restaurar mensajes de texto

- 1. Abra la aplicación Mensajes.
- 2. Pulse > Hacer una copia de seguridad/Restaurar SMS > Restaurar.
- **3.** Elija la frecuencia con la que desea restaurar los mensajes y luego pulse **Siguiente**.
- 4. Pulse la copia de seguridad a importar.
- Ingrese la contraseña que ha establecido para esta copia de seguridad. Si no estableció una contraseña, seleccione Esta copia de seguridad no está protegida con contraseña.
- 6. Pulse en Aceptar.

Para restaurar mensajes de texto que fueron incluidos en una copia de seguridad mediante correo electrónico, abra el mensaje de correo electrónico con el adjunto del archivo de copia de seguridad desde la aplicación Correo. Pulse el archivo adjunto para descargarlo primero y luego púlselo nuevamente para abrir el archivo de copia de seguridad a importar. Ingrese la contraseña que ha establecido para esta copia de seguridad o seleccione **Esta copia de seguridad no está protegida con contraseña**.

#### Hacer una copia de seguridad de su diccionario personal

Puede hacer una copia de seguridad de las palabras nuevas que ha agregado al diccionario de texto predictivo.

- 1. Vaya a Ajustes y luego pulse Idioma y teclado.
- 2. Pulse HTC Sense Input.
- Pulse Diccionario personal > > Hacer una copia de seguridad en tarjeta de almacenamiento o Hacer una copia de seguridad en correo electrónico.
- 4. Cuando se le pida, pulse Aceptar.

#### Importar su diccionario personal

- Vaya a Ajustes > Idioma y teclado > HTC Sense Input. Pulse Diccionario personal > > Restaurar de la tarjeta de almacenamiento.
- Para importar la copia de seguridad de su diccionario personal por correo electrónico, abra el mensaje de correo electrónico con el archivo adjunto de copia de seguridad desde la aplicación Correo. Pulse el archivo adjunto para descargarlo primero y luego púlselo nuevamente para abrir el archivo de copia de seguridad a importar.

#### Restaurar o hacer una copia de seguridad de tareas

- 1. Vaya a la lista que contiene las tareas a las que desea hacer una copia de seguridad.
- 2. Pulse > Importar/Exportar.
- 3. Pulse Exportar a tarjeta SD para hacer una copia de seguridad de sus tareas o pulse Importar de la tarjeta SD para restaurar tareas a su HTC One.

# **HTC Sync Manager**

#### Acerca de HTC Sync Manager

HTC Sync Manager admite una computadora que ejecuta un sistema operativo Windows o Mac.

Estas son las cosas que puede hacer con HTC Sync Manager.

#### Ver y administrar medios en su computadora y teléfono

- Explore y administre la música, las fotos y los videos que están en la computadora y el teléfono.
- Importe las listas de reproducción de iTunes y el Reproductor de Windows Media<sup>®</sup> desde su computadora a HTC Sync Manager.
- Reproduzca música, videos y listas de reproducción mediante el reproductor incorporado.

#### Transferir contenido

- Transfiera fotos, mensajes de texto, contactos, etc. de iPhone a su teléfono HTC. También puede encontrar e instalar las mismas aplicaciones que estaba utilizando en su iPhone.
- Importe toda la música, las fotos y los videos de su teléfono HTC a su computadora.
- Copie música, fotos y videos seleccionados de su computadora al teléfono.
- Importe documentos de su computadora a su teléfono.

#### Hacer una copia de seguridad y restaurar

Haga una copia de seguridad de su teléfono HTC en su computadora para que pueda restaurar fácilmente su copia de seguridad en el mismo teléfono o en otro teléfono.

#### Sincronizar listas de reproducción y datos

Sincronice listas de reproducción de música y datos como los contactos y el calendario entre el teléfono y la computadora.

#### Instalar HTC Sync Manager en su computadora

- Debe tener derechos de administrador si está instalando HTC Sync Manager en Windows Vista<sup>®</sup> o versiones más recientes.
  - Si tiene problemas al instalar HTC Sync Manager, cierre todos los programas en ejecución y vuelva a instalar. Si el problema persiste, desactive temporalmente su programa antivirus e intente instalar de nuevo.
  - 1. Descargue el programa de instalación de HTC Sync Manager desde el sitio de soporte de HTC (htc.com/hsm/).
  - 2. Inicie el programa de instalación y siga las instrucciones en pantalla.
  - **3.** Conecte el teléfono a la computadora mediante el cable USB suministrado. HTC Sync Manager se abre.

Si desactivó su programa antivirus, asegúrese de volver a activarlo después de instalar HTC Sync Manager.

Transferir contenido y aplicaciones de iPhone a su teléfono HTC

Con HTC Sync Manager, transfiera fácilmente contenido de iPhone como contactos, mensajes, fondos de pantalla, fotos de la cámara, etc. a su teléfono HTC. HTC Sync Manager también le permite a su teléfono encontrar e instalar las mismas aplicaciones que estaba utilizando en su iPhone.

- Debe usar iTunes 9.0 o posterior para realizar una copia de seguridad del contenido primero de iPhone en su computadora.
  - 1. Conecte su iPhone y su teléfono HTC a su computadora.
  - 2. En HTC Sync Manager, haga clic en Inicio > Transferir y Hacer copia de seguridad.
  - 3. Haga clic en el botón Para comenzar.
  - 4. Si no ha usado iTunes para hacer una copia de seguridad del contenido de iPhone en la computadora, por favor hágalo antes de continuar.
  - 5. Seleccione su archivo de copia de seguridad de iPhone y luego haga clic en Aceptar.
  - 6. Seleccione los tipos de contenidos que desea transferir a su teléfono HTC.

Puede elegir si desea reemplazar el contenido de su teléfono HTC con el contenido de iPhone.

- 7. Haga clic en Iniciar. Espere que el HTC Sync Manager termine de transferir contenido.
- Cuando termine, abra el panel de notificaciones en el teléfono HTC y luego pulse
   .

Elija las aplicaciones que estaba usando en el iPhone que quiera encontrar en Google Play y descárguelas en su teléfono HTC.

#### Ayuda

Para obtener más información acerca del uso de HTC Sync Manager, descargue la guía de usuario en PDF desde el sitio de soporte de HTC (htc.com/hsm/). O bien, abra la Ayuda que se incluye con el software.

En Windows, haga clic en 🗮 en HTC Sync Manager y luego haga clic en Ayuda.

### Restablecer

#### Reiniciar su HTC One (Restablecimiento de software)

Si el HTC One funciona con una lentitud inusual, no responde o si una de las aplicaciones no funciona correctamente, pruebe reiniciarlo para ver si consigue solucionar el problema.

- 1. Si la pantalla está apagada, presione el botón ENCENDIDO para volver a encenderla. Si ha establecido un bloqueo de pantalla, deberá desbloquearla.
- 2. Presione por unos segundos el botón ENCENDIDO y luego pulse Reiniciar.
- 3. Cuando se le pida confirmar, pulse Reiniciar.

#### ¿HTC One no responde?

Si su HTC One no responde cuando toca la pantalla o presiona los botones, igual puede reiniciarlo.

Presione los botones de ENCENDIDO y SUBIR VOLUMEN durante al menos 10 segundos. HTC One se reiniciará.

#### Restablecer su HTC One (Restablecimiento de hardware)

Si el HTC One presenta un problema continuo que no se soluciona, puede realizar un restablecimiento de fábrica (también conocido como restablecimiento de hardware o restablecimiento completo). El restablecimiento de fábrica revierte el teléfono a su estado inicial, el estado anterior de cuando encendió el teléfono por primera vez.

Al realizar un restablecimiento de fábrica se eliminará del teléfono lo siguiente:

- Su Cuenta Google
- Todas las cuentas que ha agregado en Ajustes > Cuentas y sincronización y los datos asociados con estas cuentas
- Los datos personales que haya creado o sincronizado con el teléfono, como su perfil, sus contactos, mensajes, correo electrónico, eventos del calendario, etc.
- Configuración y datos de aplicaciones y sistema
- Aplicaciones descargadas

Los archivos como música, fotos, videos y documentos también se pueden borrar desde el almacenamiento, si eligió hacerlo.

Asegúrese de hacer una copia de seguridad de los datos que desea guardar antes de realizar un restablecimiento de fábrica.

Un restablecimiento de fábrica puede no eliminar permanentemente todos los datos del teléfono, incluida la información personal.

Realizar un restablecimiento de fábrica desde la configuración

- 1. Vaya a Ajustes y luego pulse Hacer copia de seguridad y restablecer.
- 2. Pulse Restablecer el teléfono.
- **3.** Si desea eliminar los medios, documentos y otros datos en el almacenamiento del teléfono, seleccione **Borrar todos los datos**.

Para borrar también los medios y otros datos de su tarjeta de almacenamiento, seleccione **Eliminar la tarjeta SD**.

4. Pulse en Aceptar.

#### Realizar un restablecimiento de fábrica usando los botones de hardware

Si no puede encender su HTC One o acceder a la configuración, igual puede realizar un restablecimiento de fábrica mediante los botones de hardware en su HTC One.

No debe seleccionarse la opción Inicio rápido en Ajustes > Energía.

- 1. Presione por unos segundos el botón BAJAR VOLUMEN y luego presione durante unos segundos el botón ENCENDIDO.
- 2. Espere a que aparezca la pantalla con las tres imágenes de Android y luego suelte los botones de ENCENDIDO y BAJAR VOLUMEN.
- 3. Presione BAJAR VOLUMEN para seleccionar **RESTABLECIMIENTO DE** FÁBRICA y luego presione le botón ENCENDIDO.

# Contactos

## Su lista de contactos

La aplicación Contactos muestra todos los contactos almacenados en el HTC One y de las cuentas en línea en las que inició sesión. Use la aplicación Contactos para administrar fácilmente las comunicaciones con las personas importantes para usted.

1. Abra la aplicación Contactos.

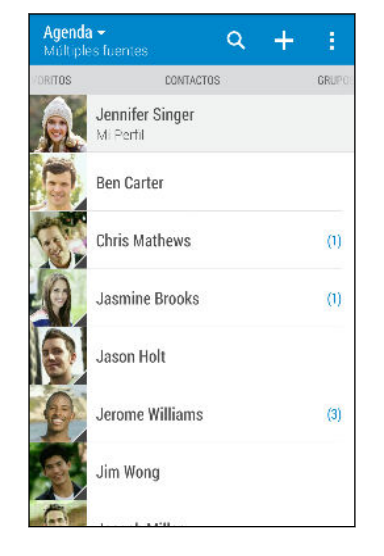

- 2. En su lista de contactos, usted puede:
  - Visualizar su perfil y editar su información de contacto.
  - Crear, editar, encontrar o enviar contactos.
  - Pulsar una foto de contacto para encontrar formas de conectarse rápidamente con el contacto.
  - Ver cuando un contacto le ha enviado mensajes nuevos.

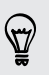

Para ordenar los contactos por su nombre o apellido, pulse > Ajustes > Ordenar contactos por.

#### Filtrar la lista de contactos

Cuando su lista de contactos se hace larga, puede elegir qué cuentas de contactos desea mostrar.

- 1. En la ficha Contactos, pulse 🔻 .
- 2. Seleccione las cuentas que contienen los contactos que desea mostrar.
- 3. Presione ⊃.

#### Encontrar personas

Busque contactos almacenados en el HTC One, el directorio de la empresa si tiene una cuenta de Exchange ActiveSync o las redes sociales en las que ha iniciado sesión.

- 1. Abra la aplicación Contactos.
- 2. Desde la ficha Contactos, usted puede:
  - Encontrar personas en la lista de sus contactos. Pulse Q y luego introduzca las primeras letras del nombre del contacto en el cuadro Buscar contactos.
  - Encontrar personas en el directorio de la empresa. Pulse Q, introduzca las primeras letras del nombre del contacto en el cuadro Buscar contactos y luego pulse Buscar contactos en su Directorio de compañía.
  - Buscar personas que usted conoce en sus redes sociales. Pulse > Ajustes
     Encontrar personas que conoce en y luego seleccione las redes sociales en las que ha iniciado sesión. La aplicación Contactos luego carga sus contactos en las redes sociales seleccionadas para ayudarle a encontrar amigos.

Aparte de buscar un contacto por el nombre, puede buscar mediante la dirección de correo electrónico de un contacto o el nombre de la empresa. En la ficha Contactos, pulse > Ajustes > Buscar contactos por y luego elija una criterio de búsqueda.

# Configuración de su perfil

Guarde su información de contacto personal para enviarla fácilmente a otras personas.

- 1. Abra la aplicación Contactos.
- 2. Pulse Mi perfil.

También puede acceder a su perfil al pulsar el azulejo **Yo** o su nombre en la pantalla Configuración rápida .

- 3. Pulse Editar mi tarjeta de contacto.
- 4. Ingrese o edite su nombre y los detalles de contacto.
- 5. Pulse 🔯 o la foto actual para cambiar su foto de contacto.
- 6. Pulse Guardar.

Aparte de su información de contacto, su perfil también muestra las actualizaciones que ha publicado en sus redes sociales y sus álbumes de fotos en línea.

## Agregar un nuevo contacto

- 1. En la ficha Contactos, pulse 🕂.
- 2. Pulse el campo Nombre, y luego ingrese el nombre del contacto.

Pulse 📝 para ingresar de forma separada el primer nombre, el segundo nombre o el apellido y una fórmula de tratamiento con un sufijo, p. ej. "Jr.".

**3.** Seleccione el Tipo de contacto. Esto determina con qué cuenta sincronizará el contacto.

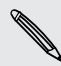

Algunos campos pueden no estar disponibles cuando está agregando contactos a una tarjeta nano SIM.

- 4. Ingrese la información del contacto en los campos suministrados.
- 5. Pulse Guardar.

Cuando pulsa el contacto agregado en su lista de contactos, verá la información de contacto y el intercambio de mensajes y llamadas. Según la información que ha agregado al contacto (por ejemplo, una dirección de correo electrónico), también podrá ver las actualizaciones en las redes sociales, los eventos y las fotos del contacto.

# ¿Cómo agrego un número de extensión al número de un contacto?

Al crear un nuevo contacto en Contactos, puede agregar un número de extensión a su número y así poder omitir las indicaciones de voz cuando llama.

- 1. Una vez introducido el número de la línea principal, realice una de las siguientes acciones:
  - Pulse P(,) para introducir una pausa antes de que el número de extensión se marque automáticamente. Para prolongar la duración de la pausa, pulse P(,) nuevamente.
  - Pulse W(;) para que se le pida que confirme el número de extensión.
- 2. Ingrese el número de extensión.

# Editar la información de un contacto

Los contactos de redes sociales no pueden ser editados.

- 1. En la ficha Contactos presione durante unos segundos el contacto y luego pulse Editar contacto.
- 2. Ingrese la información nueva.
- 3. Pulse Guardar.

### Ponerse en contacto con un contacto

- 1. Abra la aplicación Contactos.
- 2. Pulse la foto del contacto (no el nombre) y luego elija cómo desea ponerse en contacto con ese contacto.

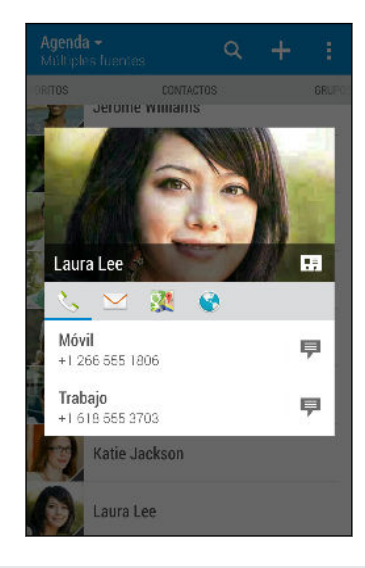

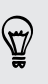

Para conocer otras formas de comunicarse con su contacto, pulse un icono debajo de la foto de contacto.

## Importar o copiar contactos

#### Importar contactos de su tarjeta nano SIM

- 1. En la ficha Contactos, pulse > Administrar contactos.
- 2. Pulse Importar/Exportar contactos > Importar de la tarjeta SIM.
- **3.** Si tiene una cuenta de Google o Exchange ActiveSync, pulse el tipo de cuenta para los contactos importados.

- 157 Contactos
  - 4. Seleccione los contactos que desea importar.
  - 5. Pulse Guardar.

Importar un contacto desde una cuenta de Exchange ActiveSync

- 1. En la ficha Contactos, pulse **Q** e ingrese el nombre o la dirección de correo electrónico del contacto en el cuadro de búsqueda.
- 2. Pulse Buscar contactos en su Directorio de compañía.
- 3. Pulse el nombre del contacto que desea copiar a HTC One.
- 4. Pulse 🕂 para importar el contacto.

Copiar contactos de una cuenta a otra

Es posible que no pueda copiar contactos de sus cuentas de redes sociales.

- 1. En la ficha Contactos, pulse > Administrar contactos.
- 2. Pulse Copiar contactos y luego elija un tipo de contacto o cuenta en línea desde donde copiar.
- 3. Seleccione un tipo de contacto o cuenta en el que desea guardarlos.

## Fusionar información de contacto

Evite entradas duplicadas al fusionar la información de contacto de diferentes fuentes, como sus cuentas de redes sociales, en un contacto.

#### Aceptar sugerencias de vínculo de un contacto

Cuando el HTC One encuentra contactos que pueden ser combinados, verá una notificación de vínculo al abrir la aplicación Contactos.

- 1. En la ficha Contactos, pulse la notificación Sugerencia de vínculo de contacto cuando esté disponible. Verá una lista de contactos sugeridos para combinar.
- 2. Elija los contactos que desea combinar.

 $\langle \gamma \rangle$ 

Si no desea recibir sugerencias de vínculo de contactos, en la ficha Contactos, pulse > Ajustes. Desmarque la opción Sugerir vínculo de contacto.

#### Combinar manualmente información de contacto

- 1. En la ficha Contactos, pulse el nombre del contacto (no el icono o foto) que desea vincular.
- 2. Pulse > Vínculo.
- **3.** Usted puede:
  - En Sugerir vínculos, pulsar 🚧 para vincular el contacto a una cuenta.
  - En Agregar contacto, pulsar una de las opciones para vincular a otro contacto.

#### Romper el vínculo

- 1. En la ficha Contactos, pulse el nombre del contacto (no el icono o foto) cuyo vínculo desea romper.
- 2. Pulse > Vínculo.
- 3. En la sección Contactos vinculados, pulse 🗢 junto a una cuenta para romper el vínculo.

# Enviar información de contacto

1. En la ficha Contactos, realice una de las siguientes acciones:

| Para enviar                           | Haga lo siguiente                                                                                                    |
|---------------------------------------|----------------------------------------------------------------------------------------------------|
| Información de contacto<br>de alguien | Presione durante unos segundos el nombre del<br>contacto (no la foto ni el icono) y luego pulse<br>Enviar contacto como vCard. |
| Su información de<br>contacto         | Presione durante unos segundos <b>Mi perfil</b> , y luego<br>pulse <b>Enviar mi perfil</b> .                                   |

- 2. Elija cómo desea enviar la vCard.
- 3. Seleccione el tipo de información que desea enviar.
- 4. Pulse Enviar.

#### Enviar múltiples tarjetas de contacto

- 1. En la ficha Contactos, pulse > Enviar contactos.
- 2. Seleccione los contactos cuya información de contacto desea compartir.
- 3. Pulse Enviar.
- 4. Elija cómo desea enviar las tarjetas de contacto.

# Grupos de contactos

Organice a sus amigos, familiares y colegas en grupos para poder enviar un mensaje o correo electrónico a todos los miembros del grupo rápidamente. Además, hemos configurado el grupo Frecuente para agregar automáticamente los contactos que usted llama o de los que recibe llamadas con más frecuencia.

El HTC One también sincroniza con los grupos que ha creado en su cuenta de Google.

#### Crear un grupo

- 1. En la ficha Grupos, pulse 🕂 .
- 2. Ingrese un nombre para el grupo y luego pulse > Añadir contacto al grupo.
- 3. Seleccione los contactos que desea agregar y luego pulse Guardar.
- 4. Cuando haya completado el grupo, pulse Guardar.

Enviar un mensaje o correo electrónico a un grupo

Se le cobrará por cada mensaje de texto enviado. Por ejemplo, si envía un mensaje a un grupo de cinco personas, se le cobrará por cinco mensajes.

- 1. En la ficha Grupos, pulse el grupo al que desea enviarle un mensaje o correo electrónico.
- 2. Vaya a la ficha Acción del grupo.
- 3. Elija si desea enviar un mensaje de grupo o correo electrónico de grupo.

#### Editar un grupo

- 1. En la ficha Grupos presione por unos segundos el contacto y luego pulse Editar grupo.
- 2. Usted puede:
  - Cambiar el nombre del grupo. Únicamente puede cambiarle el nombre a los grupos ya creados.
  - Agregar más contactos al grupo. Pulse > Agregar contacto al grupo.

¿El contacto no está en su lista? En la ficha Grupos, pulse el nombre del grupo donde quiere agregar el contacto y luego pulse + > Crear un nuevo contacto.

- Seleccione los contactos que desea eliminar del grupo.
- 3. Pulse Guardar.

#### Administrar sus grupos de contactos

- 1. En la ficha Grupos, pulse > Editar grupos.
- 2. Usted puede:

  - Seleccione los grupos de contactos que desea eliminar.
- 3. Pulse Guardar.

## **Contactos privados**

Si no desea mostrar el nombre y la foto de un contacto en la pantalla de bloqueo cuando recibe una llamada, agregue el contacto a su lista de contactos privados.

#### Agregar un contacto a la lista de contactos privados

En la ficha Contactos, presione durante unos segundos el contacto y luego pulse Agregar a contactos privados.

Para ver su lista de contactos privados, en la ficha Contactos, pulse > Administrar contactos > Contactos privados.

#### Organizar sus contactos privados

- 1. En la ficha Contactos, pulse > Administrar contactos > Contactos privados.
- 3. Para eliminar contactos privados de la lista, pulse > Eliminar contacto privado, seleccione los contactos que quiere eliminar y luego pulse Eliminar.

# Correo electrónico

# Gmail

#### Ver su Bandeja de entrada de Gmail

Todos los mensajes de correo electrónico recibidos son entregados a la Bandeja de entrada.

- 1. Abra la aplicación Gmail.
- 2. Realice una de las siguientes acciones en la Bandeja de entrada.
  - Pulse un mensaje de correo electrónico (no la imagen del remitente o el azulejo de letra) para leer, reenviar o responder al mensaje.
  - Pulse una categoría de bandeja de entrada (p. ej., Principal) en la barra superior para cambiar a su otra cuenta de Gmail<sup>™</sup> o para mostrar los borradores, mensajes enviados u otras etiquetas de correo electrónico y categorías.
  - Pulse la imagen del remitente o el azulejo de letra para seleccionar uno o más mensajes o conversaciones. Luego puede pulsar los botones en pantalla en la barra superior para archivar, eliminar o marcar los mensajes o conversaciones seleccionadas.

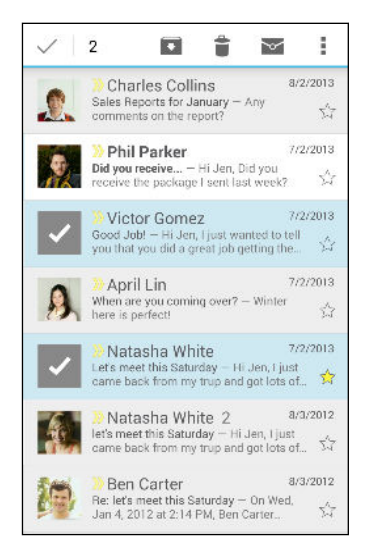

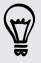

Obtenga ayuda en el uso de Gmail al pulsar > Ayuda.

#### Enviar un mensaje de correo electrónico en Gmail

- En la bandeja de entrada de la cuenta de Gmail que desea usar, pulse 
   ↓ (o pulse 
   > Redactar).
- 2. Ingrese uno o más destinatarios.

¿Desea mantener al tanto del mensaje de correo electrónico a más destinatarios en copia (CC) o copia oculta (CCO)? Pulse > Agregar CC/CCO.

- 3. Ingrese el asunto del correo electrónico y luego redacte su mensaje.
- 4. Si desea adjuntar una foto, un video o un archivo, pulse > Adjuntar archivo, pulse la fuente del archivo adjunto y luego seleccione los archivos que desea.
- 5. Pulse ► para enviar.

Responder o reenviar mensajes de correo electrónico en Gmail

- 1. En la Bandeja de entrada Gmail, pulse el mensaje de correo electrónico o la conversación.
- 2. Para responder al remitente pulse •. O, pulse y elija si desea Responder a todos o Reenviar.
- 3. Haga una de las siguientes acciones:
  - Si le está respondiendo al remitente o seleccionó **Responder a todos**, ingrese su mensaje de respuesta.
  - Si seleccionó Reenviar, especifique los destinatarios del mensaje.

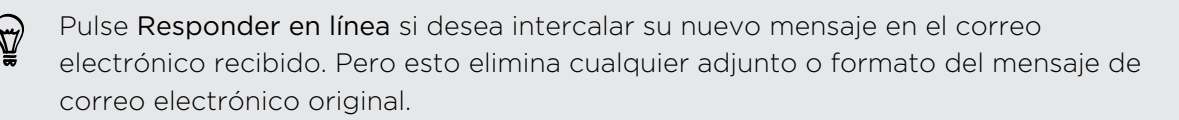

4. Pulse ► para enviar.

## Correo

#### Revisar su correo

La aplicación Correo es donde lee, envía y organiza los mensajes de correo electrónico desde una o más cuentas de correo electrónico que ha configurado en el HTC One.

- 1. Abra la aplicación Correo. Aparece la bandeja de entrada de una de sus cuentas de correo electrónico.
- 2. Haga cualquiera de las siguientes acciones:
  - Pulse un mensaje de correo electrónico para leerlo.
  - Para mostrar los mensajes de correo electrónico en otra carpeta de correo, pulse > Carpeta y luego pulse la carpeta que desea ver.
  - Para alternar entre cuentas de correo electrónico o ver mensajes de correo electrónico de todas sus cuentas, pulse

| Cuentas y carpetas                                             |  |
|----------------------------------------------------------------|--|
| Todas las cuentas (308) 🎽                                      |  |
| googlemail.com<br>singer200@googlemail (285)                   |  |
| hotmail.com (23) 👘                                             |  |
| CARPETAS RECIENTES                                             |  |
| Bandeja de entrada + enviado<br>jsinger200@googlemail.com (28) |  |
| Borradores<br>jsinger200@googlemail.com                        |  |
| Bandeja de salida<br>jsinger200@googlemail.com                 |  |
|                                                                |  |

 Para cambiar la configuración de una cuenta de correo electrónico, primero seleccione la cuenta y luego pulse > Ajustes.

#### Organizar su bandeja de entrada

¿Tiene muchos mensajes de correo electrónico en su bandeja de entrada? Organice sus mensajes de correo electrónico en fichas y encuentre rápidamente los mensajes que quiere.

- 1. Cambie a la cuenta de correo electrónico que desea usar.
- 2. En la bandeja de entrada, pulse > Editar fichas.
- 3. Seleccione las fichas que desea agregar a la bandeja de entrada.

#### 164 Correo electrónico

- 5. Pulse Finalizado.
- 6. Deslícese hasta la ficha agregada para revisar sus mensajes de correo electrónico.

### Enviar un mensaje de correo electrónico

- 1. Abra la aplicación Correo.
- 2. Cambie a la cuenta de correo electrónico que desea usar.
- **3.** Pulse **♣**.
- 4. Ingrese uno o más destinatarios.

 ¿Desea mantener al tanto del mensaje de correo electrónico a más destinatarios en copia (CC) o copia oculta (CCO)? Pulse > Mostrar CC/CCO.

- 5. Ingrese el asunto y luego redacte su mensaje.
- 6. Haga cualquiera de las siguientes acciones:
  - Agregar un archivo adjunto. Pulse Ø y luego elija lo que quiera adjuntar.
  - Establecer la prioridad en un mensaje importante. Pulse > Establecer prioridad.
- 7. Pulse =

Para guardar el correo electrónico como borrador y enviarlo más tarde, pulse > Guardar. O bien presione つ.

#### Reanudar un correo electrónico de borrador

- 1. En la bandeja de entrada de correo electrónico, pulse > Carpeta > Borradores.
- 2. Pulse el mensaje.
- 3. Cuando haya terminado de editar el mensaje, pulse 🖘.

#### Leer y responder un mensaje de correo electrónico

- 1. Abra la aplicación Correo.
- 2. Cambie a la cuenta de correo electrónico que desea usar.

#### 165 Correo electrónico

**3.** En la bandeja de entrada de la cuenta de correo electrónico, pulse el mensaje de correo o la conversación que desea leer.

Si quiere leer un mensaje en particular dentro de una conversación de correo electrónico, pulse 🕤 para expandir la conversación, y luego pulse el mensaje de correo electrónico.

#### 4. Pulse Responder o Responder a todos.

Pulse para más acciones para el correo electrónico.

#### Responder rápidamente a un mensaje de correo electrónico

Puede responder rápidamente a un nuevo mensaje de correo electrónico desde la pantalla Inicio o la pantalla de bloqueo.

- 1. Cuando reciba una notificación de nuevo mensaje de correo electrónico, deslice hacia abajo el panel de notificaciones.
- 2. En la vista previa del mensaje, pulse Responder o Responder a todos.

Si tiene varias notificaciones y no ve las opciones del correo electrónico, deslice dos dedos separándolos en la notificación para expandir la vista previa del correo electrónico.

3. Redacte el mensaje de respuesta y pulse  $\exists \mathbf{M}$ .

#### Guardar una imagen en un mensaje de correo electrónico

P Dependiendo de la configuración del límite de tamaño de su correo, es posible que deba pulsar Mostrar imágenes para ver las imágenes que están incrustadas en un correo electrónico.

Desde un mensaje de correo electrónico, presione durante unos segundos una imagen incrustada y luego pulse **Guardar imagen**. Encontrará la imagen guardada en la carpeta Descargas.

También puede copiar la imagen al portapapeles o establecerla como su fondo de pantalla.

#### Guardar un mensaje de correo electrónico en la aplicación Tareas

Guarde un mensaje de correo electrónico en su lista de Tareas para que pueda recordar contestarlo.

- En la bandeja de entrada de una cuenta de correo electrónico, presione durante unos segundos el mensaje de correo electrónico y luego pulse Guardar como tarea.
- 2. Ingrese los detalles de la tarea y pulse Guardar.

#### Administrar los mensajes de correo electrónico

La aplicación Correo ofrece maneras fáciles de ordenar, mover o eliminar los mensajes de correo electrónico.

#### Organizar los mensajes de correo electrónico

Personalice la forma en que ordena los mensajes de correo electrónico.

En la Bandeja de entrada de una cuenta de correo electrónico, pulse > Ordenar, y seleccione entre las opciones de clasificación.

#### Mover mensajes de correo electrónico a otra carpeta

- 1. Cambie a la cuenta de correo electrónico que desea usar.
- 2. Seleccione los mensajes de correo electrónico que desea mover.

Para seleccionar todos, primero seleccione un mensaje de correo electrónico y luego pulse > Seleccionar todo.

3. Pulse Mover a y luego seleccione una carpeta.

#### Eliminar los mensajes de correo electrónico

- 1. Cambie a la cuenta de correo electrónico que desea usar.
- 2. Seleccione los mensajes de correo electrónico que desea eliminar.

Para seleccionar todos, primero seleccione un mensaje de correo electrónico y luego pulse > Seleccionar todo.

3. Pulse Eliminar.

#### Buscar mensajes de correo electrónico

- 1. Pulse **Q**.
- Si desea refinar o filtrar su búsqueda, pulse Ø, verifique las opciones de búsqueda y luego pulse Aceptar. Por ejemplo, puede enfocar la búsqueda en una parte de un correo electrónico o filtrar mensajes de correo electrónico que tengan archivos adjuntos o estén etiquetados como alta prioridad.
- 3. En el cuadro de búsqueda, ingrese las palabras que desea buscar.
- 4. Pulse un resultado para abrir el mensaje de correo electrónico.

#### Buscar mensajes de correo electrónico de un contacto

¿Recuerda el remitente pero no puede encontrar un correo electrónico en particular de dicho contacto?

- 1. Cambie a la cuenta de correo electrónico que desea usar.
- 2. Presione durante unos segundos un mensaje de correo electrónico de un contacto.
- 3. Pulse Mostrar todo el correo del remitente. Aparecerá una lista de mensajes de correo electrónico de ese contacto.

#### Trabajando con correo electrónico de Exchange ActiveSync

Disfrute de las potentes funciones de correo electrónico de Microsoft Exchange ActiveSync en el mismo HTC One. Marque mensajes de correo electrónico importantes, configure su mensaje de fuera de la oficina o envíe invitaciones para su próxima reunión de equipo esté donde esté.

#### Marcar un correo electrónico

- 1. Cambiar a su cuenta de Exchange ActiveSync.
- 2. Mientras visualiza la bandeja de entrada, pulse el icono de la bandera que aparece junto a un mensaje de correo electrónico o conversación.

Para marcar con una bandera un mensaje de correo electrónico dentro de una conversación, pulse 🕤 para expandir la conversación, y luego pulse el icono de la bandera del mensaje de correo electrónico.

#### Configurar el estado Fuera de la oficina

- 1. Cambiar a su cuenta de Exchange ActiveSync.
- 2. Pulse > Fuera de la oficina.
- 3. Pulse su estado de oficina actual y luego seleccione Fuera de la oficina.
- 4. Establezca las fechas y horas.
- 5. Ingrese el mensaje de respuesta automática.
- 6. Si quiere un mensaje de respuesta automática diferente para destinatarios fuera de su organización, pulse la opción Enviar respuestas a remitentes externos y luego ingrese el mensaje de respuesta automática en el cuadro.
- 7. Pulse Guardar.

#### Enviar una invitación a un evento

- 1. Cambiar a su cuenta de Exchange ActiveSync.
- 2. Pulse > Nueva invitación a evento.

- 3. Introduzca los detalles del evento.
- 4. Pulse Guardar. O bien pulse Enviar si ha invitado contactos a la reunión.

#### Agregar una cuenta de correo electrónico

Configure cuentas de correo electrónico adicionales, como otra cuenta de Microsoft Exchange ActiveSync o una cuenta de un servicio de correo electrónico basado en la Web o un proveedor de correo electrónico.

- Si está agregando una cuenta de correo electrónico de Microsoft Exchange ActiveSync o de POP3/IMAP, solicite a su administrador de red o proveedor de servicio de correo electrónico otras configuraciones de correo electrónico que pueda necesitar.
  - 1. Abra la aplicación Correo.
  - 2. Pulse > Agregar cuenta.
  - 3. Seleccione un tipo de cuenta de correo electrónico en la lista de proveedores de correo electrónico. De lo contrario, pulse Otro (POP3/IMAP).
  - 4. Ingrese la dirección de correo electrónico y la contraseña de su cuenta de correo electrónico y luego pulse Siguiente.

Algunas cuentas de correo electrónico le permiten establecer el programa de sincronización. Por defecto, HTC One usa Sincr. inteligente para ahorrar batería. Consulte ¿Qué es Sincr. inteligente? en página 168.

5. Ingrese un nombre para su cuenta de correo electrónico y luego pulse Finalizar configuración.

#### ¿Qué es Sincr. inteligente?

Sincr. inteligente prolonga automáticamente el tiempo de sincronización mientras más tiempo permanece inactiva la aplicación Correo. Establezca su cuenta de correo electrónico en Sincr. inteligente cuando no necesite revisar los nuevos mensajes de correo electrónico con frecuencia. Sincr. inteligente le ayuda a ahorrar batería.

Si desea recibir los mensajes de correo electrónico a medida que llegan, seleccione otro programa de Sincronización en horas de máxima actividad y Sincronización en horas de mínima actividad para la configuración de Sincronizar, enviar y recibir.

# Calendario

# Ver el Calendario

Utilice la aplicación Calendario para ver sus eventos, reuniones y citas. Si ha iniciado sesión en sus cuentas en línea, también aparecerán eventos del calendario relacionados en Calendario.

- 1. Abra la aplicación Calendario.
- 2. Pulse 🔻 y luego elija una vista de calendario.

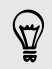

En cualquier vista de calendario, regrese a la fecha actual al pulsar 🔟 .

#### Vista de mes

En la vista de mes, verá marcadores en los días que tienen eventos. Se muestran también los próximos eventos del día en la parte inferior de la pantalla.

- Deslícese hacia la izquierda o derecha en la pantalla para ver meses siguientes o anteriores.
- Pulse en un día para ver los eventos de ese día.
- Presione por unos segundos un día para ver opciones.

#### Vistas Día y Agenda

La vista Día muestra la agenda para el día y el pronóstico meteorológico para los próximos días, mientras que la vista Agenda le permite echar un vistazo a todos los eventos de su día.

- Deslícese hacia la izquierda o derecha en la pantalla para ver días siguientes o anteriores.
- Pulse un evento para ver su información.
- Si el evento es el cumpleaños o aniversario de su contacto, púlselo para enviarle un saludo.

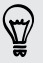

¿Necesita ver el horario del evento en otra zona horaria? En la vista Día, pulse > Seleccionar segunda zona horaria > Elegir ubicación y luego introduzca el nombre de la ciudad.

#### Vista Semana

La vista Semana muestra una tabla de eventos de una semana.

- Deslícese hacia la izquierda o derecha en la pantalla para ver semanas siguientes o anteriores.
- Pulse un evento (que aparece como bloques de colores) para ver los detalles.

### Programar o editar un evento

Puede crear o editar eventos en HTC One y también sincronizar eventos con su calendario de Exchange ActiveSync. También puede crear, modificar y sincronizar eventos con su calendario de Google.

La edición de eventos no es admitida para todas las cuentas.

- 1. Abra la aplicación Calendario.
- 2. En cualquier vista de Calendario, realice una de las siguientes acciones:

**Crear un evento** Pulse →. Pulse → y luego seleccione el calendario al cual agregará el evento.

Editar un evento Pulse un evento y luego pulse 📝.

- 3. Ingrese y establezca los detalles del evento.
- 4. Para invitar contactos desde su cuenta de Exchange ActiveSync, pulse 💄. También puede invitar a los contactos de su cuenta de Google.
- 5. Pulse Guardar.

Si ha invitado contactos al evento, pulse Enviar o Enviar actualización.

#### Revisar la agenda para un evento

Evite hacer malabares para asistir a varias reuniones al mismo tiempo. En Calendario, puede comprobar sus citas para ver si un nuevo evento entraría en conflicto con su agenda.

- 1. Mientras crea o edita un evento, pulse Comprobar el calendario.
- Presione por unos segundos la casilla de evento y luego arrástrelo a un horario disponible.
- **3.** Arrastre los nodos superiores e inferiores para ajustar la duración del evento. Verá un mensaje si hay conflictos con otros eventos programados.
- 4. Pulse Finalizado para volver a la pantalla de evento y luego guarde su evento.

# Elegir qué calendarios mostrar

- En cualquier vista de calendario, pulse > Cuentas (Todos los calendarios) o Cuentas (Varios calendarios).
- 2. Seleccione o desmarque la cuenta que desea mostrar u ocultar.

Si tiene varios calendarios en una cuenta en línea, pulse ••• para seleccionar los elementos que desea incluir.

• Los calendarios se sincronizan en el HTC One, incluso si están ocultos.

• También puede mostrar u ocultar tareas que ha creado en el HTC One.

# Compartir un evento

Puede compartir un evento de calendario como vCalendar usando Bluetooth o enviándolo como un archivo adjunto en un correo electrónico o mensaje.

- 1. Haga una de las siguientes acciones:
  - Mientras visualiza un evento, pulse > Compartir mediante.
  - En vista de día, agenda o semana, presione durante unos segundos un evento y luego pulse **Compartir mediante**.
- 2. Elija cómo desea enviar el evento.

También puede reenviar las invitaciones a eventos que ha aceptado desde su calendario de Exchange ActiveSync. Mientras visualiza un evento, pulse > Reenviar. Redacte su mensaje de correo electrónico y luego envíelo.

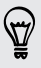

# Aceptar o rechazar una invitación a un evento

Cambie a la vista de Invitaciones para ver las invitaciones a eventos que aún no ha aceptado ni rechazado.

P Debe configurar una cuenta de Exchange ActiveSync para recibir invitaciones a eventos en Calendario.

- 1. Abra la aplicación Calendario.
- 2. Pulse ▼ > Invitaciones y luego pulse una invitación a un evento.
- **3**. Acepte, rechace o acepte provisionalmente la invitación o proponga un nuevo horario.

Pulse 🛿 para elegir entre otras opciones, como mover la invitación a una carpeta.

Si necesita cancelar una invitación a un evento ya aceptada o proponer un nuevo horario, vea los detalles del evento en Calendario y luego pulse **Respuesta**.

# Descartar o posponer recordatorios de eventos

Si ha configurado al menos un recordatorio para un evento, el ícono de evento próximo 🚺 aparecerá en el área de notificaciones de la barra de estado para recordarle.

- 1. Abra el panel de Notificaciones.
- 2. Si la notificación muestra que hay varios recordatorios, púlsela para ver todos los recordatorios. Luego puede elegir posponerlos o descartarlos.
- 3. Si ve la notificación para un evento único, separe dos dedos en la notificación para expandirla. Usted podrá:
  - Pulsar Posponer o Descartar. O bien arrastre la notificación hacia la izquierda o la derecha para descartarla.
  - Pulsar Enviar correo para enviar una respuesta rápida a los asistentes a la reunión.

Para editar las respuestas rápidas predeterminadas o agregar una propia, abra Calendario y luego pulse > Ajustes > Respuesta rápida.

Si no desea descartar o posponer los recordatorios de calendario, presione 🗅 desde el panel de notificaciones para mantenerlas pendientes en el área de notificaciones de la barra de estado.

# Viajes y mapas

# Configuración de ubicación

#### Activar o desactivar los servicios de ubicación

A fin de encontrar su ubicación en el HTC One, debe habilitar las fuentes de ubicación.

- 1. Vaya a Ajustes y luego pulse Ubicación.
- 2. Pulse el botón de Activar/Desactivar para activar o desactivar los servicios de ubicación.
- 3. En Fuentes de ubicación, seleccione la ubicación que desea. Por ejemplo, para calcular mejor su ubicación, elija Alta precisión. Para ahorrar batería, elija Ahorro de batería.

Al desactivar un servicio de ubicación (por ej. GPS) ninguna aplicación en el HTC One recopilará sus datos de ubicación a través de esa fuente de ubicación. No obstante, las aplicaciones de terceros pueden recopilar - y el HTC One puede seguir proporcionando - datos de ubicación a través de otras fuentes, entre las que se incluyen Wi-Fi y la triangulación de señal.

# **Google Maps**

#### Acerca de Google Maps

Google Maps<sup>™</sup> le permite rastrear su ubicación actual, ver las condiciones de tráfico en tiempo real y recibir indicaciones detalladas hacia su lugar de destino.

También le ofrece una herramienta de búsqueda donde puede encontrar lugares de interés o una dirección en un mapa o ver lugares a nivel de calle.

 Para encontrar su ubicación con Google Maps, necesita habilitar las fuentes de ubicación.

• La aplicación Google Maps no cubre todos los países y ciudades.

#### Conocer los mapas

Cuando usted abre Google Maps, puede encontrar fácilmente su ubicación en el mapa o ver lugares cercanos girando y haciendo acercamientos y alejamientos del mapa.

- 1. Abra la aplicación Maps.

- 4. Si quiere ver más información superpuesta en el mapa, pulse y luego pulse una vista de mapa como Tráfico o Transporte público para activar y desactivar la vista.

#### Navegar por el mapa

Puede navegar por el mapa usando los gestos con los dedos.

- Deslice el dedo en cualquier dirección para obtener una vista panorámica.
- Pulse dos veces en el mapa o deslice dos dedos separándolos sobre un área para hacer un acercamiento.

Para hacer un acercamiento mientras sostiene el teléfono con una mano, pulse dos veces con el dedo pulgar, mantenga presionada la segunda pulsación y arrastre el dedo pulgar hacia abajo.

 Pulse dos veces en el mapa o deslice dos dedos juntándolos sobre un área para hacer alejamientos.

Para hacer un alejamiento mientras sostiene el teléfono con una mano, pulse dos veces con el dedo pulgar, mantenga presionada la segunda pulsación y arrastre el dedo pulgar hacia arriba.

- Presione durante unos segundos con dos dedos sobre un área y luego arrastre los dedos en un movimiento circular para girar el mapa.
- Presione durante unos segundos con dos dedos sobre un área y luego deslícese hacia arriba para ver una perspectiva angular del mapa. Deslícese hacia abajo para regresar a una vista superior.

#### Buscar una ubicación

Use Google Maps para buscar una ubicación, como una dirección o un tipo de negocio o establecimiento, (por ejemplo, museos).

- 1. Abra la aplicación Maps.
- 2. Pulse el cuadro de búsqueda y luego introduzca el lugar que desea buscar.

3. Pulse la tecla Enter en el teclado o toque un elemento de búsqueda sugerido. La primera ubicación en la búsqueda aparece con un marcador de lugar v y se muestra la hoja de información sobre esta en la parte inferior de la pantalla. Se indican todos los demás resultados de búsqueda mediante un punto rojo o un icono de mapa inteligente.

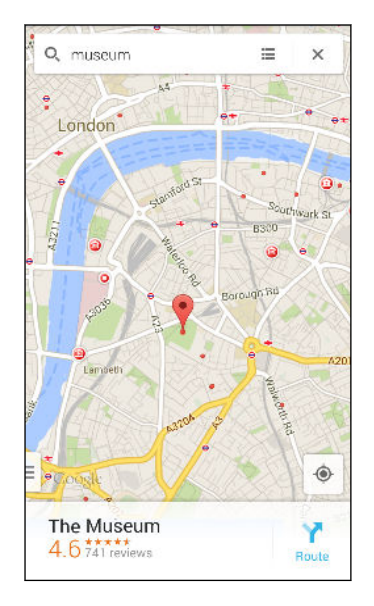

- Si hay más de un resultado de búsqueda, pulse ≡ para ver la lista de resultados de búsqueda.
- 5. Pulse la hoja de información para ver la dirección, obtener indicaciones, ver la ubicación en Street View (si está disponible), etc.
- 6. Para ver la ubicación siguiente o anterior en la búsqueda, deslice la hoja de información hacia la izquierda o la derecha.

Para borrar el mapa y buscar otra ubicación, deslice hacia abajo la hoja de información (si está expandida) y luego pulse  $\mathbf{X}$ .

#### Obtener direcciones

Obtenga direcciones detalladas hacia su destino. Google Maps proporciona indicaciones para viajar en automóvil, transporte público, bicicleta o a pie.

- 1. Abra la aplicación Maps.
- 2. Pulse 🍸 .
- 3. Elija cómo desea llegar a su lugar de destino.
- Utilice su ubicación actual como el punto de partida o pulse Mi ubicación para introducir su punto de partida o seleccione una ubicación de su historial de búsqueda.
- 5. Pulse Elegir destino y luego introduzca o seleccione su destino.

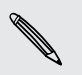

Si utiliza el transporte público, pulse 🕏 para configurar la fecha y la hora del viaje o pulse **Opciones** para establecer las preferencias de ruta.

- 6. Pulse una opción de ruta o de tránsito para ver las indicaciones en el mapa. También verá la duración del viaje en la hoja de información en la parte inferior de la pantalla.
- 7. Pulse la hoja de información para ver las indicaciones en una lista.

Cuando haya terminado de ver o seguir las indicaciones, pulse 🗙 para restablecer el mapa. Su destino es guardado automáticamente en el historial de Google Maps.

# **HTC Car**

#### En la calle con HTC Car

Ahora, mientras maneja, puede usar fácilmente su HTC One para llegar a su destino, entretenerse y mantenerse en contacto con las personas que más le importan. Acceda a la música, las llamadas telefónicas, los mapas, etc. con HTC Car.

- 1. HTC Car se inicia instantáneamente al montar su HTC One en el kit para automóviles de HTC.
- 2. Deslice el dedo hacia arriba o hacia abajo para ver lo que puede hacer en HTC Car.

Cuando está usando HTC Car, regrese a la pantalla principal desde cualquier otra pantalla al presionar  $\Delta$  .

Al retirar el HTC One del kit para automóviles de HTC, HTC Car saldrá automáticamente.

También puede cerrar HTC Car manualmente presionando 🗅 desde la pantalla principal.

#### 177 Viajes y mapas

#### Usar comandos de voz en HTC Car

Use la voz para controlar HTC Car.

- 1. En HTC Car, pulse la pantalla con tres dedos para activar el modo de comando de voz.
- 2. Haga una de las siguientes acciones:

| Llamar a alguien             | Diga"Llamar a [nombre de la persona en la<br>libreta de teléfonos]"             |
|------------------------------|---------------------------------------------------------------------------------|
| Reproducir música            | Diga "Reproducir [título de la canción,<br>álbum, nombre del artista o género]" |
| Encontrar algo en el<br>mapa | Diga "Encontrar [nombre del lugar, dirección,<br>tipo de lugar]"                |

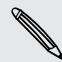

También puede activar hablar al:

- Pulsar Hablar en la pantalla principal en HTC Car.
- Presionar el botón de responder en los auriculares Bluetooth admitidos.

#### Encontrar lugares en HTC Car

- 1. En HTC Car, pulse Navegación.
- 2. Para buscar un lugar, pulse  ${\sf Q}$  e introduzca un sitio en el cuadro de búsqueda.
- 3. Para buscar un lugar buscado anteriormente, pulse Anterior.
- 4. Para obtener indicaciones para un evento futuro en Calendario, pulse Citas y luego pulse una cita próxima.

#### Explorar lo que lo rodea

¿Se siente aventurero? Con unos pocos movimientos, puede encontrar rápidamente lugares interesantes a su alrededor.

- 1. En HTC Car, pulse Navegación.
- 2. Pulse una categoría, por ejemplo Restaurante o Estacionamiento para ver lo que está disponible cerca suyo.
- 3. Pulse **Q** para ingresar sus propias palabras clave de búsqueda.

#### Reproducir música en HTC Car

- 1. En HTC Car, pulse Música.
- 2. Deslícese hacia la izquierda o derecha para explorar por categoría.
- 3. Pulse **Q** para buscar su colección.
- 4. Pulse un álbum, canción o lista de reproducción para escucharlo.

#### Hacer llamadas telefónicas en HTC Car

- Pulse Marcador para abrir el teclado telefónico.
- Pulse Contactos y luego explore una categoría o busque al ingresar un nombre.
- Pulse Hablar y diga "Llamar" y el nombre de la persona. Por ejemplo, diga "Llamar a Jennifer Singer".

#### Manejar llamadas entrantes en HTC Car

Cuando recibe una llamada entrante, puede fácilmente responderla o rechazarla.

- Si escucha una indicación de voz, diga "sí" o "no" para responder o rechazar una llamada.
- Pulse Responder o Rechazar.

#### Personalizar HTC Car

- Para cambiar el comportamiento predeterminado de HTC Car, pulse Ajustes.
- Para agregar más aplicaciones a HTC Car, pulse + y seleccione una aplicación.

# Otras aplicaciones

# **Usar Garabato**

¿Quiere hacer una página para su álbum de recortes digital? Use la aplicación Garabato para mostrar su lado artístico y combinar fotos, texto e ilustraciones en una nota.

Con varias plantillas entre las cuales elegir, puede incluso crear listas o realizar el seguimiento de su presupuesto. Tenga lista una tarjeta de felicitación que puede vincular con el cumpleaños de su amigo en Calendario para enviarla en unos pocos toques.

#### Redactar una nota

- 1. Abra la aplicación Garabato.
- 2. Elija una plantilla cuando se le solicite. O bien, pulse 🕂 .
- 3. En el cuadro que dice Título de texto aquí, escriba un título de la nota.
- 4. Utilice las herramientas de edición para introducir texto, dibujar figuras, grabar audio, etc.
- 5. Inserte imágenes como fotos e ilustraciones. Para aprender a hacerlo, consulte Insertar imágenes e ilustraciones en una nota en página 180.
- 6. Presione por unos segundos una imagen a la que quiere mover, cambiar de tamaño o eliminar. También puede usar dos dedos para girar una imagen.
- 7. Pulse para otras opciones, tales como cambiar la plantilla, vincular la nota a un evento, etc.
- 8. Presione 🗅 para guardar la nota.

#### Insertar imágenes e ilustraciones en una nota

Mientras redacta una nota, usted puede:

- Pulsar para tomar una foto o pulsar > Insertar para seleccionar una imagen desde Galería.
- Pulsar para dibujar o bien pulsar para escribir texto. Puede cambiar las características del bolígrafo.

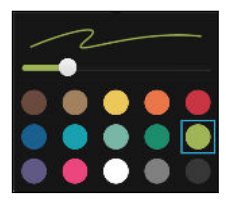

Pulse \$\model\$ para insertar una pegatina.

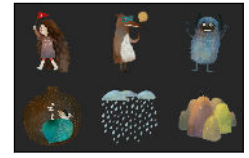

 Para insertar una miniatura de página web, pulse > Contenido web. En la aplicación Internet, vaya a la página web y luego pulse > Compartir > Garabato.

#### Crear una nota de blog de fotos

¿Piensa que las fotos pueden transmitir mejor su historia? Agrupe fotos en una nota y haga que sea más entretenida al incluir collages de fotos, pegatinas, etc.

Si está insertando un collage, primero agrupe las fotos en el mismo evento o álbum en Galería.

- 1. Abra la aplicación Garabato.
- 3. Pulse para tomar una foto o seleccione fotos en Galería para agruparlas en un collage.

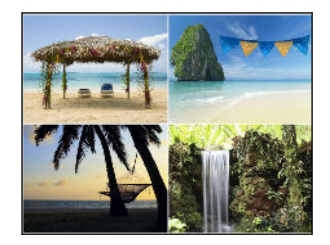
- 4. Al insertar un collage, presiónelo por unos segundos y luego seleccione un diseño. Usted también puede:
  - Presionar por unos segundos y luego arrastrar una foto dentro del marco para colocar el sujeto en el centro del marco.
  - Presionar por unos segundos y luego arrastrar una foto encima de otra para reorganizarlas.
  - Deslice dos dedos separándolos para hacer acercamientos en una foto o deslícelos juntándolos para hacer alejamientos.
  - Pulse otro diseño para cambiar el diseño actual.
- 5. Pulse en el área encima de la fecha y luego utilice las herramientas de edición para insertar texto e ilustraciones.
- 6. Para agregar otra página, pulse 🕂 .
- 7. Presione 🗅 para guardar la nota.

### Agrupar notas en un bloc de notas

- Para agrupar notas en un nuevo bloc de notas, pulse 
   > Grupo.
- Para agrupar notas en un bloc de notas existente, pulse > Mover a.
- Para crear un nuevo bloc de notas, deslícese hasta la ficha Bloc de notas y luego pulse +.

### Publicar y compartir una nota

Cargue y comparta su trabajo creativo en la Web y obtenga su propia página Inicio de Garabato.

- 1. Con una nota abierta, pulse 😵.
- 2. Pulse Compartir artículo.
- 3. Escriba una descripción o etiquete su nota.
- 4. Asegúrese de que esté seleccionado Compartir su publicación.
- 5. En Compartir en, pulse dónde también quiere compartir el vínculo que será creado. Se le pedirá completar la acción en las aplicaciones que ha seleccionado.
- 6. Pulse Finalizado.

Para ver las notas que ha compartido, deslícese hasta la ficha Compartir en la pantalla principal de Garabato. O bien, mientras visualiza el vínculo web para cualquiera de sus notas, pulse **Inicio** y luego pulse **Menú** para ver o buscar sus publicaciones recientes.

### Uso del Reloj

Obtenga más de la aplicación Reloj que sólo la fecha y hora regulares. Use su HTC One como un reloj mundial para ver la fecha y hora en ciudades en todo el planeta. También puede establecer alarmas o tomar el tiempo mediante el cronómetro o el temporizador.

Configurar la fecha y hora de forma manual

- 1. Abra la aplicación Reloj.
- 2. En la ficha Hora internacional, pulse > Configuración de hora local.
- 3. Desmarque Fecha y hora automáticas y Zona horaria automática y luego configure la zona horaria, la fecha y la hora según sea requerido.

Para mostrar la hora militar, elija la opción Usar formato de 24 horas.

### Configurar una alarma

Puede configurar una o más alarmas.

- 1. Abra la aplicación Reloj.
- 2. En la ficha Alarmas, seleccione la casilla de verificación de una alarma y luego pulse esa alarma.
- **3.** En Configurar alarma, use las ruedas de desplazamiento para establecer la hora de la alarma.
- 4. Si quiere establecer la alarma para varios días, pulse Repetir.
- 5. Pulse Finalizado.
- Para desactivar una alarma, desmarque la casilla de verificación de esa alarma.
- La alarma sonará incluso si el teléfono está apagado.

### **Revisar Meteorología**

Use la aplicación y el widget de Meteorología para revisar el tiempo actual y los pronósticos meteorológicos para los próximos días. Además de su ubicación actual, puede ver pronósticos meteorológicos para otras ciudades alrededor del mundo.

- 1. Abra la aplicación Meteorología. Podrá ver el clima para diferentes ciudades, incluyendo el lugar donde se encuentre.
- 2. Pulse una ciudad para ver la información del clima.
- **3.** Deslícese hacia las fichas de Por hora y Pronóstico para ver el pronóstico en su ubicación seleccionada.

- 4. Para consultar el tiempo en otras ciudades pulse ▼ y luego seleccione la ciudad que desee.
- 5. Para agregar más ciudades, pulse 🕂 y luego ingrese la ubicación.

Su configuración en la aplicación Meteorología también controla la información meteorológica que aparece en Reloj y Calendario.

### Hacer grabaciones de voz

Use Grabador de voz para capturar información durante conferencias, entrevistas o para crear su propio registro de audio.

- 1. Abra la aplicación Grabador de voz.
- 2. Mantenga el micrófono cerca de la fuente de sonido.
- 3. Pulse 🛑 para iniciar la grabación de un mensaje de voz.

El Grabador de voz puede ejecutarse en segundo plano mientras usted hace otras cosas en su HTC One, excepto cuando abre otras aplicaciones que también usan funciones de audio.

4. Pulse 📕 para detener la grabación.

Para reproducir la grabación de voz, pulse 🕨.

Para ver los mensajes de voz grabados, pulse  $\checkmark$ . Presione por unos segundos cualquier grabación de voz para ver las opciones para compartir, establecer como tono de timbre, etc.

### Manténgase al tanto de sus tareas

Use la aplicación Tareas para organizar y monitorear cosas por hacer y listas de tareas. Cree tareas en el teléfono o sincronícelas con su cuenta de Microsoft Exchange ActiveSync. También puede sincronizar tareas con su cuenta de Google.

Incluso puede optar por ver sus tareas en la aplicación Calendario.

### Crear una tarea

- 1. Abra la aplicación Tareas.
- 2. Para seleccionar la cuenta de tareas donde desea crear la tarea, pulse igvee .
- 3. Pulse 🕂 y luego ingrese los detalles de la tarea.

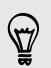

Las tareas creadas en Mis tareas pueden vincularse a un contacto (pulse  $\clubsuit$ ) o a una ubicación (pulse  $\heartsuit$ ).

4. Pulse Guardar.

#### Administrar tareas

- 1. Vaya a la lista que contiene la tarea.
- 2. En la lista de tareas, usted puede:
  - Pulse la casilla de verificación junto a la tarea para marcar una tarea como completada.
  - Presione durante unos segundos una tarea para eliminarla, posponerla o moverla a otra lista.
  - Pulse para ver las tareas completadas, ordenarlas, etc.

#### Administrar listas de tareas

- 1. En la aplicación Tareas, pulse > Administrar listas.
- 2. Desde aquí, usted puede:
  - Pulse una lista para mostrar todas las tareas en esa lista.
  - Pulse + y elija una cuenta para crear una lista.

No puede crear listas para las cuentas de Microsoft Exchange ActiveSync.

• Pulse ••• para cambiar el nombre o eliminar una lista.

Algunas listas no pueden ser eliminadas.

### **Modo Infantil**

¿Le preocupa que sus hijos puedan desviarse a sitios web inapropiados o jugar con sus archivos de trabajo importantes al utilizar el HTC One? Use el Modo Infantil<sup>™</sup> para permitir que sus hijos disfruten de juegos divertidos y adecuados para su edad etc., mientras protege sus datos importantes contra una eliminación accidental. Para mayor información sobre Modo Infantil, visite www.zoodles.com.

### Crear un perfil de niño

- 1. Abra el Tablero de control para padres desde la pantalla Todas las aplicaciones. La primera vez que utilice Modo Infantil, debe crear o iniciar sesión en su cuenta.
- 2. Pulse el nombre predeterminado en la parte superior de la pantalla y luego pulse Agregar niño.
- 3. Complete la información en la pantalla y luego pulse Guardar.

### Cambiar a Modo Infantil

- 1. Abra la aplicación Modo Infantil.
- 2. Si se le indica, siga las instrucciones en la pantalla para configurar un bloqueo para niños.

- 3. En la pantalla principal de Zoodles<sup>™</sup>, pulse el perfil que creó para su hijo.
- 4. Pulse los iconos para acceder a los juegos y las aplicaciones, reproducir lecturas de cuentos grabados, etc.

Establecer aplicaciones accesibles a los niños en Modo Infantil

Cuando esté en Modo Infantil, puede elegir las aplicaciones en el HTC One a las que su hijo tendrá acceso.

- Abra el Tablero de control para padres desde la pantalla Todas las aplicaciones. También puede ir al Tablero de control para padres desde Ajustes > Seguridad > Modo Infantil.
- 2. Confirme la acción al ingresar la información requerida.
- **3.** En Funciones básicas, pulse **Aplicaciones**. Verá una lista de las aplicaciones instaladas en el HTC One.
- 4. Pulse la opción de verificación junto a la aplicación que desea que su hijo pueda utilizar en Zoodles.

¿Quiere recibir o bloquear llamadas entrantes mientras está en Modo Infantil? Pulse > Opciones del dispositivo y luego seleccione o desmarque la opción Permitir llamadas entrantes.

#### Cerrar Modo Infantil

En la pantalla principal de Zoodles, pulse 🗴 y luego confirme la acción al ingresar la información requerida.

## Conexiones de Internet

### Conexión de datos

Cuando enciende HTC One por primera vez, estará configurado automáticamente para usar la conexión de datos de su operador móvil (si la tarjeta nano SIM está insertada).

HTC One está disponible en las versiones solo 3G o 3G y LTE, según lo que esté admitido por el teléfono que adquirió y su operador móvil. Necesita un plan de LTE para utilizar la red 4G LTE de su operador para llamadas de voz y servicios de datos. Consulte a su operador para mayor información.

### Activar y desactivar la conexión de datos

Apagar su conexión de datos ayuda a ahorrar batería y dinero en costos de datos.

- 1. Con dos dedos, deslícese hacia abajo desde la barra de estado para abrir la Configuración rápida.
- 2. Pulse el azulejo de Datos móviles para activar y desactivar la conexión de datos.
- Si no tiene activada la conexión de datos y tampoco está conectado a una red Wi Fi, no recibirá actualizaciones automáticas de su correo electrónico, sus cuentas de redes sociales y otra información sincronizada.

#### Agregar un nuevo punto de acceso

Puede agregar un nuevo nombre de punto de acceso (APN) en roaming o si tiene dificultades para establecer una conexión de datos. Los APN conectan el HTC One a las redes de datos para servicios como la navegación web móvil.

Antes de agregar otra conexión de datos, tenga a mano el nombre del punto de conexión y la configuración, incluidos nombre de usuario y contraseña si se requieren.

- 1. Con dos dedos, deslícese hacia abajo desde la barra de estado para abrir la Configuración rápida.
- 2. Si Datos de móvil está desactivada, pulse el azulejo de Datos de móvil para encenderlo.
- 3. Pulse ••• . Se abrirá la pantalla Configuración de red móvil .
- 4. Pulse Nombres de puntos de acceso.
- 5. En la pantalla APN , pulse > APN nuevo.
- 6. Ingrese la configuración del APN.

- 7. Pulse > Guardar.
- 8. Seleccione el nuevo APN en la pantalla de APN .

### Administrar el uso de datos

Si tiene un límite de datos disponible, es importante llevar un registro de las actividades y aplicaciones que normalmente envían y reciben datos, tales como navegar la web, sincronizar cuentas en línea y enviar correo electrónico o compartir actualizaciones de estado.

Estos son otros ejemplos:

- Transmitir videos y música en la web
- Jugar juegos en línea
- Descargar aplicaciones, mapas y archivos
- Actualizar aplicaciones para la actualización de información y transmisiones
- Cargar y hacer copias de seguridad de sus archivos en la cuenta de almacenamiento en línea
- Usar el HTC One como un punto de acceso Wi-Fi
- Compartir su conexión de datos móviles mediante Conexión compartida USB

Para ayudarle a ahorrar en el uso de datos, conéctese a una red de Wi-Fi cuando sea posible y configure sus cuentas en línea y correos electrónicos para que se sincronicen con menos frecuencia.

#### Activar o desactivar el roaming de datos

Conéctese a las redes asociadas a su operador móvil y acceder a los servicios de datos cuando esté fuera del área de cobertura de su operador móvil.

Usar servicios de datos en itinerancia (roaming) puede ser costoso. Verifique con su operador móvil las tarifas de roaming de datos antes de usar roaming de datos.

- 1. Con dos dedos, deslícese hacia abajo desde la barra de estado para abrir la Configuración rápida.
- 2. Si Datos de móvil está desactivada, pulse el azulejo de Datos de móvil para encenderlo.
- 3. Pulse •••. Se abre la pantalla Configuración de red móvil.
- 4. Seleccione o desmarque la opción Roaming de datos.

Seleccione la opción **Sonido de roaming de datos** si desea que su HTC One reproduzca un sonido para que usted sepa cuándo se está conectando a una red en itinerancia.

#### Llevar un registro del uso de datos

Controle el uso de datos para evitar superar su límite mensual disponible de datos.

El uso de datos medido por HTC One puede variar y ser inferior al uso de datos real.

- 1. Vaya a Ajustes y luego en Red inalámbrica y redes, pulse Más.
- 2. Pulse Uso de datos.
- 3. En la ficha Móvil, seleccione Limitar el uso de datos móviles y pulse Aceptar para desactivar automáticamente la conexión de datos al llegar al límite establecido.
- 4. Arrastre la línea superior de LÍMITE para configurar su límite mensual de datos.
- 5. Seleccione Advertirme sobre el uso de datos y luego arrastre la línea inferior de ALERTA para establecer una alerta antes de que llegue a su límite mensual de datos.
- 6. Pulsar Restablecer uso de datos y luego configurar el día del mes en que se restablecerá el ciclo de uso. Esta fecha suele ser el comienzo de su ciclo de facturación mensual.
- 7. Arrastre los marcadores de línea verticales para ver la cantidad de datos que ha utilizado durante un determinado período de tiempo.

Si está conectando el HTC One a otra zona activa Wi-Fi portátil, pulse > Puntos de acceso móvil para restringir la descarga de datos de fondo que puede generar cargos adicionales.

#### Ver el uso de datos de aplicaciones

- 1. Vaya a Ajustes y luego en Red inalámbrica y redes, pulse Más.
- 2. Pulse Uso de datos.
- **3.** En la ficha Móvil, arrastre los marcadores de línea verticales para ver la cantidad de datos que ha utilizado durante un determinado período de tiempo.
- 4. Desplácese hacia abajo en la pantalla para ver una lista de aplicaciones y la información de uso de datos.
- 5. Pulse una aplicación para ver más detalles.

### Wi-Fi

Para usar Wi-Fi, deberá tener acceso a un punto de conexión inalámbrica o "hotspot".

La disponibilidad y la fuerza de la señal Wi-Fi varía en función de los objetos a través de los cuales la señal Wi-Fi tiene que pasar (como edificios o simplemente una pared entre las habitaciones).

### Activar Wi-Fi

- 1. Con dos dedos, deslícese hacia abajo desde la barra de estado para abrir la Configuración rápida.
- 2. Pulse el azulejo de Wi-Fi para activar Wi-Fi.
- 3. Pulse ••• para ver una lista de las redes inalámbricas detectadas.
- Para buscar manualmente redes Wi-Fi, pulse > Explorar.
- Si la red inalámbrica deseada no aparece en la lista, pulse > Agregar red para agregarla manualmente.

### Conectarse a una red Wi-Fi

1. Active Wi-Fi y compruebe la lista de redes Wi-Fi detectadas.

Consulte Activar Wi-Fi en página 189.

- 2. Pulse una red Wi-Fi a la cual desea conectarse.
- 3. Si seleccionó una red segura, ingrese la clave o contraseña de la red.
- 4. Pulse Conectar. Verá el icono de Wi-Fi 🗊 en la barra de estado cuando esté conectada.

### Evitar notificaciones de redes Wi-Fi no seguras

Puede evitar recibir notificaciones acerca de redes Wi-Fi no seguras.

1. Active Wi-Fi y compruebe la lista de redes Wi-Fi detectadas.

Consulte Activar Wi-Fi en página 189.

- 2. Presione por unos segundos una red Wi-Fi no segura sobre la cual desea dejar de ser notificado y pulse Bloquear notificación de red.
- **3.** Para desbloquear una red Wi-Fi no segura, presione por unos segundos el nombre de la red y pulse **Desbloquear notificación de red**.

### Conectarse a una red Wi-Fi mediante WPS

Si está usando un enrutador Wi-Fi con una Configuración Protegida de Wi-Fi (WPS), puede conectarse fácilmente al HTC One.

1. Active Wi-Fi y compruebe la lista de redes Wi-Fi detectadas.

Consulte Activar Wi-Fi en página 189.

 Pulse > Botón de WPS y luego presione el botón de WPS en el enrutador Wi-Fi.

Para usar el método de Configuración Protegida de Wi-Fi con PIN (WPS), pulse > Ingreso PIN WPS.

### Iniciar sesión en una red Wi-Fi pública automáticamente (WISPr)

Puede establecer su HTC One para que inicie sesión automáticamente en una red Wi-Fi pública que usa habitualmente. Esto le ahorra el trabajo de ser sometido a la autenticación web del proveedor de Wi-Fi cada vez que se conecta a su red Wi-Fi. Solo agregue sus credenciales de inicio de sesión en la configuración de WISPr (roaming del Proveedor de servicio de Internet inalámbrico).

F El punto de acceso de la red Wi-Fi debe admitir el portal web de WISPr. Consulte con el proveedor de Wi-Fi para obtener detalles.

- 1. Con dos dedos, deslícese hacia abajo desde la barra de estado para abrir la Configuración rápida.
- 2. Si la conexión Wi-Fi está desactivada, pulse el azulejo de Wi-Fi para encenderlo.
- 3. Pulse •••.
- 4. Pulse > Avanzado.
- 5. En Configuración de WISPr, seleccione Inicio de sesión automático y luego pulse Configuración de cuenta WISPr > Agregar una nueva cuenta.
- 6. Introduzca el nombre del proveedor de servicio, su nombre de inicio de sesión (el nombre de dominio completo) y la contraseña.
- 7. Pulse > Guardar.
- 8. Conéctese a la red Wi-Fi pública.
- Si tiene que acceder a varias redes Wi-Fi públicas, puede agregar hasta cinco conjuntos de credenciales de inicio de sesión a la lista de Cuentas WISPr.
- En la lista de Cuentas WISPr, presione durante unos segundos una cuenta para eliminarla o editarla.

### Conectarse a una VPN

Agregue redes privadas virtuales (VPNs) para poder conectarse y acceder a los recursos dentro de una red local, como su red corporativa.

Antes de poder conectarse a la red local de la empresa, se le puede solicitar:

- Instalar certificados de seguridad
- Introducir sus credenciales de acceso
- Descargar e instalar una aplicación VPN requerida en el HTC One

Contacte a su administrador de red para obtener más información. También, HTC One debe establecer primero una conexión de datos o Wi-Fi antes de que pueda iniciar una conexión VPN.

#### Agregar una conexión VPN

- Primero debe establecer un PIN o una contraseña de bloqueo de pantalla antes de poder usar el almacenamiento de credenciales y configurar el VPN.
  - 1. Vaya a Ajustes y luego en Red inalámbrica y redes, pulse Más.
  - 2. Pulse VPN > > Agregar perfil de VPN.
  - **3.** Ingrese la configuración de VPN y establezca los valores según los detalles de seguridad que le proporcionó su administrador de red VPN.
  - 4. Pulse Guardar.

#### Conectar a una VPN

- 1. Vaya a Ajustes y luego en Red inalámbrica y redes, pulse Más.
- 2. Pulse VPN.
- 3. Pulse la VPN a la que desea conectarse.

A continuación, puede abrir el navegador Web para acceder a recursos como la Intranet de su red corporativa.

Desconectar de una VPN

- 1. Abra el panel de Notificaciones.
- 2. Pulse la notificación de VPN y luego pulse Desconectar.

### Usar el HTC One como un punto de acceso Wi-Fi

Comparta su conexión de datos con otros dispositivos al convertir su HTC One en un punto de acceso Wi-Fi.

- Asegúrese de que la conexión de datos esté encendida.
- Debe tener un plan de datos aprobado asociado con su cuenta de su proveedor de servicio móvil para usar este servicio. Los dispositivos que están conectados a su punto de acceso Wi-Fi utilizan datos del plan de datos al que está suscrito.
- 1. Vaya a Ajustes y luego en Red inalámbrica y redes, pulse Más.
- 2. Pulse Uso compartido de red móvil.
- 3. Pulse el botón de Encendido/Apagado de Zona activa Wi-Fi portátil.

La primera vez que active el punto de acceso Wi-Fi, deberá configurarlo.

- 4. Ingrese un nombre de punto de acceso o utilice el predeterminado.
- 5. Ingrese una contraseña o utilice la predeterminada.

La contraseña es la clave que otras personas necesitan ingresar en su dispositivo para poder conectarse y usar HTC One como un enrutador inalámbrico.

6. Para ayudar a que su punto de acceso Wi-Fi sea más seguro, pulse Configuración avanzada.

Elija la configuración, por ej. SSID y el tipo de seguridad y luego presione  $\mathfrak{I}$ .

7. Pulse Siguiente y luego pulse Finalizado.

HTC One estará listo para ser usado como un punto de acceso Wi-Fi cuando vea (••) en la barra de estado.

Para ayudar a minimizar los riesgos de seguridad, utilice la configuración de seguridad predeterminada y establezca una contraseña segura y única.

# Compartir la conexión a Internet de su teléfono mediante conexión compartida USB

¿No hay conexión a Internet disponible para su computadora? No hay problema. Use la conexión de datos del HTC One para conectarse a Internet.

 Para asegurarse de que los controladores de USB para el HTC One están actualizados, instale la última versión de HTC Sync Manager en la computadora.

- Asegúrese de que una tarjeta nano SIM con un plan de datos esté insertada en el HTC One.
- Es posible que necesite agregar una conexión compartida USB a su plan de datos, y eso puede generar un costo adicional. Contacte a su proveedor de servicio móvil para mayor información.
- Asegúrese de que los datos móviles estén encendidos.
- 1. Vaya a Ajustes y luego en Red inalámbrica y redes, pulse Más.
- 2. Pulse Uso compartido de red móvil > Configuración de red por USB > Conexión compartida USB (o Uso compartido de red móvil > Conexión compartida USB).
- **3.** Conecte HTC One a la computadora con el cable USB suministrado. La próxima vez que el HTC One se conecte a una computadora, recordará su configuración.

# Compartir red inalámbrica

### Activar o desactivar Bluetooth

- 1. Con dos dedos, deslícese hacia abajo desde la barra de estado para abrir la Configuración rápida.
- 2. Pulse el azulejo de Bluetooth para activar o desactivar Bluetooth.
- 3. Pulse •••• para ver una lista de los dispositivos disponibles.

Desactive Bluetooth cuando no está en uso para conservar la energía de la batería,
o en lugares donde está prohibido el uso de dispositivos inalámbricos, como en aviones y hospitales.

### **Conectar un auricular de Bluetooth**

Usted puede escuchar música a través de un auricular estéreo Bluetooth A2DP o tener conversaciones de manos libres al usar un auricular Bluetooth compatible.

Antes de conectar su auricular, necesita establecerlo en modo visible para que HTC One pueda encontrarlo. Consulte el manual de su auricular para más detalles.

1. Active Bluetooth y compruebe la lista de dispositivos disponibles.

Consulte Activar o desactivar Bluetooth en página 194.

- 2. Si no ve el auricular en la lista, pulse Explorar dispositivo para actualizar la lista.
- **3.** Pulse el nombre del auricular en la sección de Dispositivos disponibles. HTC One se vincula con el auricular y se muestra el estado de conexión del auricular en la sección Dispositivos vinculados.
- 4. Si se le solicita que ingrese la contraseña, intente 0000 o 1234, o consulte la documentación del auricular para encontrar la contraseña.

Cuando el auricular de Bluetooth está conectado, verá 🕸 en la barra de estado.

#### Reconectar un auricular de Bluetooth

Por lo general, usted podrá volver a conectar fácilmente los auriculares al activar la opción Bluetooth en HTC One y después al activar los auriculares.

Sin embargo, si se han utilizado los auriculares con otro dispositivo Bluetooth es posible que tenga que realizar la conexión manualmente.

1. Active Bluetooth y compruebe la lista de dispositivos vinculados.

Consulte Activar o desactivar Bluetooth en página 194.

- 2. Pulse el nombre del auricular en la sección de Dispositivos vinculados.
- **3.** Si se le solicita que ingrese la contraseña, intente 0000 o 1234, o consulte la documentación del auricular para encontrar la contraseña.

Si aún así no puede reconectar el auricular, siga las instrucciones en Desvincularse de un dispositivo Bluetooth en página 195 y luego siga las instrucciones en Conectar un auricular de Bluetooth en página 194.

### Desvincularse de un dispositivo Bluetooth

1. Active Bluetooth y compruebe la lista de dispositivos vinculados.

Consulte Activar o desactivar Bluetooth en página 194.

- 2. En la sección de Dispositivos vinculados, pulse 👰 junto al dispositivo a desvincular.
- 3. Pulse Desvincular.

### Recibir archivos a través de Bluetooth

HTC One le permite recibir varios archivos con Bluetooth, que incluyen fotos, pistas musicales, información de contacto, eventos de calendario y documentos como archivos PDF.

Consulte la documentación del dispositivo para obtener instrucciones sobre cómo enviar información a través de Bluetooth.

1. Activar Bluetooth.

Consulte Activar o desactivar Bluetooth en página 194.

2. En el dispositivo emisor, envíe uno o más archivos a HTC One.

 Si se le solicita, acepte la solicitud de vinculación en HTC One y en el dispositivo emisor. También puede que se le indique que debe introducir la misma contraseña o confirmar la contraseña generada automáticamente en ambos dispositivos.

Obtendrá entonces una solicitud de autorización de Bluetooth.

- 4. Pulse Vincular.
- 5. Cuando HTC One recibe una notificación de solicitud de transferencia de archivo, deslice hacia abajo el panel de Notificaciones, pulse la notificación del archivo entrante y luego pulse Aceptar.
- 6. Cuando se transfiere un archivo, se muestra una notificación. Deslice hacia abajo el panel de Notificaciones y luego pulse la notificación correspondiente para ver el archivo.
- 7. También puede pulsar > Mostrar los archivos recibidos para ver los archivos recibidos a través de Bluetooth.

### Usar NFC

Con NFC integrada (near field communication) en su HTC One, usted puede compartir contenido con otro dispositivo móvil compatible con NFC en un instante. Transfiera páginas web, fotos, información de contacto y más, al mantener su HTC One y el otro dispositivo juntos.

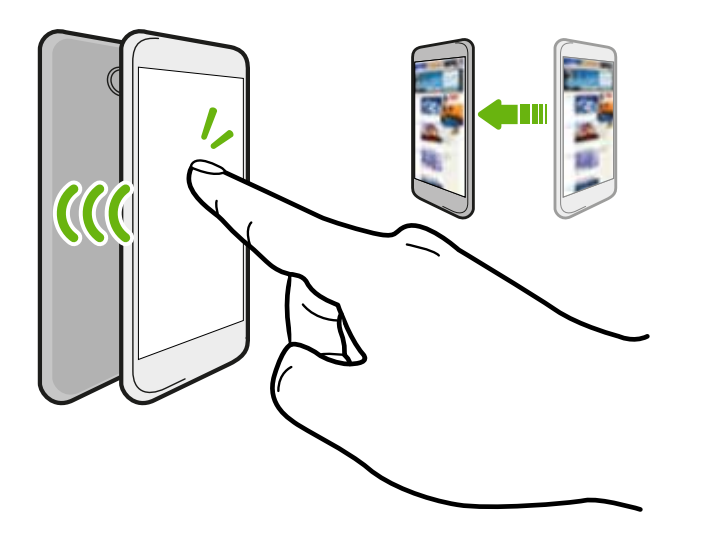

También puede usar NFC para realizar pagos sin contacto. La disponibilidad del pago NFC dependerá del momento en el que su operador móvil lance este servicio. Contacte a su operador móvil para mayor información.

### Activar o desactivar NFC

- 1. Vaya a Ajustes y luego en Red inalámbrica y redes, pulse Más.
- 2. Pulse NFC.
- 3. Pulse el botón de Activar/Desactivar NFC para activarla o desactivarla.

### Contenido de transferencia

- Asegúrese de que ambos dispositivos estén desbloqueados y que NFC esté activada. Si el otro dispositivo tiene una opción de Android Beam™, asegúrese de que también esté activada.
  - 1. Mientras visualiza el contenido que quiere compartir, mantenga su HTC One y el otro teléfono uno al lado del otro.

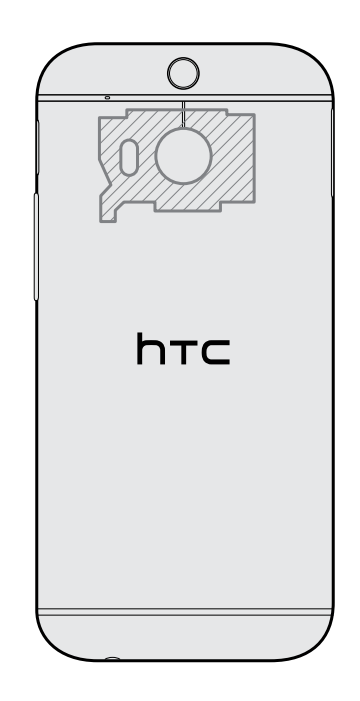

Asegúrese de que el área NFC (parte sombreada) del HTC One y el área NFC del otro teléfono estén próximas entre sí. Experimente al mover levemente los teléfonos hasta que se establezca una conexión.

2. Pulse la pantalla.

Aparecerá el contenido compartido en la otra pantalla. Para algunos elementos que ha compartido (por ej. la información de contacto), aparecerán en el dispositivo receptor instrucciones adicionales sobre cómo guardar el elemento.

# Configuración y seguridad

# Comprobar la versión de HTC Sense de su teléfono

Puede ver la versión de HTC Sense, así como otra información sobre su teléfono.

- 1. Vaya a Ajustes y luego pulse Acerca de.
- 2. Pulse Información de software para ver la versión de HTC Sense.

### Modo avión

Al habilitar el Modo avión (Vuelo), se apagan todas las radios inalámbricas de su HTC One, que incluyen la función de llamadas, los servicios de datos, Bluetooth y Wi-Fi.

Al desactivar el modo Avión, se volverá a activar la función de llamada y los estados previos de Bluetooth y Wi-Fi serán restaurados.

- Puede activar manualmente Bluetooth y Wi-Fi nuevamente después de habilitar el modo Avión.
- Si la conexión compartida USB está encendida, se apagará al habilitar el Modo avión. Debe activar manualmente la Conexión compartida USB una vez que inhabilite el Modo avión.

Haga una de las siguientes acciones para activar o desactivar el Modo avión:

- Presione durante unos segundos ENCENDIDO y luego pulse Modo avión.
- Con dos dedos, deslícese hacia abajo desde la barra de estado para abrir la Configuración rápida. Pulse el azulejo de Modo avión para activar o desactivar el Modo avión.

Cuando está habilitado, el ícono de Modo avión 🛧 se muestra en la barra de estado.

### Modo No molestar

Use el modo No molestar para rechazar llamadas y silenciar las alertas y notificaciones sonoras, si todavía quiere tener una conexión de datos disponible.

- 1. Vaya a Ajustes y luego pulse Sonido.
- 2. Pulse el botón de Encendido/Apagado No molestar para activarlo o desactivarlo.
- 3. Pulse No molestar para establecer cuándo quiere desactivar No molestar, o bien para permitir que los sonidos de la alarma y el temporizador de la aplicación Reloj se reproduzcan cuando esté activado No molestar.

El icono de No molestar 🏶 aparecerá en el área de notificaciones de la barra de estado. Incluso cuando el modo No molestar está activado, seguirán apareciendo los iconos de notificación en la barra de estado para avisarle sobre las llamadas perdidas, los nuevos mensajes, eventos del calendario, las alarmas y otras notificaciones.

### Permitir que las llamadas entrantes omitan el modo No molestar

Agregue contactos importantes a una lista de excepciones para poder recibir sus llamadas incluso cuando esté activado el modo No molestar.

- 1. Vaya a Ajustes y luego pulse Sonido.
- 2. Pulse No molestar.
- 3. Pulse Excepciones de No molestar y luego pulse +.
- 4. Elija si desea seleccionar contactos o grupos para agregar a la lista de excepciones.
- 5. Seleccione la casilla de verificación para permitir las llamadas entrantes de los contactos en la lista de excepciones.

Para eliminar contactos o números de la lista de excepciones, pulse > Eliminar contacto.

### Establecer una programación de No molestar

Puede programar cuándo quiere que se active No molestar. Por ejemplo, puede configurarlo para que se active durante una reunión semanal.

- 1. Vaya a Ajustes y luego pulse Sonido.
- 2. Pulse No molestar.
- 3. Pulse Programación de No molestar y luego pulse 🕂 .
- 4. Establezca los horarios de inicio y fin para la programación.
- 5. Para repetir la programación en días específicos, pulse **Repetir** y seleccione los días que desea que esto ocurra.

- 6. Para seleccionar los contactos que podrán comunicarse con usted cuando esté activa la programación de No molestar, pulse Contactos de quienes desea permitir llamadas.
- 7. Pulse Finalizado.

La programación se indicará en la pantalla Programación de No molestar.

| HOBYS         |                                      |          |
|---------------|--------------------------------------|----------|
|               |                                      |          |
| 11:55 AM-     | Ninguno                              |          |
| 12:55 PM      | B L Ma N Ju V S                      |          |
| 09:55 AM-     | Excepciones                          |          |
| 12:55 PM      | d L Ma M Lu V S                      | •        |
| 02:57 AM-     | Todos los contactos                  |          |
| 12:56 PM      | d L Ma M Ju V S                      | v        |
| EVENTOS DE CA | LENDARIO (PERMITIR LLAMADAS DE EXCEP | PCIONES) |
| 03:00 PM-     | Sales meeting                        |          |
| 04:00 PM      | 19/03/2014                           |          |

Los eventos del calendario que tengan habilitado No molestar también aparecerán en la pantalla Programación de No molestar.

# Programar cuándo desactivar la conexión de datos

Para ayudar a ahorrar energía y en el uso de datos, puede establecer un período de tiempo cuando la conexión de datos se desactivará automáticamente durante horas de mínima actividad. Esto tendrá efecto después de que la pantalla haya estado apagada durante 15 minutos y no haya actividad en la red (sin descargas, transmisiones ni uso de datos).

- 1. Vaya a Ajustes y luego pulse Energía.
- 2. Pulse Modo en Suspensión.
- 3. Para cambiar la configuración manualmente, desmarque **Reconocer** automáticamente la hora de inactividad si está seleccionado.
- 4. En Hora de inactividad, elija la hora de comienzo y fin cuando la conexión de datos está inhabilitada.
- 5. Pulse el botón Modo en Suspensión Activar/Desactivar para encenderlo.

La conexión de datos se reanuda cuando vuelve a encender la pantalla.

### Giro automático de la pantalla

El giro automático no es admitido en todas las aplicaciones.

- 1. Vaya a Ajustes y luego pulse Pantalla y gestos.
- 2. Seleccione o desmarque la opción Girar la pantalla autom. para activarla o desactivarla.

### Establecer cuándo se debe apagar la pantalla

Luego de un período de inactividad, la pantalla se apagará para ahorrar la energía de la batería. Puede ajustar el tiempo de inactividad antes de que se apague la pantalla.

- 1. Vaya a Ajustes y luego pulse Pantalla y gestos.
- 2. Pulse Tiempo de espera de la pant. y luego pulse el tiempo antes del cual se apagará la pantalla.

### Brillo de la pantalla

- 1. Vaya a Ajustes y luego pulse Pantalla y gestos.
- 2. Pulse Brillo.
- Con la opción Brillo automático seleccionada, arrastre el control deslizante para ajustar el nivel de brillo máximo. Esta opción establece un límite para determinar qué tan brillante será la pantalla cuando Brillo automático esté seleccionado.
- 4. Para ajustar el brillo de forma manual, desmarque la opción **Brillo automático** y luego arrastre el control deslizante de brillo hacia la izquierda para reducir el brillo de la pantalla o hacia la derecha para aumentarlo.

### Cambiar la fuente de la pantalla

Puede cambiar el estilo de fuente y el tamaño de la fuente de la pantalla.

- 1. Vaya a Ajustes y luego pulse Pantalla y gestos.
- 2. Pulse Estilo de fuente y elija una de las fuentes incorporadas o pulse Obtener fuentes en línea para conectarse a Internet y descargar fuentes nuevas.
- 3. Pulse Tamaño de fuente para elegir el tamaño de la fuente.

### Vibración y sonido al tocar

A algunas personas les gusta el sonido o la vibración que obtienen al tocar la pantalla y a otra no. Puede activar o desactivar varios tipos de sonidos y vibración al tocar la pantalla HTC One.

- Tonos táctiles al usar el teclado de marcación del teléfono
- Sonidos táctiles al pulsar los elementos en pantalla
- Sonidos de bloqueo de pantalla
- Sonidos al jalar para actualizar
- Vibración al presionar botones de hardware
- Vibración y sonidos táctiles al pulsar el teclado HTC Sense

### Activar y desactivar vibración y sonidos táctiles

- 1. Vaya a Ajustes y luego pulse Sonido.
- 2. En Sistema, selección la opción que desea activar o desactivar.

### Desactivar vibración y sonidos del teclado

- 1. Vaya a Ajustes y luego pulse Idioma y teclado.
- 2. Pulse HTC Sense Input.
- 3. Pulse Sonido y seleccione Ninguno para desactivar los sonidos del teclado.
- 4. Desmarque la opción Vibración para desactivar la vibración del teclado.

### Cambiar el idioma de la pantalla

Al cambiar el idioma, se ajustan el diseño del teclado, el formato de fecha y hora, entre otros.

- 1. Vaya a Ajustes y luego pulse Idioma y teclado.
- 2. Pulse Idioma y luego elija el idioma que desea usar.

### Configuración de accesibilidad

Use estos ajustes cuando haya descargado e instalado una herramienta de accesibilidad, como un lector de pantalla que proporciona una respuesta con voz del teléfono. Puede activar o desactivar las funciones o servicios de accesibilidad.

- 1. Vaya a Ajustes y luego pulse Accesibilidad.
- 2. Elija las configuraciones que desea.

### Activar o desactivar Gestos de ampliación

Si tiene una deficiencia visual o simplemente le gustaría ver más de cerca lo que hay en la pantalla, utilice los Gestos de ampliación para ampliar partes de la pantalla del teléfono.

- 1. Vaya a Ajustes y luego pulse Accesibilidad.
- 2. Pulse Gestos de ampliación y luego pulse el botón de Activar/Desactivar para activarlo o desactivarlo.

Siga las instrucciones en pantalla para aprender a utilizar los Gestos de ampliación.

### Trabajar con certificados

Use certificados digitales emitidos por el cliente y una autoridad de certificación (AC o CA por sus siglas en inglés "Certification Authority") para permitir que el HTC One acceda a redes de VPN o Wi-Fi seguras y también para proporcionar autenticación a servidores seguros en línea. Puede obtener un certificado de su administrador de sistema o descargarlo de sitios que requieren autenticación.

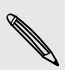

P

Algunas aplicaciones como el navegador o cliente de correo electrónico le permiten instalar certificados directamente en la aplicación. Consulte la ayuda de la aplicación para obtener más detalles.

### Instalar un certificado digital

Debe establecer un PIN o una contraseña de bloqueo de pantalla antes de instalar un certificado digital.

- 1. Guarde el archivo del certificado en la carpeta raíz en el HTC One.
- 2. Vaya a Ajustes y luego pulse Seguridad.
- 3. Pulse Instalar desde almacenamiento.
- 4. Si tiene más de un certificado en la carpeta raíz, seleccione el certificado que desea instalar.
- 5. Ingrese un nombre para el certificado y pulse Aceptar.

### Asignar un PIN a la tarjeta nano SIM

Puede ayudar a proteger su tarjeta nano SIM al asignar un PIN (número de identificación personal) que se ingresa antes de acceder a la tarjeta nano SIM.

Asegúrese de tener el PIN predeterminado de la tarjeta nano SIM de su operador móvil antes de continuar.

- 1. Vaya a Ajustes y luego pulse Seguridad.
- 2. Pulse Configurar bloqueo de SIM, luego seleccione Bloquear la tarjeta SIM.
- 3. Ingrese el PIN predeterminado de la tarjeta nano SIM y luego pulse Aceptar.
- 4. Para cambiar el PIN de la tarjeta nano SIM, pulse Cambiar el PIN de SIM.

#### Restaurar una tarjeta nano SIM que ha sido bloqueada

Si ingresa un PIN incorrecto más veces del número máximo de intentos permitidos, su tarjeta nano SIM quedará bloqueada con el código PUK.

Necesita un código PUK para restaurar el acceso a su HTC One. Contacte a su operador móvil para obtener este código.

- 1. En la pantalla de Marcación del teléfono, ingrese el código PUK y luego pulse Siguiente.
- 2. Ingrese el nuevo PIN que desea utilizar y luego pulse Siguiente.
- 3. Escriba su nuevo PIN otra vez y luego pulse Aceptar.

### Inhabilitar una aplicación

Es posible que haya aplicaciones, incluso si no se usan con frecuencia, que se ejecuten en un segundo plano y descarguen datos. Si no es posible desinstalar una aplicación, puede inhabilitarla.

- 1. Vaya a Ajustes y luego pulse Aplicaciones.
- 2. Deslice el dedo hacia la ficha Todos.
- 3. Pulse la aplicación y luego pulse Inhabilitar.

### Notificaciones de la pantalla de bloqueo

Elija los tipos de notificaciones para mostrar u ocultar en la pantalla de bloqueo.

- 1. Vaya a Ajustes y luego pulse Seguridad.
- 2. En Pantalla de bloqueo, pulse Configuración de notificación.
- **3.** Elija si desea mostrar u ocultar notificaciones tales como llamadas perdidas y mensajes de texto.

# Ocultar la persona que llama de la pantalla de bloqueo

Puede evitar que los nombres y las fotos de las personas que llaman aparezcan en las pantallas de bloqueo o de seguridad.

- 1. Vaya a Ajustes y luego pulse Seguridad.
- 2. En Pantalla de bloqueo, seleccione Llamadas telefónicas entrantes.

### Establecer un bloqueo de pantalla

Ayude a proteger su información personal y a evitar que otros usen su HTC One sin su permiso.

Elija establecer un patrón de bloqueo de pantalla, un PIN numérico u otros medios de protección para el teléfono. Se le pedirá desbloquear la pantalla cada vez que encienda su HTC One o cuando ha estado inactivo por un período determinado de tiempo.

- 1. Vaya a Ajustes y luego pulse Seguridad.
- 2. Pulse Bloqueo de pantalla.

- 3. Seleccione una opción de bloqueo de pantalla y configure el bloqueo de pantalla.
- 4. Pulse Bloquear teléfono luego de, luego especifique el tiempo de inactividad antes de que la pantalla se bloquee.

También puede desmarcar Hacer visible el patrón o Mostrar las contraseñas si no desea que el patrón de bloqueo de pantalla se muestre a medida que lo ingresa en la pantalla.

### Configurar el desbloqueo facial

Configure el desbloqueo facial si desea desbloquear el HTC One con la cámara frontal.

- 1. Vaya a Ajustes y luego pulse Seguridad.
- 2. Pulse Bloqueo de pantalla > Desbloqueo facial.
- 3. Pulse Configurar y siga las instrucciones en pantalla.
- 4. Elija un método de desbloqueo alternativo para usar en caso de que el teléfono no lo reconozca.
- 5. Pulse Bloquear teléfono luego de y luego especifique el tiempo de inactividad antes de que la pantalla se bloquee.

Para ayudar a que el desbloqueo facial sea más confiable y seguro, usted puede:

- Pulsar Mejorar el reconocimiento facial para que su HTC One reconozca su rostro en diferentes situaciones, como cuando está usando gafas o luce barba.
- Seleccione la opción Reconocimiento facial y se le pedirá que parpadee para desbloquear la pantalla.

### Pasar por alto la pantalla de bloqueo

Si ha establecido una pantalla de bloqueo para su HTC One, puede obviar la pantalla de bloqueo y pasar directamente a la pantalla de seguridad para desbloquear el HTC One.

- 1. Vaya a Ajustes y luego pulse Seguridad.
- 2. Seleccione la opción Pasar por alto la pantalla de bloqueo al reactivar.

### Navegar el HTC One con TalkBack

Use TalkBack si necesita navegar el HTC One por mensaje de voz. Cuando toca la pantalla, el HTC One vibra y le da una respuesta audible para que sepa lo que está tocando.

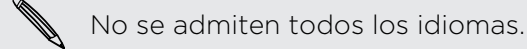

#### Activar TalkBack

- 1. Vaya a Ajustes y luego pulse Accesibilidad.
- 2. Pulse TalkBack y luego pulse el botón de Activar/Desactivar.
- 3. Lea la exención de responsabilidad de TalkBack y luego pulse Aceptar. Se le pedirá que active la exploración táctil, que proporciona una descripción audible de lo que está tocando en la pantalla.

Comenzará a reproducirse un breve tutorial que explica cómo usar TalkBack luego de activar TalkBack.

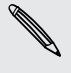

TalkBack funciona mejor si desactiva el giro automático y activa la exploración táctil.

#### Usar gestos de TalkBack

Cuando se activa TalkBack y se selecciona la configuración de exploración táctil, los gestos táctiles regulares son reemplazados por los gestos de TalkBack.

Los gestos de medios como deslizar con 3 dedos pueden no estar disponibles cuando se activan los gestos de TalkBack.

Haga una de las siguientes acciones:

| Abrir un elemento                     | 1. Arrastre el dedo por la pantalla para encontrar y seleccionar el elemento.                          |  |
|---------------------------------------|----------------------------------------------------------------------------------------------------|--|
|                                       | 2. Pulse dos veces en cualquier lugar de la pantalla para abrir el elemento.                           |  |
| Mover un elemento                     | 1. Arrastre el dedo por la pantalla para encontrar el elemento.                                        |  |
|                                       | 2. Pulse dos veces en cualquier lugar de la pantalla, pero no levante el dedo en la segunda pulsación. |  |
|                                       | <b>3</b> . Arrastre el elemento a un nuevo lugar y luego levante el dedo.                              |  |
| Recorrer una pantalla                 | Use dos dedos para deslizarse hacia arriba, abajo, la<br>izquierda o la derecha.                       |  |
| Desbloquear la<br>pantalla de bloqueo | Use dos dedos para deslizarse hacia arriba desde la parte inferior de la pantalla.                     |  |
| Abrir el panel de<br>Notificaciones   | Use dos dedos para deslizarse hacia abajo desde la parte<br>superior de la pantalla.                   |  |

#### Asignar accesos directos a TalkBack

 $\square$ 

TalkBack cuenta con gestos personalizables que pueden utilizarse para abrir el panel de notificaciones, ver las aplicaciones recientes, acceder a los controles de TalkBack, etc.

Los pasos siguientes son descritos utilizando los gestos habituales. Use los gestos de TalkBack correspondientes si ya tiene TalkBack activado.

- 1. Vaya a Ajustes y luego pulse Accesibilidad.
- 2. Pulse TalkBack y luego pulse > Ajustes > Administrar gestos.
- 3. Pulse cualquiera de los gestos de acceso directo y luego seleccione una acción.

#### Usar menús contextuales de TalkBack

TalkBack tiene menús contextuales para controlar la lectura continua y los controles globales de TalkBack. Se puede acceder a estos menús con los gestos de acceso directo de TalkBack.

- 1. Active TalkBack.
- 2. Haga una de las siguientes acciones:
  - Para abrir el menú de lectura continua, utilice un dedo para deslizarse hacia arriba y la derecha en un movimiento continuo.
  - Para abrir el menú contextual global, utilice un dedo para deslizarse hacia abajo y la derecha en un movimiento continuo.

Si ya cambió los gestos de acceso directo de TalkBack, verifique la configuración de TalkBack para el gesto apropiado.

- 3. Presione por unos segundos en cualquier lugar de la pantalla.
- 4. Arrastre el dedo por toda la pantalla para explorar las opciones.

Para cancelar una opción, arrastre el dedo a su posición inicial.

Cambiar la velocidad de lectura de TalkBack

Los pasos siguientes son descritos utilizando los gestos habituales. Use los gestos de TalkBack correspondientes si ya tiene TalkBack activado.

- 1. Vaya a Ajustes y luego pulse Accesibilidad.
- 2. Pulse Salida de texto a voz > Índice de voz.
- 3. Seleccione un índice de voz.

Puede probar el índice de voz al pulsar Escucha un ejemplo.

.....

### Configuración de idioma de TalkBack

- 1. Vaya a Ajustes y luego pulse Accesibilidad.
- 2. Pulse Salida de texto a voz > Motor de Salida de texto a voz de Google y realice una de las siguientes acciones:

| Seleccione un idioma<br>diferente | Pulse <b>Idioma</b> .                                                                                                    |
|-----------------------------------|----------------------------------------------------------------------------------------------------|
| Instalar un idioma                | Pulse <b>Instalar datos de voz</b> y pulse <b>Descargar</b> junto al idioma que desea. Una vez descargado e instalado el idioma, presione 🧿 y luego pulse <b>Idioma</b> . |

3. Seleccione el idioma que desea utilizar.

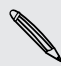

No se admiten todos los idiomas.

# Marcas comerciales y derechos de autor

©2014 HTC Corporation. Todos los derechos reservados.

HTC, el logotipo de HTC, HTC One, HTC BlinkFeed, HTC BoomSound, HTC Connect, HTC Sense, HTC Sense TV, Dimension Plus, Motion Launch, UFocus, VideoPic y Zoe son marcas comerciales o marcas de servicio de HTC Corporation.

Google, Android, Android Beam, Android Market, Gmail, Google Chrome, Google Drive, Google Maps, Google Now, Google Play, Google Voice Search, Google Wallet y YouTube son marcas comerciales de Google Inc.

Microsoft, Windows, ActiveSync, Windows Media y Windows Vista son marcas registradas o marcas comerciales de Microsoft Corporation en los Estados Unidos y en otros países.

La marca denominativa y los logotipos de *Bluetooth*<sup>®</sup> son marcas comerciales propiedad de Bluetooth SIG, Inc.

Wi-Fi® es una marca registrada de Wireless Fidelity Alliance, Inc.

LTE es una marca comercial del Instituto Europeo de Normas de Telecomunicaciones (ETSI).

Facebook es una marca comercial de Facebook, Inc.

DLNA y el logotipo del disco DLNA son marcas comerciales o marcas registradas de Digital Living Network Alliance. Todos los derechos reservados. Queda terminantemente prohibido cualquier uso no autorizado.

iPhone, iTunes, Mac y Mac OS son marcas comerciales de Apple Inc., registrada en los EE.UU. y otros países.

Polaris Office es una marca comercial de Infraware, Inc.

microSD es una marca comercial de SD-3C LLC.

Cualquier otro nombre de empresa, producto o servicio mencionado en este documento se entenderá como una marca comercial, marca registrada o marca de servicio de su respectivo propietario. No todas las marcas enumeradas aparecen necesariamente en esta Guía del usuario.

El software de HTC Sync Manager puede ser utilizado con materiales de su propiedad o que estén autorizados por ley para ser utilizados y/o duplicados. El uso no autorizado y/o la duplicación de material protegido por derechos de autor puede infringir la Ley de Derechos de Autor de los Estados Unidos y/u otros países o regiones. La infracción de las leyes de derechos de autor internacionales y de los EE.UU. puede conllevar sanciones civiles y/o penales de cierta consideración. HTC

Corporation no se responsabiliza de ningún daño o pérdida (directo o indirecto) que usted pueda incurrir como resultado del uso de este software.

Las imágenes de pantallas existentes en este documento son simuladas. HTC no se responsabilizará de ningún error técnico o editorial ni de posibles omisiones existentes en este documento; tampoco se responsabilizará de daños fortuitos o resultantes del seguimiento de este material. La información se facilita "tal como está" sin garantía de ningún tipo y sujeta a cambios sin previo aviso. HTC también se reserva el derecho de revisar el contenido de este documento en cualquier momento y sin previo aviso.

Ninguna de las partes de este documento podrá reproducirse ni transmitirse de modo alguno ni a través de ningún medio, electrónico o mecánico, incluyendo el fotocopiado, grabación o almacenamiento en sistemas de recuperación; tampoco se podrá traducir a ningún idioma sin un permiso previo y por escrito de HTC.

# Índice

### Α

Accesos directos 38 Activar teléfono - a través de Motion Launch 39 - a través del botón de encendido 31 Actualización de software 24 Actualizaciones del teléfono 24 Actualizar Ver Actualización de software Alarmas - configuración 182 Almacenamiento 133 almacenamiento ampliado 133 Almacenamiento en línea - Google Drive 135 Altavoz 100 Anclaje de USB 193 Android Beam Ver NFC Android Market Ver Google Play Aplicaciones - actualizando 25 - agrupar en una carpeta 63, 64 - desinstalar 27 - en la Pantalla Inicio 60 - iconos en la Pantalla Inicio 60 - instalando desde Google Play 26 - instalar 27 - instalar desde la web 27 - ocultar o mostrar 64 - organizar 63 - restaurar 26 Aplicaciones recientes 38 Archivos - copiar 134 Auriculares Ver Bluetooth Automóvil - acerca de *176* - comandos de voz 177 - Kit para automóviles de HTC 176

- manejar llamadas 178
- navegación 177
- reproducir música 177

#### В

Barrido panorámico 73 Batería - ahorrar batería 53 - cargando 15 - verificar uso 53 Batería baja 53 BlinkFeed Ver HTC BlinkFeed Bloqueo de pantalla 205 Bluetooth - conectar un auricular Bluetooth 194 - recibir información 195 Buscar - búsqueda en el teléfono y la Web 112 - búsqueda por voz 113 Búsqueda por voz 113 Búsqueda por voz de Google 113

.....

#### С

Calendario

- conflicto de reuniones 170
- crear un evento 170
- enviar respuesta rápida 172
- invitaciones a eventos 172
- recordatorios 172
- vistas *169*
- zona horaria dual 169

#### Cámara

- Cámara Zoe 72
- autorretrato 73
- barrido panorámico 73
- Cámara Dúo 78
- cámara lenta 76
- configuración manual 77
- espera 67
- filtros 68
- flash 68

- fundamentos 67, 69, 70
- grabar un video *70*
- HDR 76
- modo de captura doble 75
- modos de captura 67
- Pan 360 *74*
- resolución de video 71
- tomar una foto 69
- tomar una foto mientras graba 71
- tomas continuas 71
- usar los botones de volumen como controles *68*
- zoom *68*
- Cámara Dúo 78
- Cámara Zoe 72
- Cambiar idioma del teléfono 202
- Captura de pantalla
- Ver Pantalla de captura
- Cargar
- Google Drive 137
- Carpeta
- agrupar aplicaciones 63
- agrupar favoritos 116
- eliminar elementos 63, 64
- Carpetas de correo
- mover mensajes de correo electrónico *166*
- Compartir
  - eventos 171
  - Google Drive 137
  - texto 48
- TV *131*
- Conduciendo
- Ver Automóvil
- Conexión a Internet
- conexión de datos 186
- enrutador inalámbrico 192
- VPN 191
- Wi-Fi 189
- Conexión compartida
- Ver Anclaje de USB
- Conexión de datos
- compartir 193
- encender o apagar 186
- nombres de puntos de acceso (APN) *186*
- roaming de datos 187
- uso *187*

Configuración - Accesibilidad 202 - Acerca de 198 - Almacenamiento 133 - configuración inicial 17 - contactos de su teléfono antiguo 21 - fotos, música, videos del teléfono antiquo 21 - idioma de la pantalla 202 Configuración de ubicación 173 Configuración del teléfono Ver Configuración Configuración rápida 22 Contactos - agregar 155 - agregar un nuevo contacto 155 - combinando información de contacto 157 - copiando contactos 21, 156, 157 - copiar desde la tarjeta SIM 156 - editando contactos 156 - enviar información de contacto 158 - filtrar contactos 153 - grupos 159 - grupos de contactos 159 - importando contactos 21, 156, 157 - perfil personal 154 - sugerencias de vínculo de un contacto 157 - transfiriendo contactos 21, 156 Control remoto 126 Convocatoria de reunión 167 Copia de seguridad - Copia de seguridad de HTC 142 - HTC Sync Manager 148 - restaurar copia de seguridad de aplicaciones 26 Copia de seguridad de HTC 142 Copiar - archivos 134 - texto 48 Correo - archivos adjuntos 164 - borrador 164

- borrar *166*
- buscar *166*
- copia (CC), copia oculta (Bcc) 164
- enviar *164*

- ordenar *166* - responder *164* Correo electrónico Ver Correo Cuentas - sincronizar *140* 

Cuentas en línea - agregar cuentas *140* 

- eliminar cuentas 141
- lo que se puede sincronizar con 140
- sincronizar manualmente 140

#### D

Datos de móvil Deportes en vivo Desbloqueo facial DLNA *132* 

#### Е

Efectos Dúo

- agregar estaciones animadas 88

- agregar fondos artísticos 87
- cambiar ángulos 88
- cambiar el enfoque 86

Energía

- ahorrar energía 53
- cargando la batería 15
- modo en suspensión 31
- verificar el uso de batería *53* Enrutador

Ver Enrutador inalámbrico

Enrutador inalámbrico 192

Entrada de voz 52

Exchange ActiveSync

- convocatoria de reunión 167
- enviar una invitación a un evento 167
- Fuera de oficina 167
- marcar un correo electrónico 167

#### F

Firmware

Ver Actualización de software Fondo de pantalla

- cambiar 58

FOTA

Ver Actualización de software

#### Fotos

- agregar estaciones animadas 88
- agregar fondos artísticos 87
- cambiar ángulos 88
- cambiar el enfoque 86
- Efectos Dúo 86
- efectos personalizados 85
- transfiriendo de la computadora 21
- transfiriendo desde el iPhone 149
- ubicación 83
- ver fotos por ubicación 83
- ver fotos y videos 81
- ver fotos y videos por evento 81

#### G

#### Galería

- crear fotos en secuencia 91
- crear gif animado 91
- editar capturas de grupo 92
- editar fotos 85
- efectos personalizados 85
- eliminar objetos en una foto 92
- recortar video 93
- ver fotos por ubicación 83
- ver fotos y videos 81
- ver fotos y videos por evento 81
- ver videos 93
- Videos Destacados
- Ver Zoe

Garabato

- acerca de *179*
- agrupar notas 181
- insertar imágenes 180
- plantilla de blog de fotos 180
- plantillas 179
- redactar una nota 179

Geotag 81

Gestos

- gestos de movimiento 32
- gestos táctiles 34
- Gmail *161*

Google Drive

- acerca de *135*
- cargar fotos y videos 137
- espacio de almacenamiento 137
- guardando en Google Drive 139
- trabajar con documentos 139
- Google Maps 173

Google Now

configurar 110
desactivar 112

Google Play

Instalar aplicaciones 26
reembolso 27

GPS (Sistema de posicionamiento global)

Ver Configuración de ubicación

Grabador de voz 183
Grabar su voz 183
Guía electrónica de programas

configurar 122, 126

Guía electrónica de programas (EPG)

Ver Guía electrónica de programas

### Н

Hacer copia de seguridad - acerca de 141 - opciones 141 Hacer llamadas - llamar 97 HDMI 131 HDR 76 Historial de llamadas 102 HTC BlinkFeed - acerca de 43 - agregar canales RSS 44 - agregar ediciones regionales 44 - configurar temas personalizados 44 - eliminar elementos 45 - encender o apagar 43 - guardar artículos para más adelante 45 - mostrar transmisiones de redes sociales y aplicaciones 44 - publicar en redes sociales 45 - seleccionar transmisiones 43 HTC Car Ver Automóvil HTC Media Link HD 131 HTC Sync Manager 148 HTC Zoe - Aplicación Zoe 96 - Cámara Zoe 72 Ver también Zoe

#### |

Idioma - idioma del sistema 202 Información del teléfono 198 Internet - conexiones 186 - explorando 114

### L

Lista de lectura Lista de reproducción Llamada en conferencia Llamada rápida Llamadas telefónicas - altavoz - bloquear una llamada - historial de llamadas - llamada de emergencia - Llamada en conferencia - llamadas perdidas - llamar *97* - Marcación inteligente

- Marcación inteligente
- marcado rápido 98
- Motion Launch 41
- número de extensión *97*
- poner una llamada en espera 100
- recibiendo llamadas 99
- silenciar el micrófono 101

### Μ

Manos libres 194 Mapas - Google Maps 173 Marcado rápido 98 Market Ver Google Play Mensaje - casilla segura 108 - guardar como tarea 107 Mensaje de texto 105 Mensaje multimedia - archivo adjunto 105 - enviar 105 - MMS de grupo 106 Mensajería de grupo 106 Mensajes - bloquear 109

- borrar una conversación 109
- copiar a la tarjeta SIM 109
- cuadro de bloqueados 108
- enviar *105*
- mensaje de borrador 105, 106
- reenviar 107
- responder 107
- SMS de grupo 106

MMS

Ver Mensaje multimedia

- Modo avión 198
- Modo continuo 71
- Modo en Suspensión 31
- Modo incógnito
- Ver Navegador, ficha de incógnito Modo No molestar *199*
- Modo para niños
  - acerca de 184
  - cerrar *185*
- eligiendo aplicaciones 185
- Modos de captura
- cambiar a 67
- modificar y guardar 77
- Motion Launch 39
- Movimientos de dedos 34
- Música
  - agregar una canción a la cola 120
  - escuchar 118
  - establecer una canción como tono de llamada *121*
  - fotos de artistas 120
  - letras 121
  - lista de reproducción 119
  - Perfil de BoomSound 119
- portadas de álbumes 120
- reproducir música desde la pantalla de bloqueo *118*
- transfiriendo desde el iPhone 149

#### Ν

Navegación

Ver Automóvil

Navegador

- favoritos 116
- ficha de incógnito 117
- fichas 115
- historial 116, 117

- Lista de lectura o Lista de reproducción *115*
- usar 114
- ver versión de escritorio 114
- NFC (Near Field Communication) *196* Notificaciones
  - control 47
  - panel *46*

### P

#### Pan 360 74

Pantalla

- ajustar el brillo 201
- brillo de la pantalla 201
- cambiar el tiempo antes de que se apague la pantalla *201*
- capturar 39
- Configuración de modo en Suspensión *201*
- Modo en Suspensión 31
- pantalla de inactivo 32
- rotación 201
- rotación de la pantalla 201
- Pantalla de bloqueo
- abrir una aplicación 38
- desbloquear 32
- descartar una alarma 32
- rechazar una llamada 99
- responder una llamada 99
- widgets 65
- Pantalla de captura 39
- Pantalla de inactivo
  - Ver Pantalla de bloqueo
- Pantalla Imprimir
- Ver Pantalla de captura
- Pantalla inalámbrica 131
- Pantalla Inicio
  - widgets 59
  - accesos directos 60
  - agregar o eliminar un panel de widgets *61*
  - aplicaciones 60
- barra de inicio 59
- cambiar su pantalla Inicio principal *62*
- carpeta 63
- eliminar widgets e iconos 61
- fondo de pantalla 58
- organizar paneles de widgets 61
- panel de widget 22
- reorganizar widgets e iconos 61
- transmisiones 43
- Poco almacenamiento 134
- Predicción de palabras
- predicción bilingüe 51
- Presentación de diapositivas
- video destacado 95

PUK (Clave de Desbloqueo de PIN) 204

#### R

Radio Ver Radio FM Radio FM - usar 130 Red inteligente compartida 193 Reloj - alarma 182 - configurar fecha y hora 182 Reloj HTC - configurar una alarma 182 Restablecer 150, 151 Restablecimiento completo Ver Restablecimiento de fábrica Restablecimiento de fábrica 151 Restablecimiento de hardware Ver Restablecimiento de fábrica Restablecimiento de software 150

## S

Seguridad

- certificados de seguridad 191
- encriptación de almacenamiento 135
- proteger el teléfono con un bloqueo de pantalla *205*

Sense TV

- acerca de *122*
- comprobando video a pedido 125
- configurar 122
- guía electrónica de programas (EPG) *123*
- programación 124

Sincronizar

- HTC Sync Manager *148* 

SMS

Ver Mensajes

#### Sonido

- bajar automáticamente el volumen del timbre *103*
- cambiar perfiles 103
- Modo de bolsillo 103
- tono de llamada, notificaciones y alarma *58*

## T

Tareas - acerca de *183* - administrar 184 - administrar listas 184 - crear una tarea 183 Tarieta microSD 13 Tarjeta SD 13 Tarjeta SIM - copiar mensajes a 109 Teclado - accesos directos 51 - diccionario 51 - disposición 50 - ingresar texto 49 - ingresar texto hablando 52 - reconocimiento de voz 52 - Teclado de HTC Sense 49 - teclado de múltiples idiomas 50 - texto predictivo 50 Tiempo - verificar el tiempo 182 Tomas continuas 71 Tono de llamada - editar 121 - establecer canción como tono de llamada 121 Transferencia de datos - desde iPhone y otros teléfonos 20 - desde un teléfono Android 19 - transfiriendo contactos 21 ΤV - medios sociales 125 Ver también Sense TV

Versión de HTC Sense *198* Video en cámara lenta *76* VideoPic *71*  Videos

- editar *93*
- -grabar 70
- tomar una foto mientras graba 71
- transfiriendo de la computadora 21
- velocidad de reproducción 93
- ver *93*

Videos destacados

Ver Zoe

Vincular un auricular Bluetooth 194

Volumen del timbre

- bajar automáticamente el volumen del timbre *103*
- hacer que su teléfono suene más fuerte *103*
- Modo de bolsillo 103

VPN

- agregar una conexión 191
- conectar 191
- desconectar 191

## W

### Wi-Fi

- conectar a través de WPS 190

- encender 189

Widgets

- agregar 59
- cambiar configuración 60
- modificar el tamaño 60
- reorganizando 61
- retirar *61, 62*
- widgets de pantalla de bloqueo 65

# Y

YouTube

- encontrar videos de canciones 122
- precarga 129
- ver *129*

# Ζ\_\_\_\_\_

## Zoe

- Aplicación Zoe *96* Zoe *72, 95* Zona activa Ver Enrutador inalámbrico